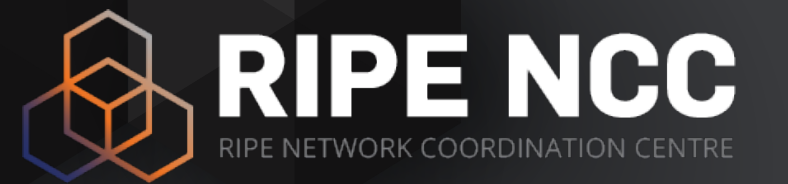

#### RIPE NCC Measurements and Tools

Training Course

Training Services | RIPE NCC | July 2019

#### **Schedule**

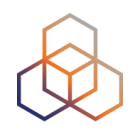

09:00 - 09:30Coffee, Tea11:00 - 11:15Break13:00 - 14:00Lunch15:30 - 15:45Break17:30End

#### Introduction

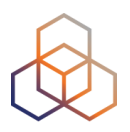

- Name
- Number on the list
- Experience
  - RIPE Database
  - RIPEstat
  - RIPE Atlas
- Goals

#### **Overview 1 - RIPEstat**

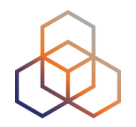

- Introduction to RIPE and the RIPE NCC
- Introduction to RIPEstat
- More about widgets

- Exercise A: Querying for a Resource
- Visualising BGP Routing Information
  - Exercise B : BGPlay
- Reporting Abuse
- Visualising RIPE Database Data
- Personalising RIPEstat
- Comparing Networks
  - Exercise C : Kahoot

#### **Overview 2 - RIPE Atlas**

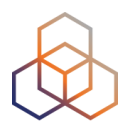

- Introduction to RIPE Atlas
- Using RIPE Atlas as a Visitor
- Looking up Public Probes
- Finding Results of Public Measurements
- Creating a Measurement
  - Demo and Exercise D
- Network Monitoring
  - Exercise E: Using Streaming API
- Command-line Interface Toolset
  - Exercise F: Using RIPE Atlas CLI
- Use Cases
- More RIPE Atlas Features
- Take Part in the Atlas Community
  - Exercise G : Kahoot

#### **Course Goals**

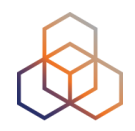

- RIPEstat Goals:
  - Debug your <u>own</u> networks using RIPE stat
  - Find routing information about <u>other</u> networks to enable decision making and troubleshooting

#### • RIPE Atlas Goals:

- Monitoring and troubleshooting your network using RIPE Atlas
- Create specific tailor-made measurements using API calls or the command line interface

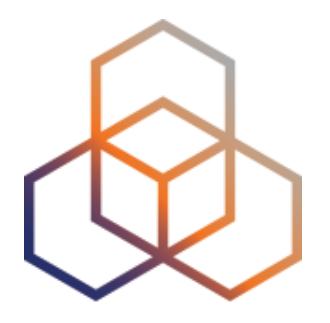

### Introduction to the RIPE NCC

Section 1

#### **RIPE NCC - Who are we?**

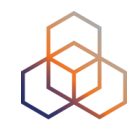

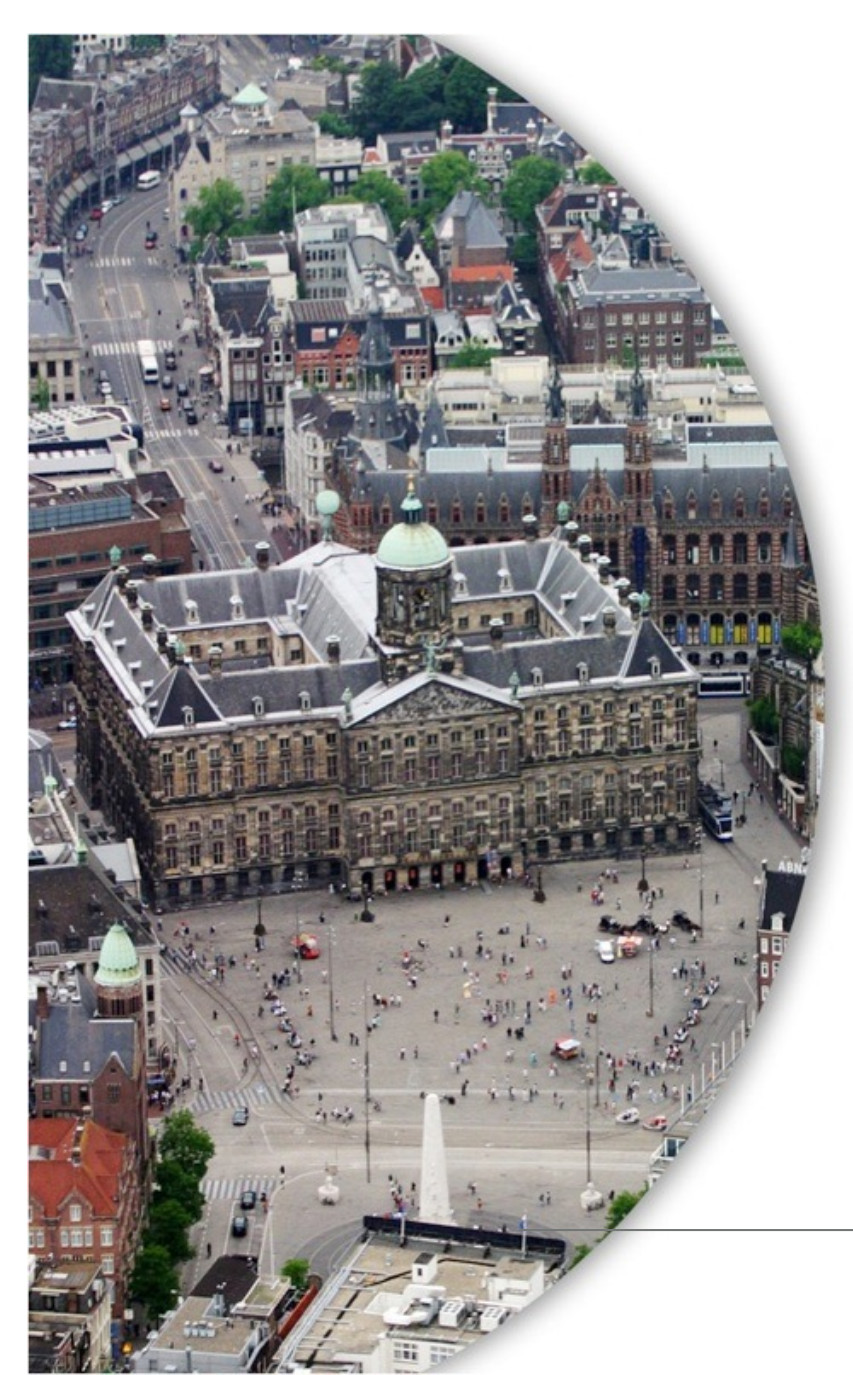

- Located in Amsterdam
- Not-for-profit organisation
- One of the five Regional Internet Registries (RIRs)
- 21,225 members (LIRs)

#### **Our service region**

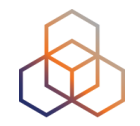

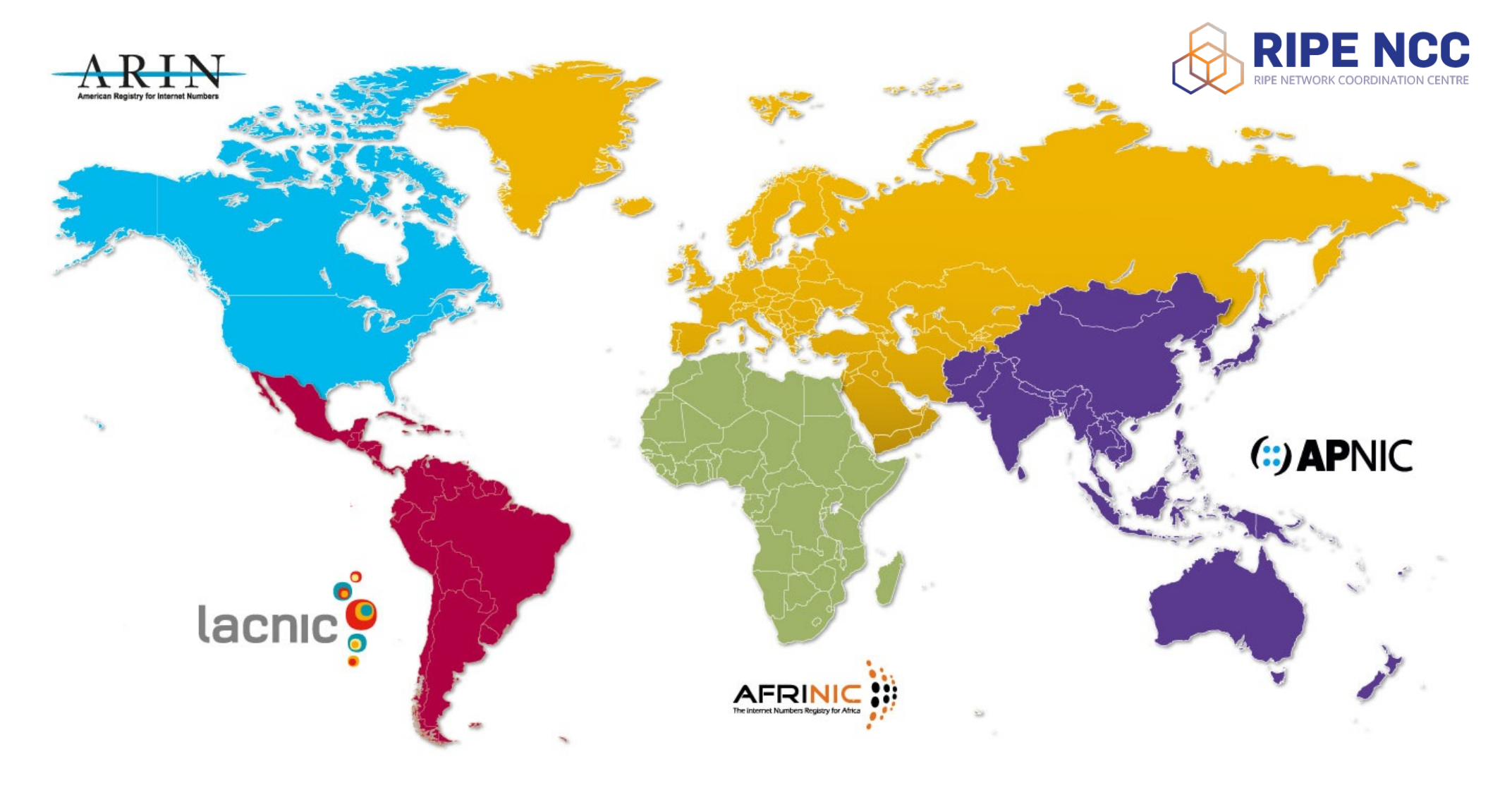

#### What do we do?

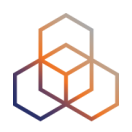

- Distribute IPv4, IPv6, ASNs
- Training courses
- RIPE Database
- Support RIPE community
- RIPE Atlas, RIPEStat, Resource Certification

### **RIPE (Réseaux IP Européens)**

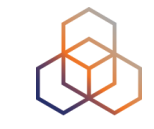

- Started in 1989
- Discussion forum open to all parties
- Not a legal entity, no formal membership
- Develops policies
- Work done in Working Groups
- Activities on a voluntary basis
- Decisions by consensus

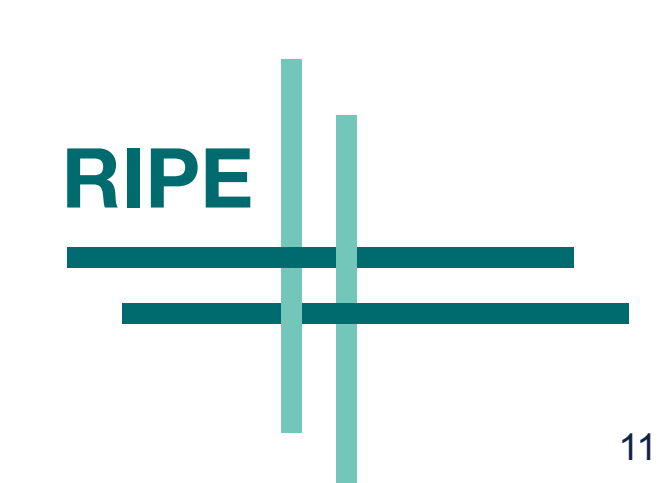

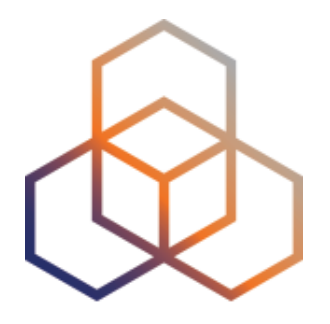

# Introduction to RIPEstat

Section 2

#### What is RIPEstat?

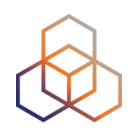

One interface for Internet data and statistics

"One-stop shop"

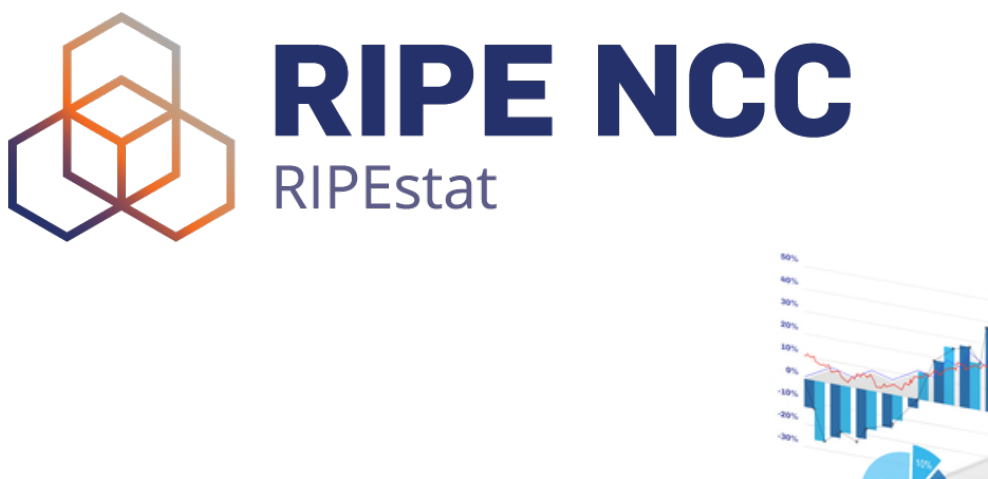

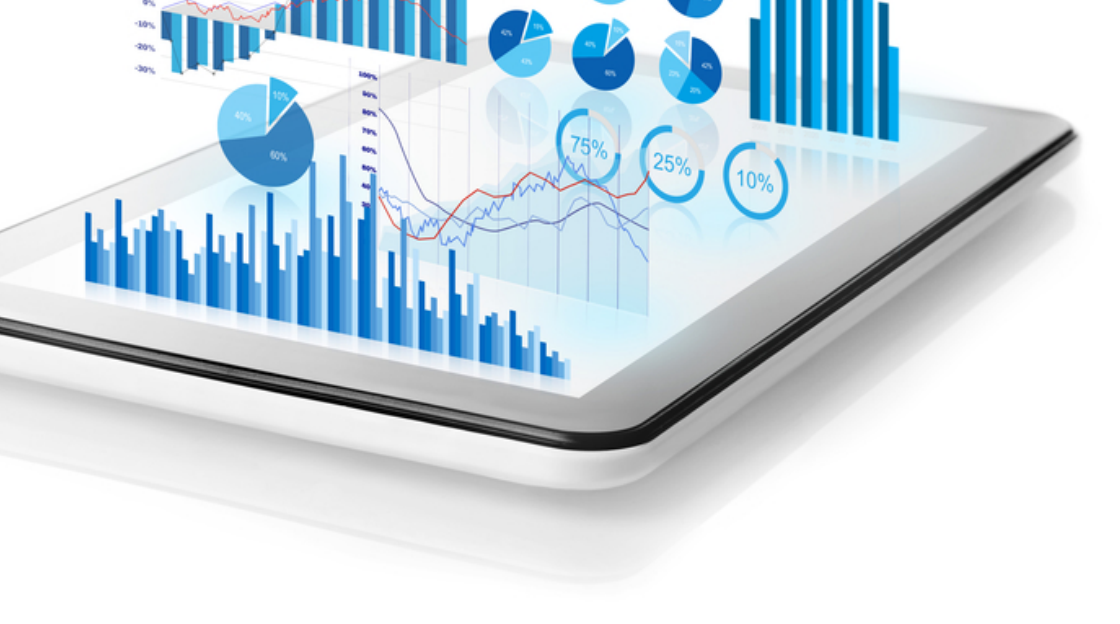

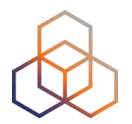

# stat.ripe.net

#### What data? What sources?

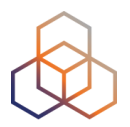

- RIPE Database
- Other RIR data
- BGP routing data (RIS)
- Active measurements (RIPE Atlas, DNSMON)
- Geolocation (third party)
- Blacklist data (third party)
- More...

### Landing page

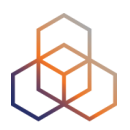

#### RIPEstat shows your own IP/ASN

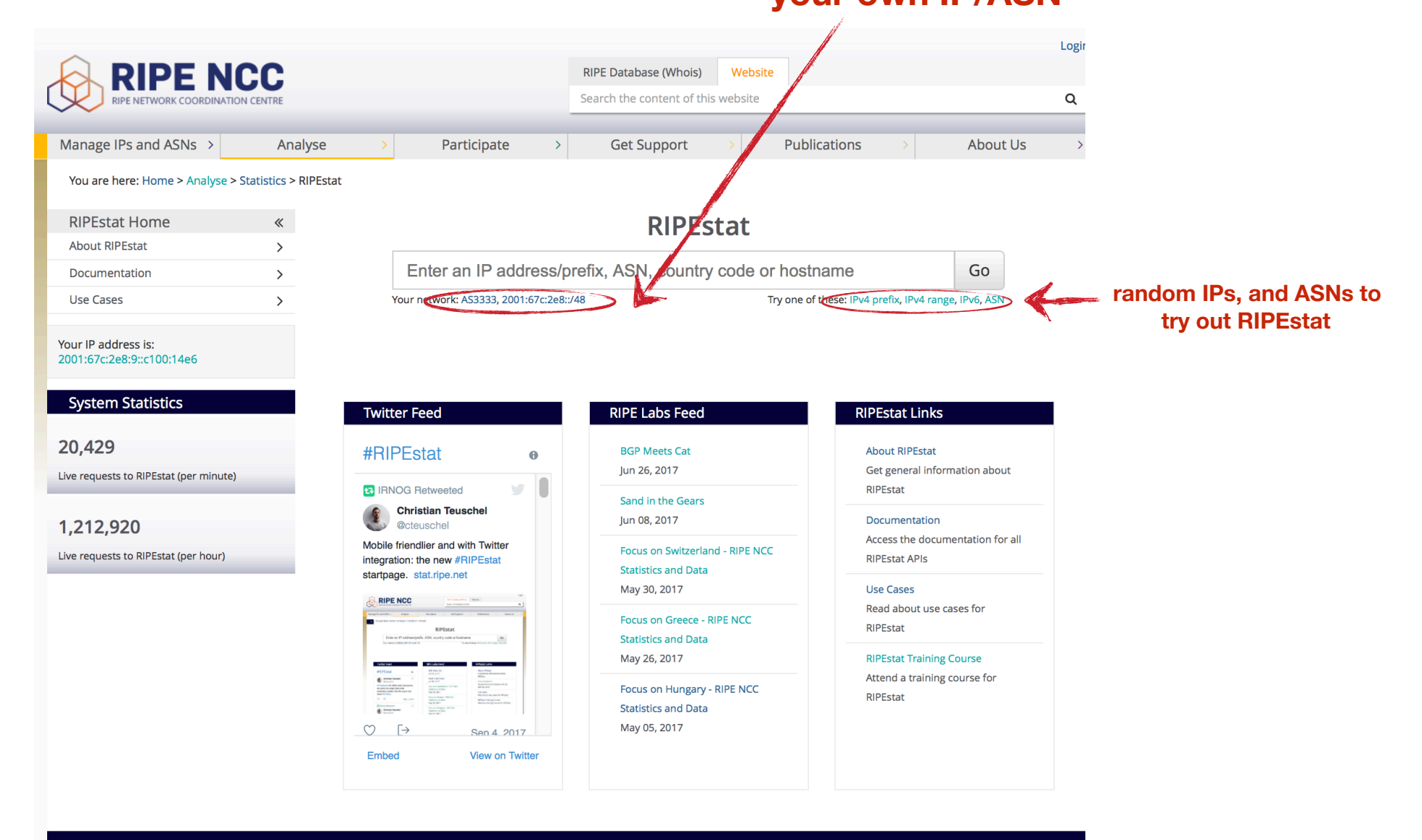

Home | Sitemap | Contact Us | Service Announcements | Privacy Statement | Legal | Cookies | Copyright Statement | Terms of Service

### **Query Types**

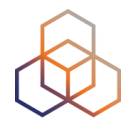

- IPv6 address/prefix
- IPv4 address/prefix
- ASN
- Hostname
- Country code

#### **Results page**

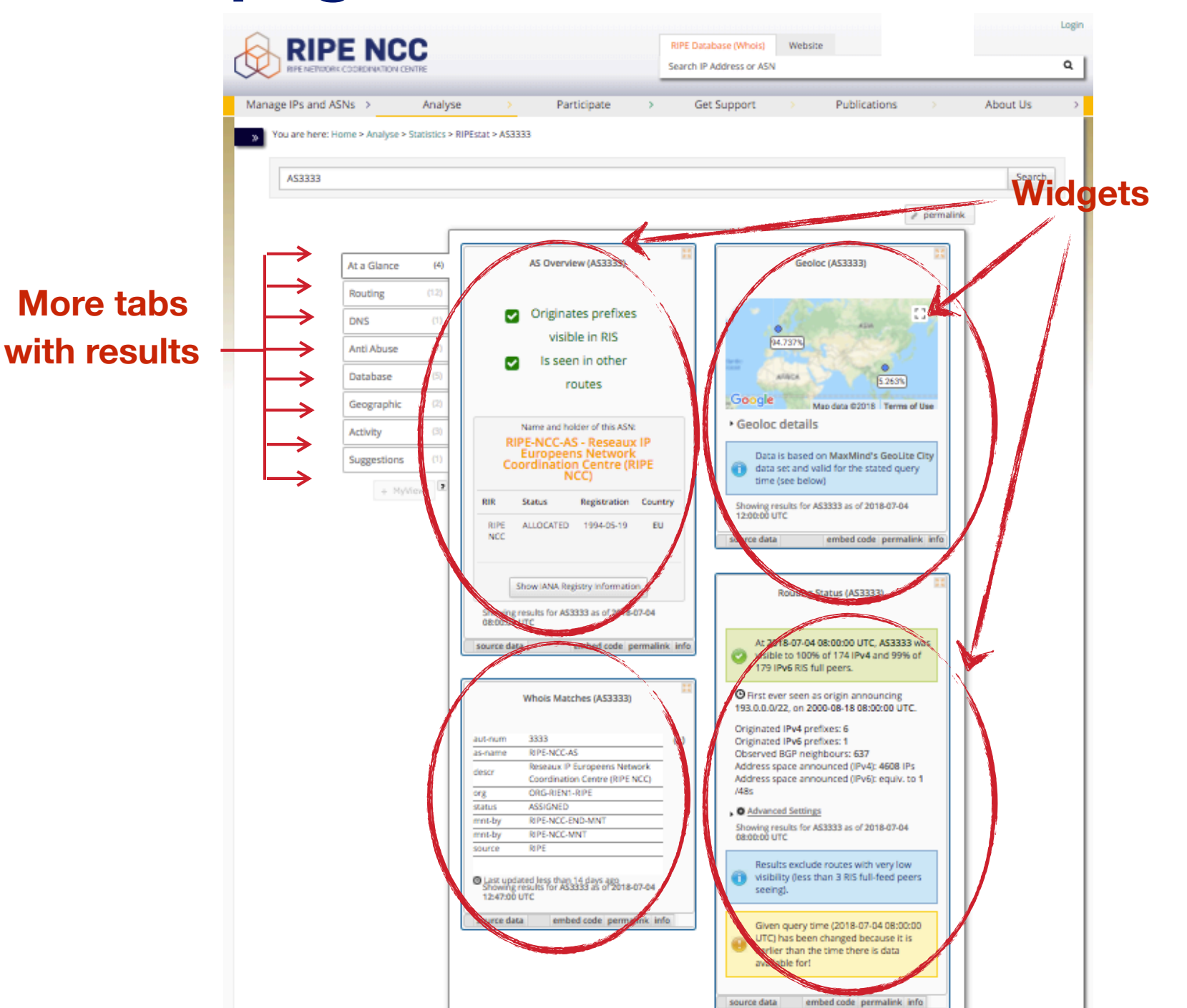

source data

#### Why use RIPEstat?

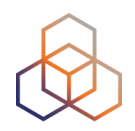

- For your own network:
  - Is someone else announcing my prefix?
  - How visible is my new IPv6 network?
  - Is my BGP routing consistent with the Routing Registry?
  - Are my DNS and reverse DNS consistent?
  - Location of my customers' prefixes
  - Was my prefix visible yesterday in Tokyo?

#### Why use RIPEstat?

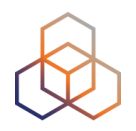

- For viewing other networks:
  - How many IPv6 prefixes are announced in my country?
  - IPv6 in my country compared to neighbours
  - Who has more peers, AS1 or AS2?
  - How does the upstream outage look?
  - Is the prefix/ASN that I want already announced?
  - Which ASN announces an IP?
  - Where can I report abuse from an IP?

#### **RIPEstat Interfaces**

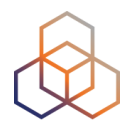

• Web interface

https://stat.ripe.net

• RIPEstat widget API

• RIPEstat data API

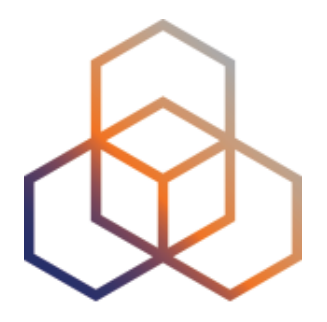

# **More About Widgets**

Section 3

#### Get the data behind the widget!

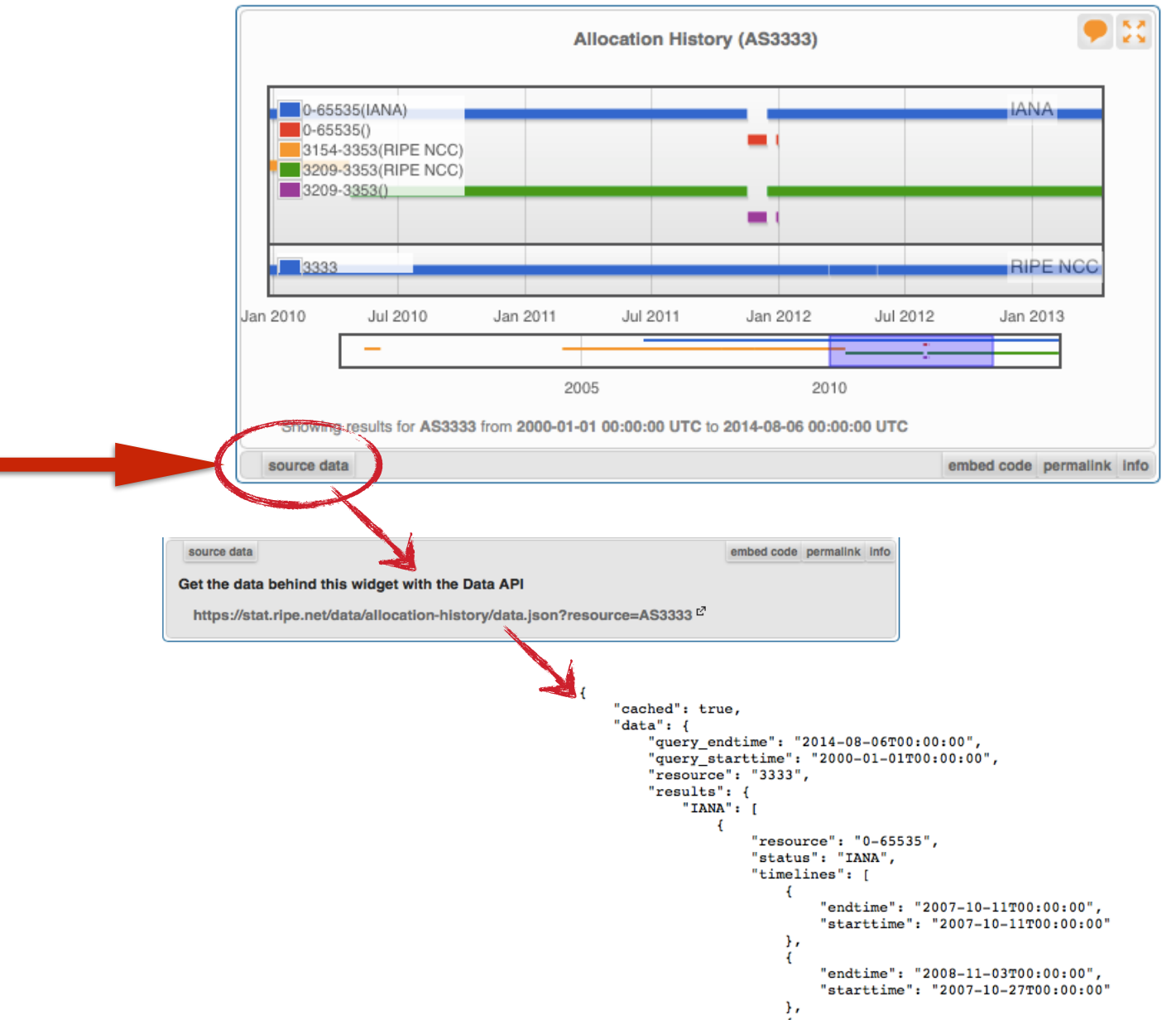

#### **Shareable results URL**

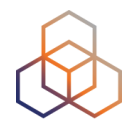

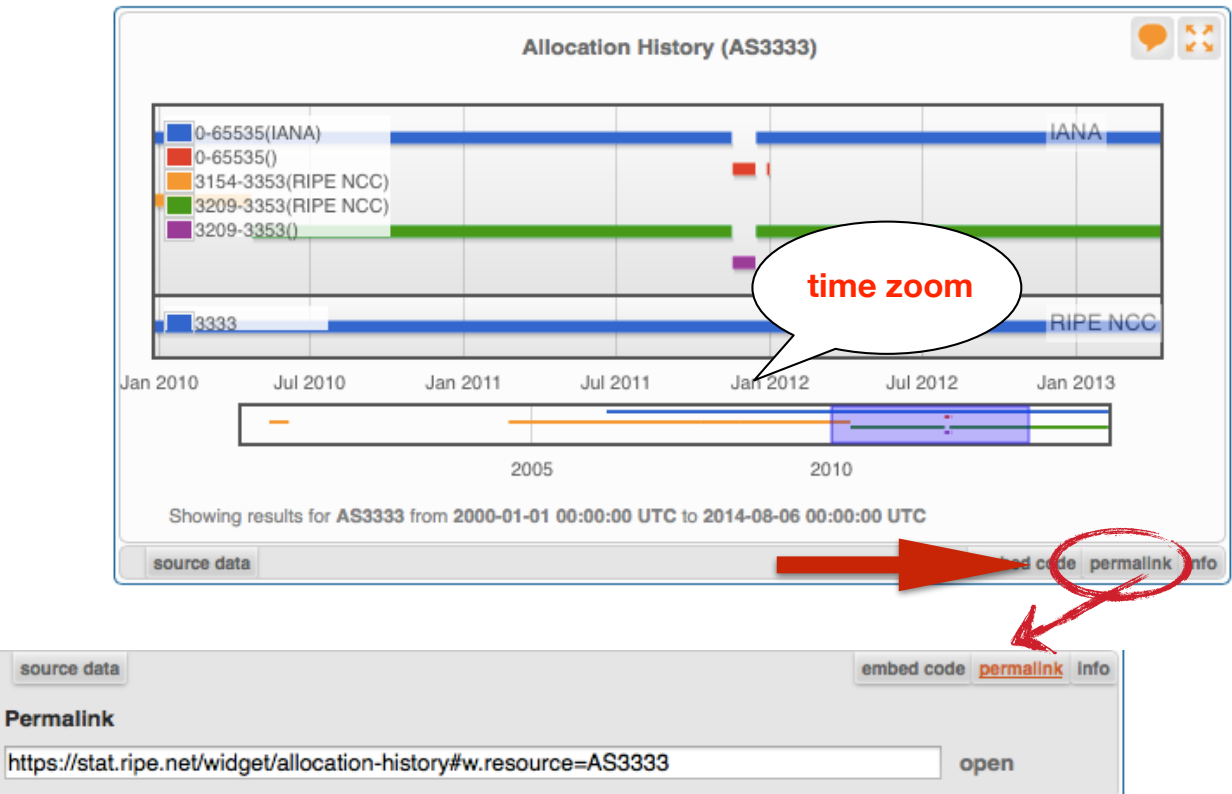

- Immutable shareable URL for each result!
- URL includes:
  - widget + queried resource
  - for some widgets: **settings**, **zoom**, **time period**

#### Where's the data from?

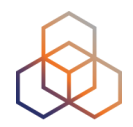

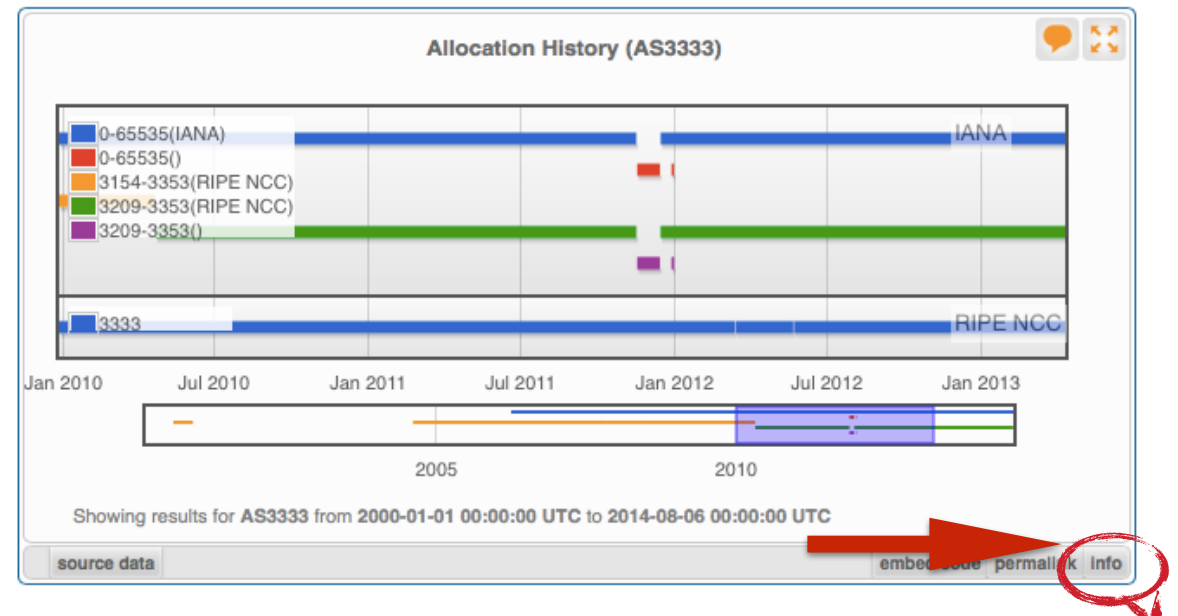

source data

embed code permalink info

#### Content Explanation

#### What does this widget show? Allocation History displays information about allocations and direct assignments of prefixes or AS

numbers.

#### How can the visualisation be interpreted?

When the queried resource was a prefix, the graph will show how that prefix and related (more or less specific prefixes) were allocated over time. When the queried resource was an ASN, the graph will show the allocation of that ASN.

The legend will display all resources, including those which are not announced during the time range displayed. It is possible to change the displayed time period with the timeline selector underneath the graph.

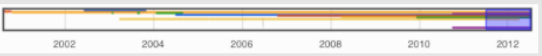

The shaded area is displayed in the graph. This area can be adjusted by moving to the left or right end of the shaded area and then dragging it to the desired location. It is possible to change not only the start and end time, but also the length of the period which is shown.

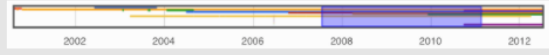

#### What is the data source?

The RIR statistics files summarise the current state of allocations and assignments of Internet number resources. They are intended to provide a snapshot of the status of Internet number resources, without any transactional or historical details. Find details for each RIR here: AFRINIC

- APNIC
- ARIN
- LACNIC RIPE NCC

### Freshness and timescale of the data 😥

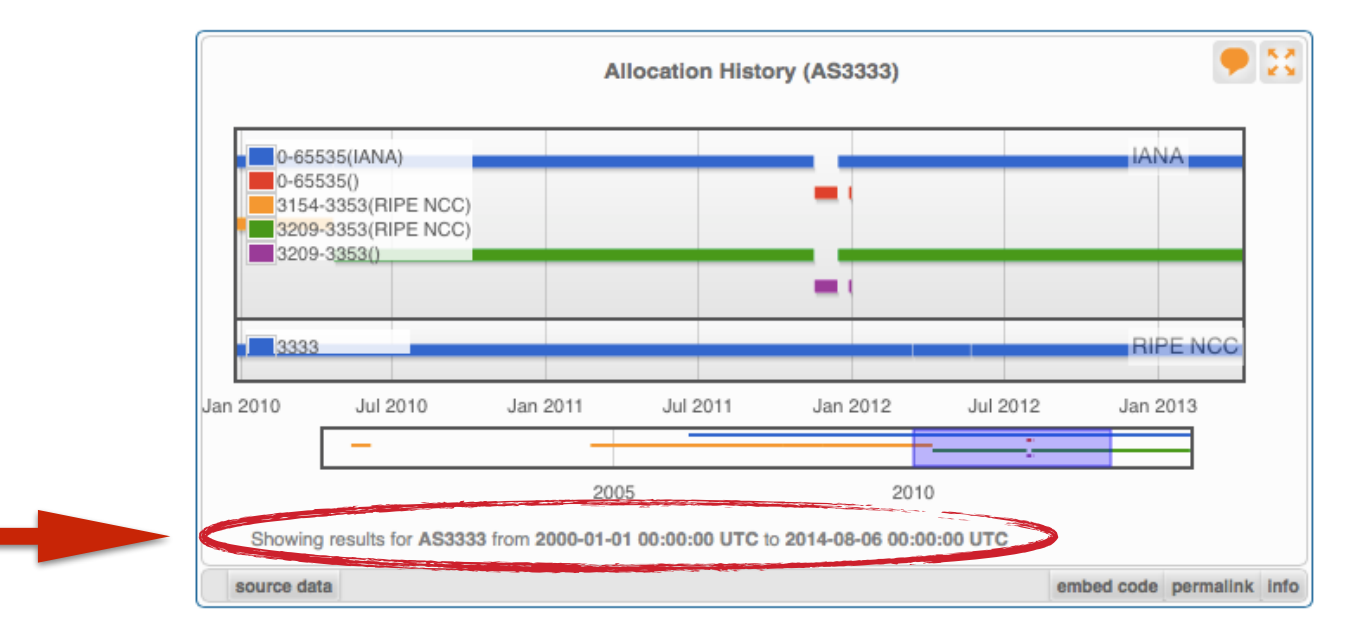

- Timestamp and time period
- Different widgets = different update frequency
- Adjustable usually
  - Limits: different maximum granularities

#### **Embed the widget!**

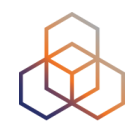

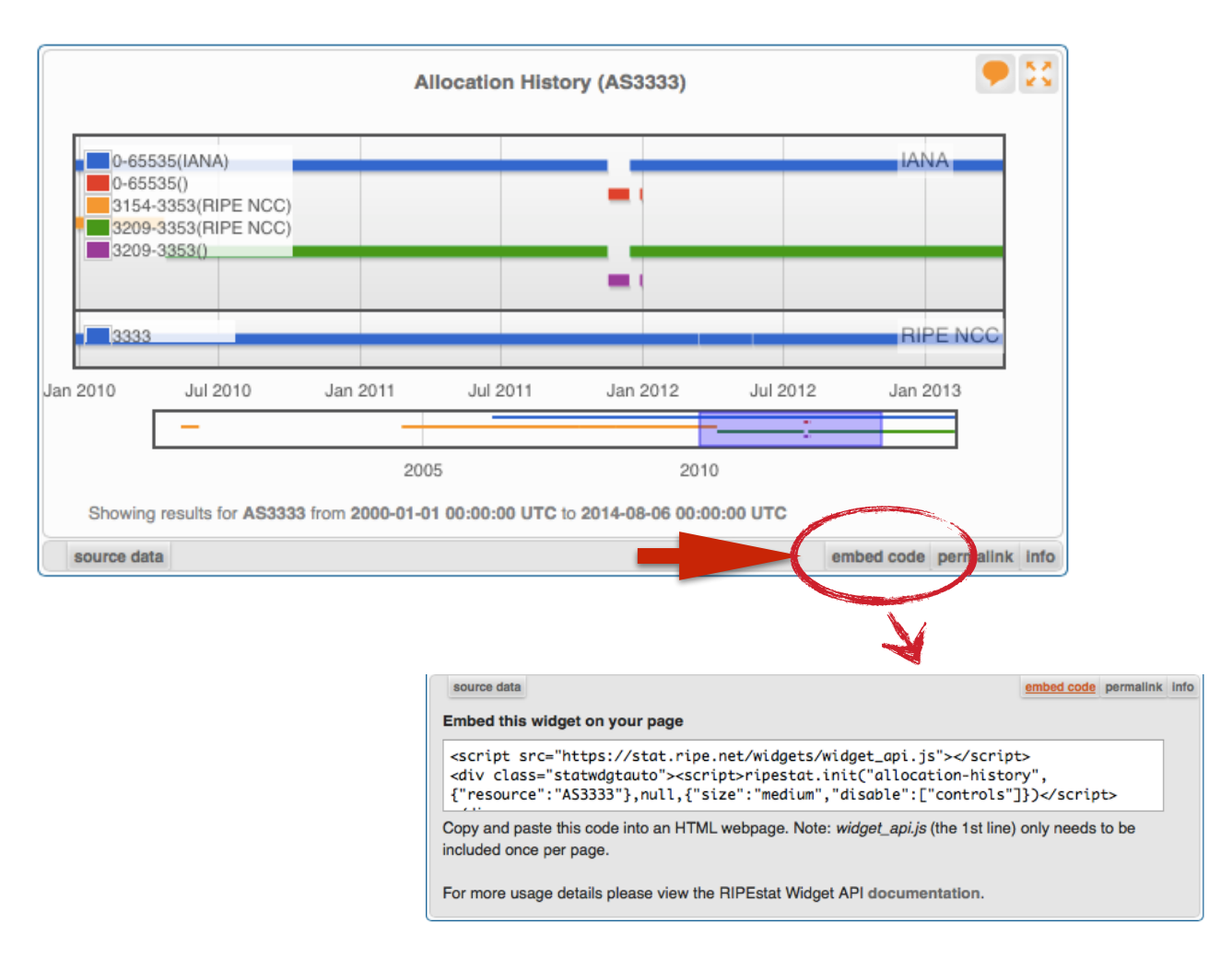

#### **Embedding widgets on your site**

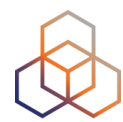

#### ISP embedded widgets on its page

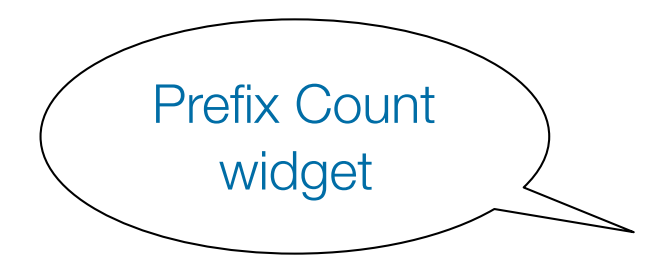

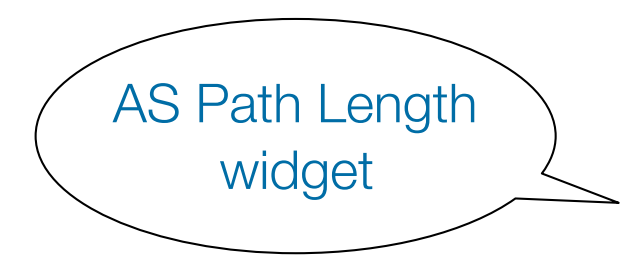

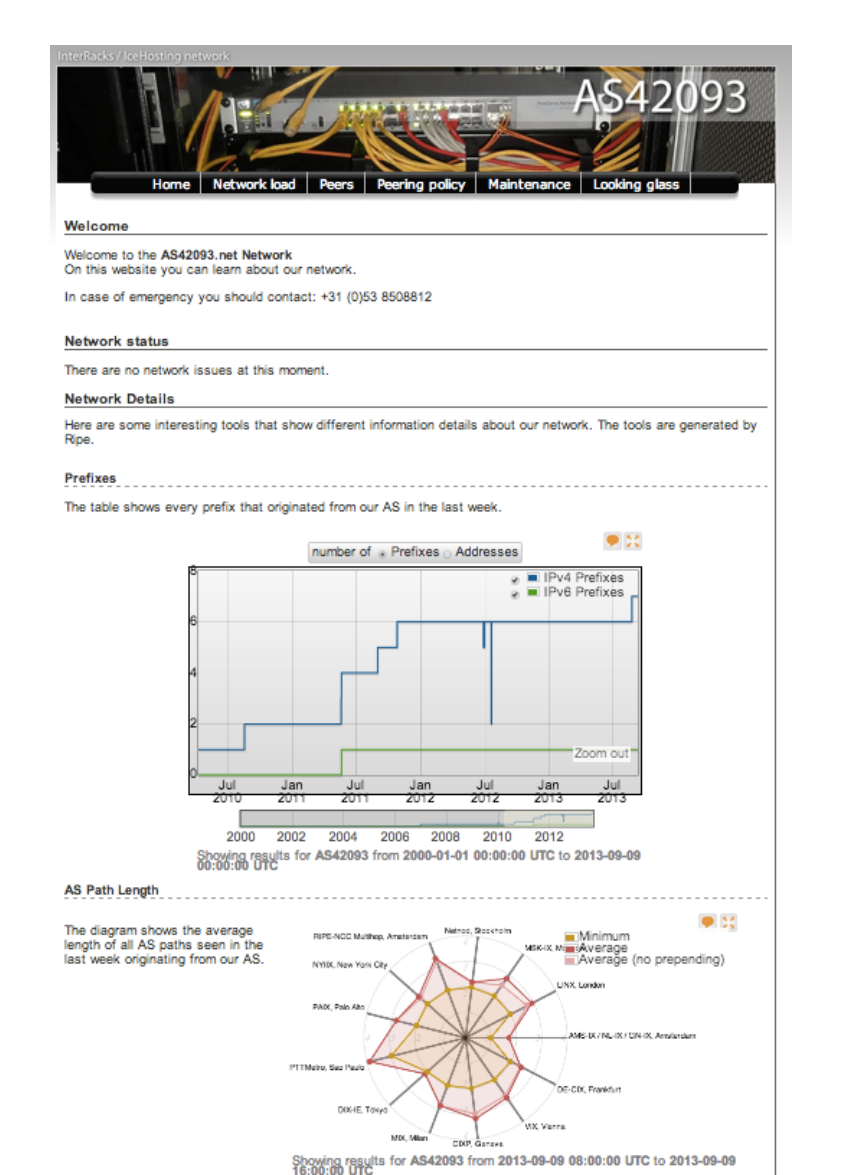

#### Widgets List

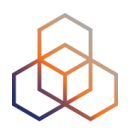

#### https://stat.ripe.net/widget/list

#### **RIPEstat Widgets**

This is a complete list of all of the widgets that RIPEstat offers. Each of these widgets can be accessed using the links below.

When you view a widget you can also get code for embedding it in your own pages. The full procedure for embedding and configuring widgets is described in the Widget API Documentation.

| Show 25 \$ entries            |              |          | Search:       |       |          |                     |
|-------------------------------|--------------|----------|---------------|-------|----------|---------------------|
| Title (show slug) 🛛 🗘         | Example      | Prefix 0 | IP<br>address | ASN ¢ | Hostname | Country<br>≎ code ≎ |
| Abuse Contact Finder          |              | ~        | ~             | ~     |          |                     |
| Address Space<br>Hierarchy    |              | ~        | *             |       |          |                     |
| Address Space Usage           | ٩            | ~        | ~             |       |          |                     |
| Allocation History            | C. Sector    | ~        | ~             | ~     |          |                     |
| Announced Prefixes            |              |          |               | ~     |          |                     |
| Announced Prefixes<br>(Inrdb) | in í         |          |               | ~     |          |                     |
| Announced Prefixes<br>(Ursa)  | <u>in í</u>  |          |               | ~     |          |                     |
| AS Overview                   |              |          |               | ~     |          |                     |
| AS Path Length                | *            |          |               | ~     |          |                     |
| AS Routing Consistency        |              |          |               | ~     |          |                     |
| ASN Neighbours                | <u>A7.5-</u> |          |               | ~     |          |                     |
| ASN Neighbours History        |              |          |               | ~     |          |                     |

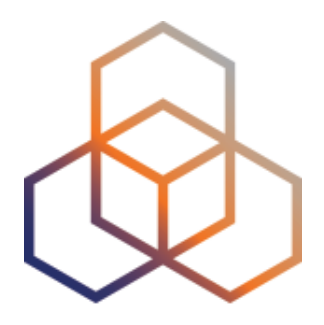

# Querying for a Resource

**Exercise A** 

#### Tasks

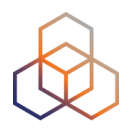

- What network announces 140.78.50.90?
- Is 83.68.16.27 routed?
- In which country is 91.229.42.0/23 used?
- What is its corresponding inetnum object?
- What widget provides real-time routing status?
- By what percent did the number of prefixes announced within Greece increase over the last two years?
- How would you share interesting network events with a colleague?

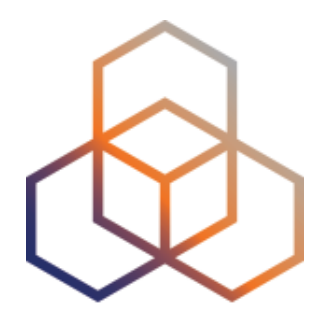

# Visualising BGP Routing Information

Section 4

### Querying

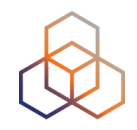

- IP or ASN queried?
  - You get different widgets!

 ASN often visualised based on the prefixes it announces

#### **RIS - Routing Information Service**

- RIPE NCC collecting BGP information since 1999
  - Raw data: ris.ripe.net
- 22 route collectors
  600+ peers
- RIPEstat visualises
  RIS data

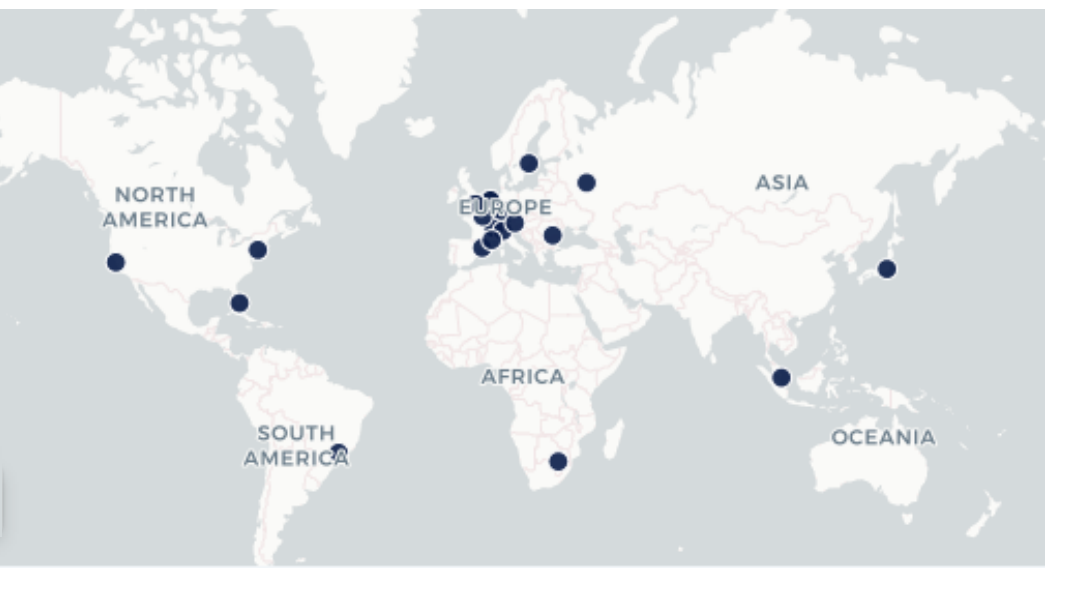

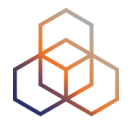

#### **At-a-glance view: Prefix queried**

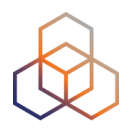

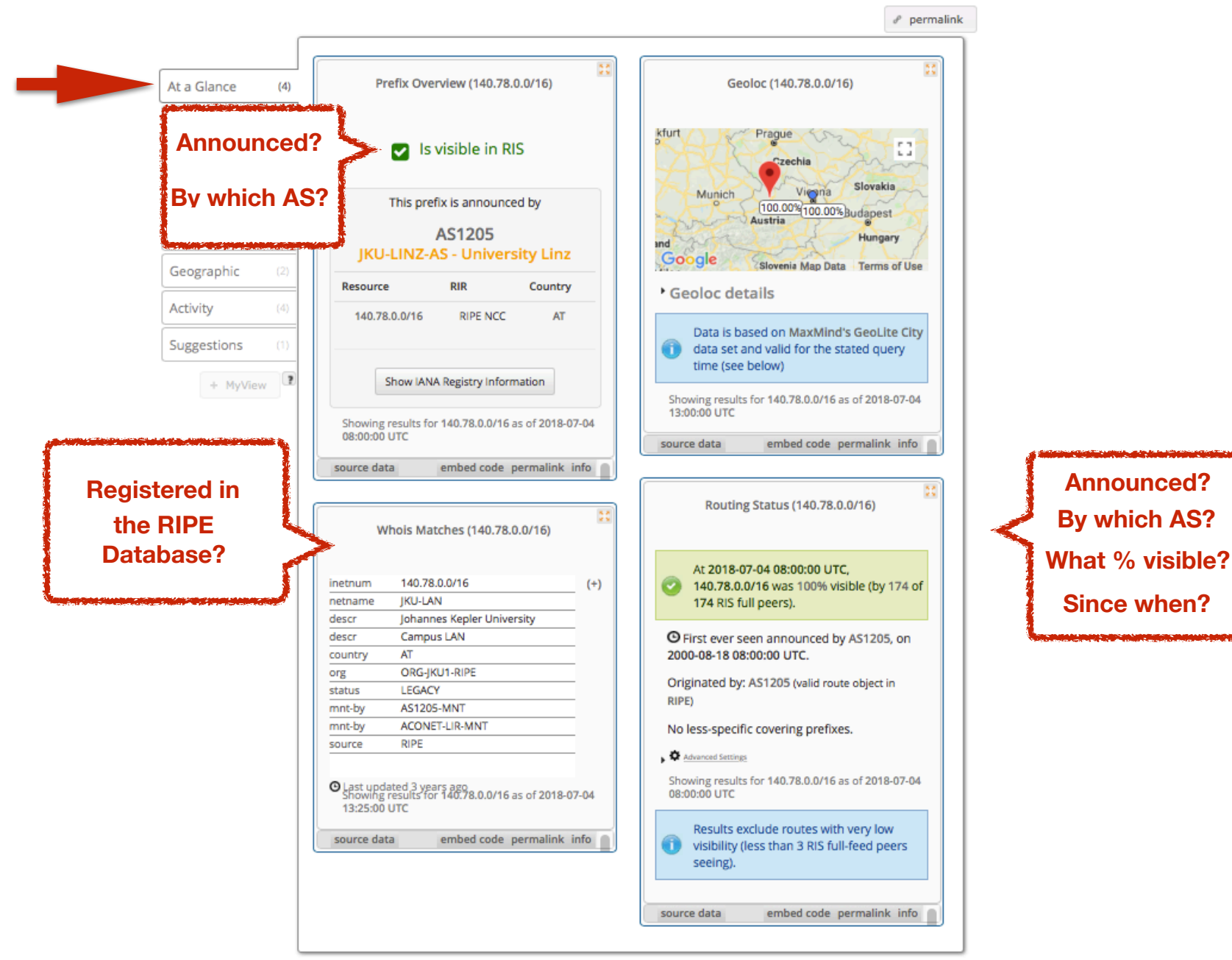

#### **At-a-glance view: ASN queried**

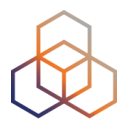

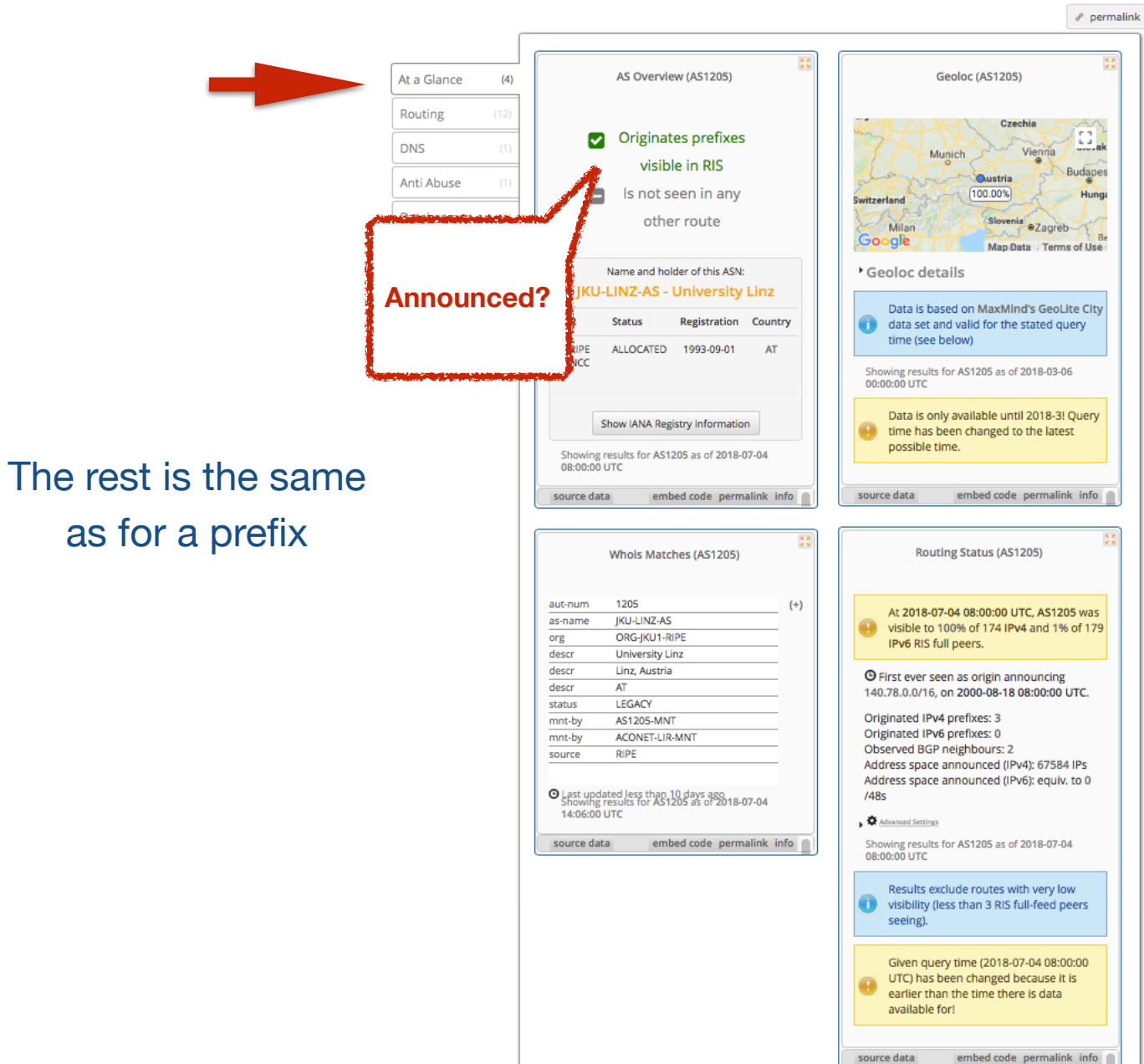
## **BGPlay**

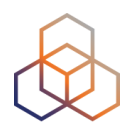

#### See how your network is routed

- Announcements
- Withdrawals
- Path changes
- Shows routing history
  - Animated graphic
  - Highly interactive

#### https://stat.ripe.net/widget/bgplay

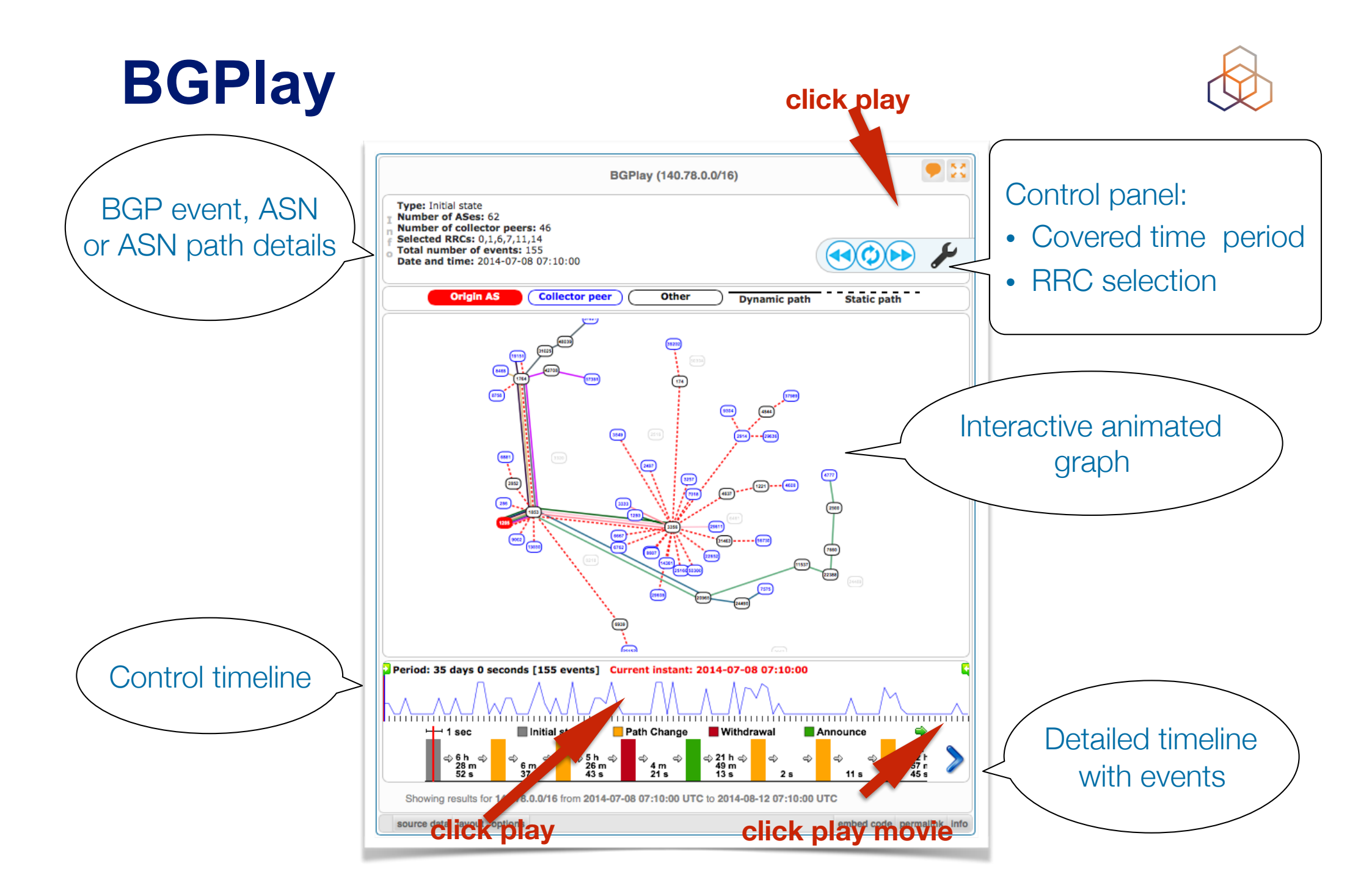

## **BGPlay**

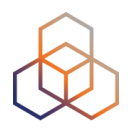

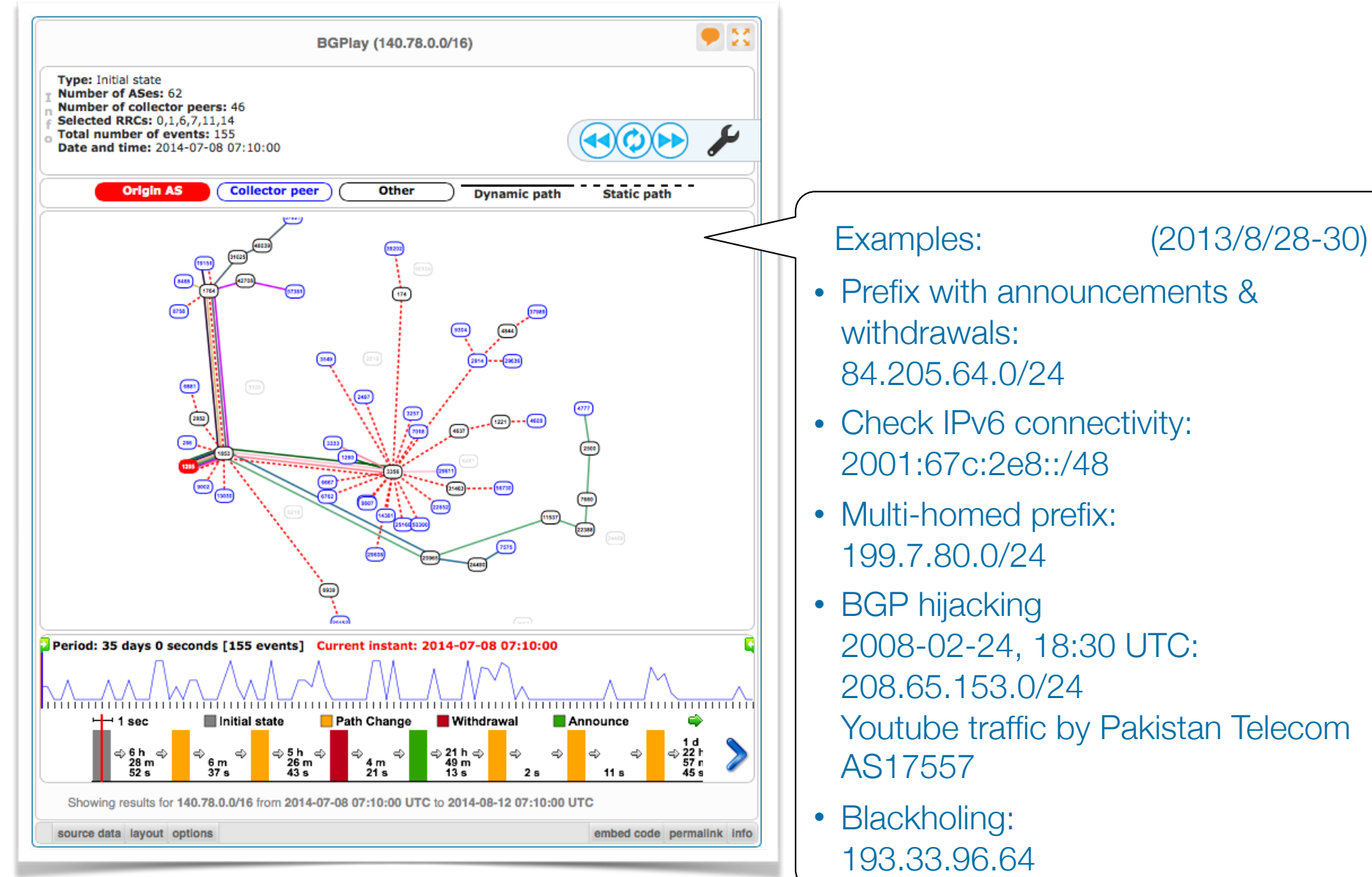

### **Prefixes visible for this ASN**

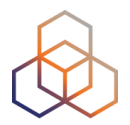

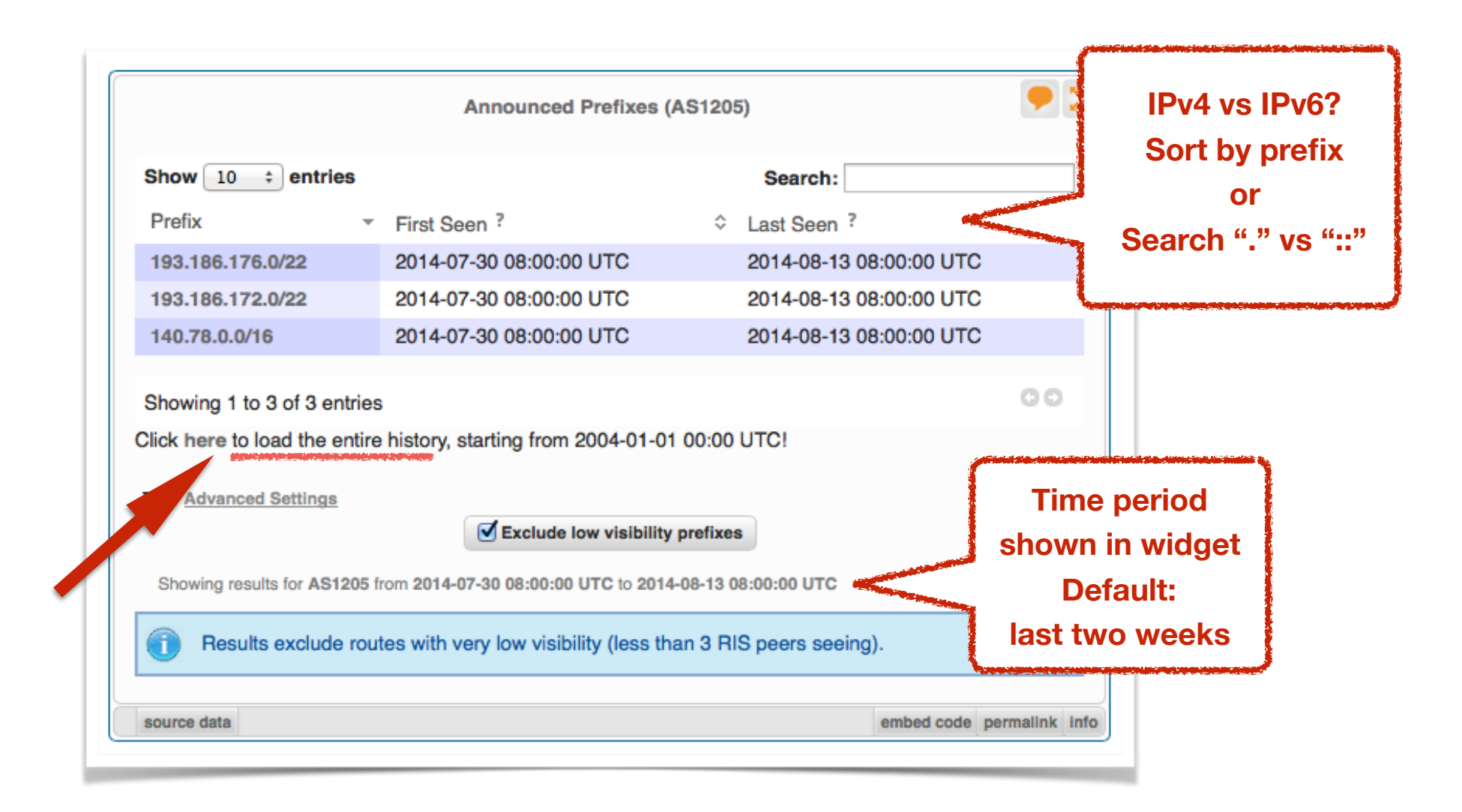

## Announced Prefixes: useful for ASN

| Show 10 💠 entries        | 6                                        | Search:                 |    |
|--------------------------|------------------------------------------|-------------------------|----|
| Prefix                   | ▼ First Seen ?                           |                         | \$ |
| 193.186.176.0/22         | 2004-01-22 16:00:00 UTC                  | 2014-08-13 08:00:00 UTC | :  |
| 193.186.172.0/22         | 2004-01-01 00:00:00 UTC                  | 2014-08-13 08:00:00 UTC | :  |
| 193.171.8.0/24           | 2008-12-09 08:00:00 UTC                  | 2008-12-11 16:00:00 UTC |    |
| 193.171.32.0/20          | 2008-12-09 08:00:00 UTC                  | 2008-12-11 16:00:00 UTC |    |
| 193.171.200.0/21         | 2008-12-09 08:00:00 UTC                  | 2008-12-11 16:00:00 UTC |    |
| 193.170.32.0/21          | 2008-12-09 08:00:00 UTC                  | 2008-12-11 16:00:00 UTC |    |
| 140.78.0.0/16            | 2004-01-01 00:00:00 UTC                  | 2014-08-13 08:00:00 UTC | ;  |
| Showing 1 to 7 of 7 ent  | tries                                    |                         | 00 |
| Advanced Settings        |                                          |                         |    |
|                          | Exclude low visibility                   | prefixes                |    |
| Showing results for AS12 | 205 from 2004-01-01 00:00:00 UTC to 2014 | -08-13 08:00:00 UTC     |    |
| Results exclude          | routes with very low visibility (less th | an 3 RIS peers seeing). |    |

## History of Prefixes Announced by ASN 👧

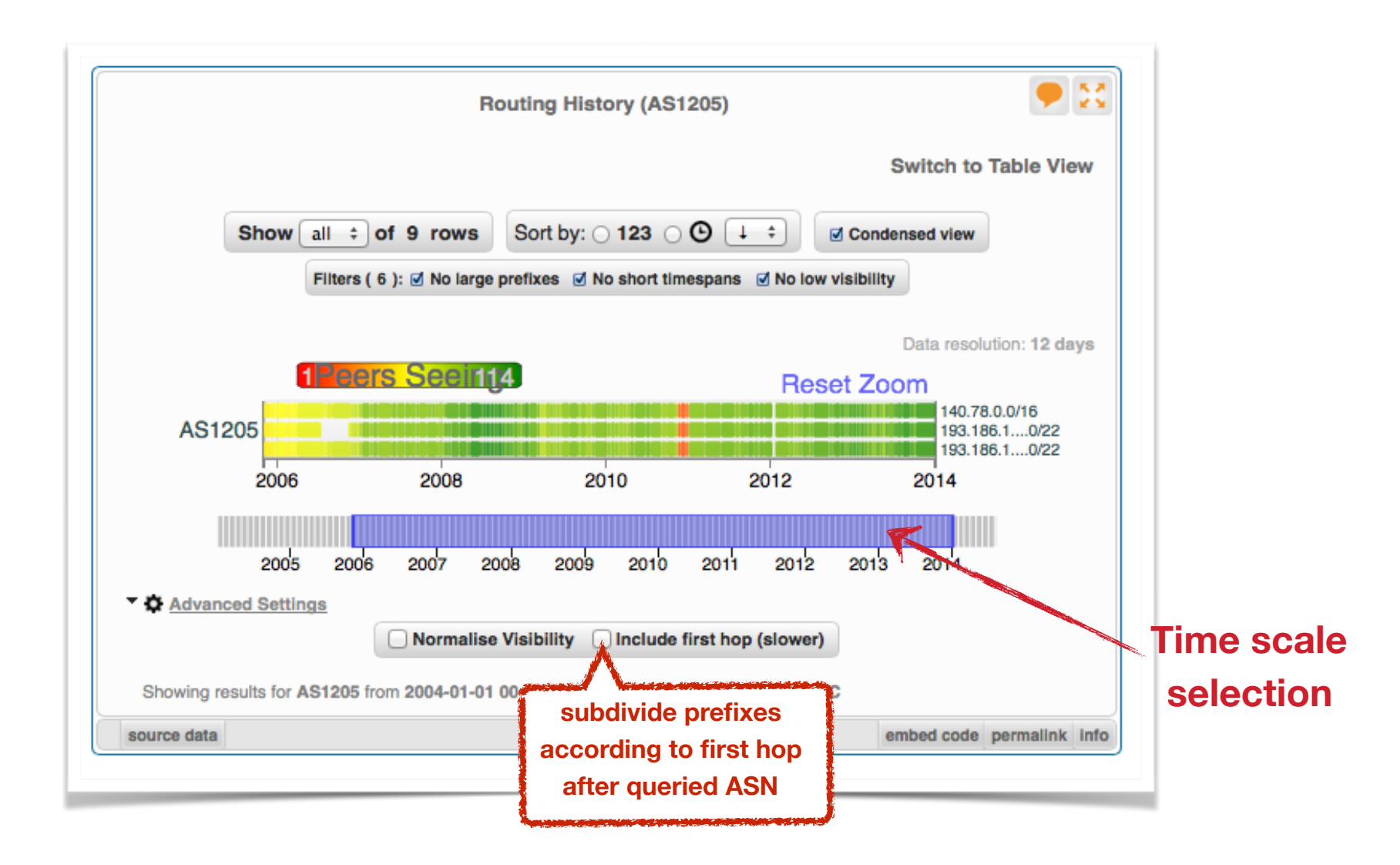

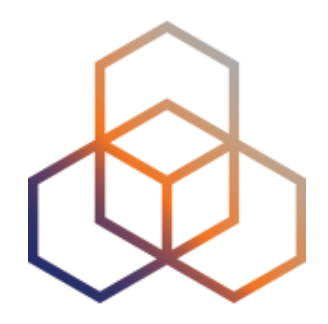

## **BGPlay**

**Exercise B** 

#### **Tasks**

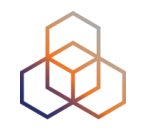

- Find the up-stream provider for AS1205
- Is 69.36.157.0/24 originated by only one or more ASNs?
- Check the IPv6 connectivity of your own network

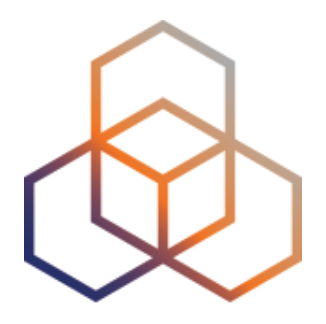

## **Reporting Abuse**

Section 5

## What to do if your network is attacked?

- Spam or unauthorised access?
  - Find IP in message headers or logs
- Want to contact their admin?
  - Find the correct email for reporting abuse
- RIPE Database
  - Contact details for every ASN and IP address
  - In Europe, Middle East, Central Asia

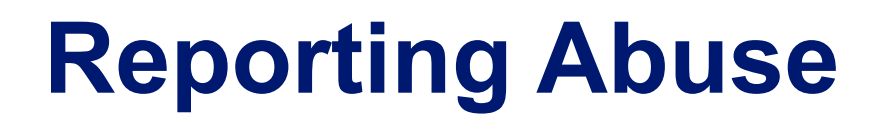

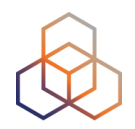

#### Take action with the Abuse Contact Finder

#### https://stat.ripe.net/abuse

#### **RIPEstat Abuse Contact Finder**

| The RIPEstat Abuse Contact Finder may be able<br>particular IP address. | e to help you find the email address that should be | used to report network abuse ori | In -depth<br>information about |
|-------------------------------------------------------------------------|-----------------------------------------------------|----------------------------------|--------------------------------|
| Tou carriean more about network abuse in ge                             | ineral and what you can do to stop it on the KPE IN | te a Abuse information page.     | abuse                          |
|                                                                         | Abuse Contact Finder                                |                                  |                                |
|                                                                         | Enter an IP address                                 | Enter IP address                 |                                |
| source data                                                             |                                                     | embed code permalink info 👔      |                                |

For regular RIPEstat users: this widget, of course, can also be found on the regular result page in the "Anti Abuse" tab.

## **Reporting Abuse**

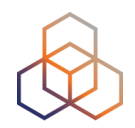

| Abuse Contact Finder (2001:67c:2e8::/48)                                                                                                    |      |                                  |
|----------------------------------------------------------------------------------------------------|------|----------------------------------|
| Email-Contact<br>abuse@ripe.net                                                                                                    |      | Email contact to report<br>abuse |
| <ul> <li>Resource information</li> <li>Information for resource holders</li> <li>Showing results for 2001:67c:2e8::/48 as of 2017-02-03 13:52:00 UTC</li> </ul> |      |                                  |
| Please note that the found contact may be unresponsive.For details please click on 'info' below.                                                                |      |                                  |
| source data embed code permalink                                                                                                    | info |                                  |

### **Reporting Abuse**

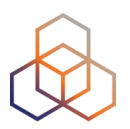

| Abuse Contact Finder (2001:67c:2e8::/48)                            | Details about the resource and abuse contact:                                                                                                  |
|---------------------------------------------------------------------|----------------------------------------------------------------------------------------------------|
| Email-Contact                                                       | Details                                                                                                    |
| abuse@ripe.net                                                      | - Results for 2001:67c:2e8::/48 <sup>27</sup>                                                                                                  |
| ) Resource information<br>) Information for resource holders        | - Special Network Resource Information                                                                                                    |
| Showing results for 2001:67c:2e8::/48 as of 2017-02-03 13:52:00 UTC | This resource has been identified to be related to this information:<br>Designated to RIPE NCC on 01 July 1999 (Status: allocated; Note: n.a.) |
| U below.                                                            | Held by:<br>RIPE-NCC-NET <sup>P</sup>                                                                                                    |
| source data embed code permalink info                               |                                                                                                    |
|                                                                     | - RIR Information                                                                                                    |
|                                                                     | RIR RIR's Whois                                                                                                    |

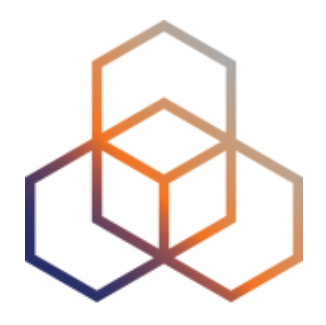

## Visualising RIPE Database Data

Section 6

### **Address Space Hierarchy Widget**

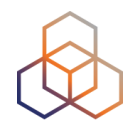

- click above or below to refocus query

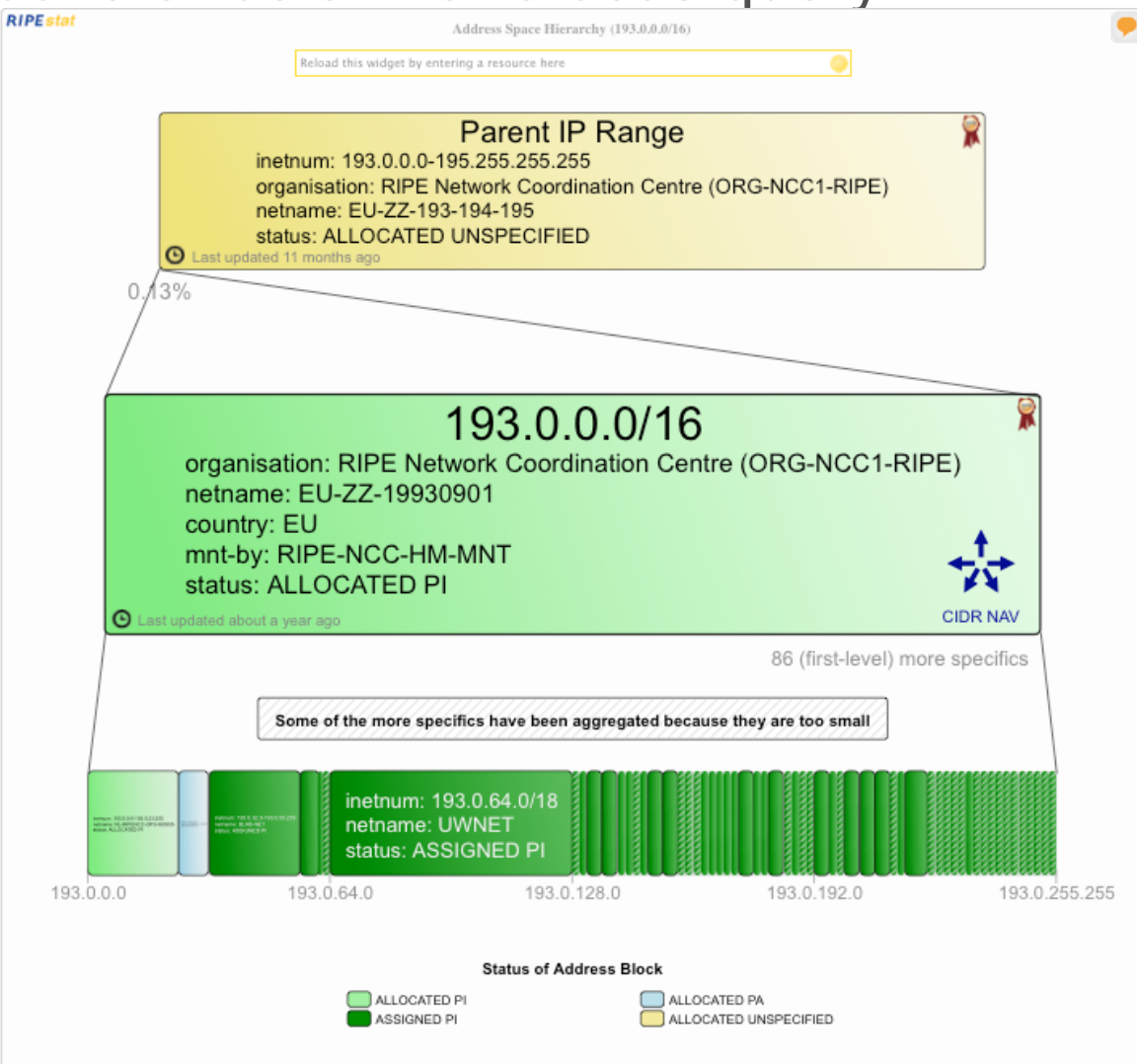

### **Historical Whois Widget**

- click on another object to refocus query

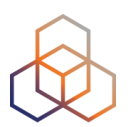

|                                     | Historical Who             | ls (109.110                       | .192.0/19) 💷                    |              |      |
|-------------------------------------|----------------------------|-----------------------------------|---------------------------------|--------------|------|
|                                     |                            |                                   |                                 |              |      |
|                                     | 2016-09-15 1               | 16:04:48                          | compare                         |              |      |
|                                     | inetnum ()<br>109.110.192. | 0 - 109.11                        | show more<br>10.223.255         |              |      |
|                                     | netname:                   | PL-UPC-                           | 20091113                        |              |      |
|                                     | country:                   | PL                                |                                 |              |      |
|                                     | status:                    | ALLOCAT                           | ED PA                           |              |      |
|                                     | created:                   | 2009-11-                          | 23 13:25:57                     |              |      |
|                                     | validity:                  | From 201<br>16:04:48<br>To 2018-0 | 6-09-15<br>)7-04 14:42:00       |              |      |
|                                     | 1                          |                                   | <b>1</b>                        |              |      |
| route ()<br>109.110.192.0/19 AS6830 | open                       |                                   | role ()<br>UPC48-RIPE [ac       | lmin-c]      | open |
|                                     |                            |                                   | mntner ()<br>MNT-LGI (mnt-b     | y]           | open |
|                                     |                            |                                   | mntner ()<br>RIPE-NCC-HM-I      | MNT [mnt-by] | open |
|                                     |                            |                                   | mntner ()<br>UPC-PL-MNT (n      | nnt-lower]   | open |
|                                     |                            |                                   | organisation ()<br>ORG-UTKS1-RI | PE [org]     | open |

### **Historical Whois Widget**

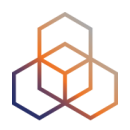

Historical Whois (109.110.192.0/19) EETA

|                                                | 2018-05-02                  | 08:00:51 🛟                                | compare               |        |      |
|------------------------------------------------|-----------------------------|-------------------------------------------|-----------------------|--------|------|
|                                                | mntner ()<br>UPC-PL-MN      | s<br>IT                                   | how more              |        |      |
|                                                | descr:                      | pl.upc objects<br>maintainer              | \$                    |        |      |
|                                                | created:                    | 2002-05-31 0                              | 0:05:45               |        |      |
|                                                | validity:                   | From 2018-05<br>08:00:51<br>To 2018-07-04 | -02<br>4 14:47:00     |        |      |
|                                                | 1                           | 1                                         | ,                     |        |      |
| domain 🕕<br>121.178.31.in-addr.arpa            | open                        | role<br>UPC                               | 0<br>248-RIPE [ad     | min-c] | open |
| domain ()<br>151.179.31.in-addr.arpa           | open                        | UPC                                       | mer ()<br>C-PL-MNT (m | ntner] | open |
| domain ()<br>13.222.85.in-addr.arpa            | open                        | ]                                         |                       |        |      |
| domain ()<br>172.179.31.in-addr.arpa           | open                        |                                           |                       |        |      |
| •                                              |                             |                                           |                       |        |      |
| Show all objects<br>1000 x domain, 403 x ineth | um, 13 x<br>115 x route, 14 |                                           |                       |        |      |

x role, 25 x aut-num, 4 x inet6num, 2 x asset, 4 x route6, 5 x mntner, 2 x key-cert

#### **Historical Whois Widget**

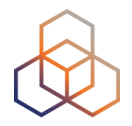

Historical Whois (AS3333)

Date and time of this update version

| Contractional state - APPRIL Topology |                       |                |
|---------------------------------------|-----------------------|----------------|
| of this                               | ✓ 2017-12-04 14:48:54 | ) compare      |
| sion 🗾                                | 2017-02-21 10:55:57   | show more      |
|                                       | 2016-06-02 09:49:38   |                |
|                                       | 2016-04-14 10:01:24   | Europeens      |
|                                       | 2016-04-12 05:05:25   | ordination     |
|                                       | 2015-09-04 11:16:41   | E NCC)         |
|                                       | 2015-09-04 11:05:53   |                |
|                                       | 2015-05-05 04:26:20   | 12:58:13       |
|                                       | 2014-10-14 22:36:58   | 12-04          |
|                                       | 2014-05-27 11:51:38   | 04 14:50:00    |
|                                       | 2014-01-17 12:56:58   | 04 14.30.00    |
|                                       | 2014-01-17 12:54:34   | 1              |
|                                       | 2014-01-17 12:49:11   |                |
| and a                                 | 2013-10-08 01:06:48   | -              |
| 193.0.22.0/23IAS3333                  | 2012-04-17 10:12:15   | IPE-NCC-MN     |
| 100.0.22.0.200 00000                  | 2012-04-17 09:55:11   |                |
| route 🕕                               | 2012-03-12 08:40:16   | intner 🚹       |
| 193.0.10.0/23 AS3333                  | 2011-03-29 14:57:26   | IPE-NCC-END    |
|                                       | 2011-02-15 10:48:34   |                |
| route 1                               | 2011-02-15 10:30:34   | PROD DIDE (ada |
| 193.0.12.0/23/433333                  | 2011-02-02 14:06:10   | HD-HIPE (add   |
| route ()                              | 2009-01-28 17:46:03   | de 🕕           |
| 193.0.0.0/21 AS3333                   | 2009-01-28 17:27:21   | PS4-RIPE [tec  |
| •                                     | 2009-01-28 11:14:33   |                |
| :                                     | 2009-01-27 15:44:05   | ganisation     |
| Show all objects                      | 2008-12-19 18:38:35   | no-nient-ni    |
| 6 x route, 1 x route6                 | 2008-12-19 16:51:45   |                |
|                                       | 2008-11-19 16:31:45   |                |
|                                       | 2007 09 24 15:04:21   | -              |

| how more                           |      |
|------------------------------------|------|
| uropeens<br>dination<br>NCC)       |      |
| 2:58:13<br>-04                     |      |
| 4 14:50:00                         |      |
| •                                  |      |
| ner 🕕<br>E-NCC-MNT (mnt-by)        | open |
| ner 🕕<br>E-NCC-END-MNT [mnt-by]    | open |
| son ()<br>)-RIPE (admin-c)         | open |
| (tech-c)                           | open |
| anisation ()<br>3-RIEN1-RIPE [org] | open |
|                                    |      |

#### **Reverse DNS and DNS**

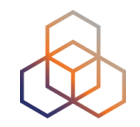

- For IP prefixes: reverse DNS whois registration
- For hostnames: resolves A and AAAA records
- DNS chain for both
  - hostnames & IP addresses

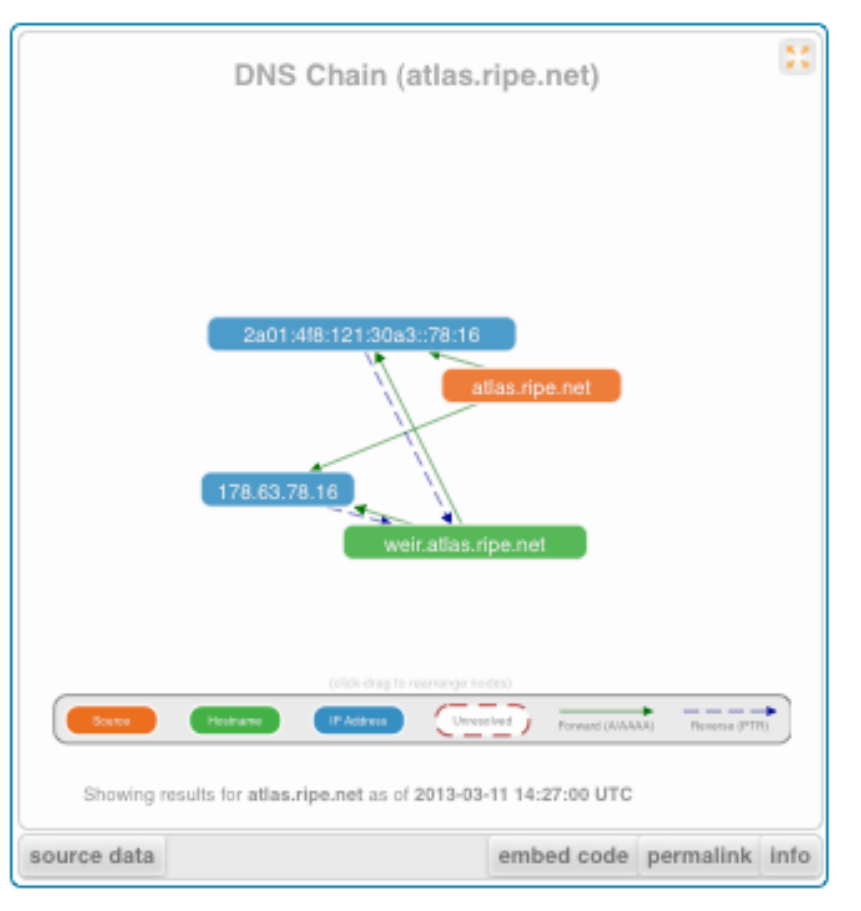

#### **Reverse DNS Consistency**

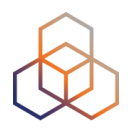

| how 10 🛟      | entries                   |                     | Search:          |                        |  |
|---------------|---------------------------|---------------------|------------------|------------------------|--|
| Prefix 🔺      | Reverse DNS 0             | In RIPE<br>Registry | ○ DNS<br>Check ○ | Checked 0              |  |
| 103.3.27.0/24 | 27.3.103.in-<br>addr.arpa | ×<br>No             | ?<br>MISSING     |                        |  |
| 93.0.0.0/21   | 0.0.193.in-addr.arpa      | <b>√</b><br>Yes     | i<br>INFO        | 2017-03-30<br>16:36:45 |  |
| 93.0.0.0/21   | 1.0.193.in-addr.arpa      | ✓<br>Yes            | 1<br>INFO        | 2017-08-28<br>14:45:40 |  |
| 93.0.0.0/21   | 2.0.193.in-addr.arpa      | Yes                 | 4<br>ERROR       | 2017-03-30<br>16:36:41 |  |
| 93.0.0.0/21   | 3.0.193.in-addr.arpa      | Yes                 | i<br>INFO        | 2017-03-30<br>16:36:41 |  |
| 93.0.0.0/21   | 4.0.193.in-addr.arpa      | Yes                 | i<br>INFO        | 2017-03-30<br>16:37:03 |  |
| 93.0.0.0/21   | 5.0.193.in-addr.arpa      | ✓<br>Yes            | i<br>INFO        | 2017-03-30<br>16:37:04 |  |
| 93.0.0.0/21   | 6.0.193.in-addr.arpa      | Yes                 | i<br>INFO        | 2017-03-30<br>16:37:03 |  |
| 93.0.0.0/21   | 7.0.193.in-addr.arpa      | Yes                 | i<br>INFO        | 2017-03-30<br>16:37:07 |  |
| 93.0.10.0/23  | 10.0.193.in-<br>addr aroa | <b>∨</b><br>Yes     | i<br>INFO        | 2017-03-30             |  |

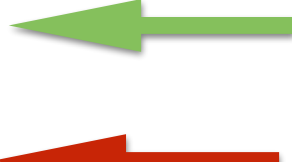

#### **Reverse DNS Consistency (2)**

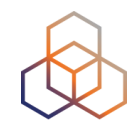

| I                           | NS Check (0.0.193.in-addr.arpa) פנוא      | • *                   |  |
|-----------------------------|-------------------------------------------|-----------------------|--|
| Relo                        | ad this widget by entering a resource her |                       |  |
| Choose a test result        |                                           |                       |  |
| 2017-03-30 16:36:45   INF   | 0                                         | \$                    |  |
| ✔ All tests are okay! For o | letails see below.                        |                       |  |
| YSTEM INFO x 3              |                                           |                       |  |
| BASIC INFO x 31             |                                           |                       |  |
| ADDRESS INFO x 3            |                                           |                       |  |
| CONNECTIVITY INFO x 31      |                                           |                       |  |
| CONSISTENCY INFO x 5        |                                           |                       |  |
| DNSSEC INFO x 11            |                                           |                       |  |
| DELEGATION INFO x 9         |                                           |                       |  |
| VAMESERVER INFO x 33, NOT   | CE x 2                                    |                       |  |
| ZONE INFO x 6, NOTICE x 3   |                                           |                       |  |
| Request a new test          |                                           |                       |  |
| Start Test                  |                                           |                       |  |
|                             |                                           |                       |  |
| ource data                  | embe                                      | d code permalink info |  |

#### **Reverse DNS Consistency (3)**

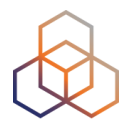

|                                                                                                    | L.                                                                                                    | oload this wide                                                                                                    | at by optories                                                                                        | rocourco ba                                                                                     |                                                           |     |   |  |  |
|----------------------------------------------------------------------------------------------------|----------------------------------------------------------------------------------------------------|----------------------------------------------------------------------------------------------------|----------------------------------------------------------------------------------------------------|-------------------------------------------------------------------------------------------------|-----------------------------------------------------------|-----|---|--|--|
|                                                                                                    | ŀ                                                                                                    | eload this widg                                                                                                    | et by entering a                                                                                      | a resource ner                                                                                  |                                                           |     |   |  |  |
| Choose a tes                                                                                                    | st result                                                                                                    |                                                                                                    |                                                                                                    |                                                                                                 |                                                           |     |   |  |  |
| 2017-03-30                                                                                                    | 16:36:41                                                                                                    | error                                                                                                    |                                                                                                    |                                                                                                 |                                                           |     | ÷ |  |  |
| Some tes                                                                                                    | sts show err                                                                                                    | ors! Please take                                                                                                    | a look at the d                                                                                       | etails below.                                                                                   |                                                           |     |   |  |  |
| YSTEM INFO                                                                                                    | ) x 3                                                                                                    |                                                                                                    |                                                                                                    |                                                                                                 |                                                           |     |   |  |  |
| BASIC INFO x                                                                                                    | 15                                                                                                    |                                                                                                    |                                                                                                    |                                                                                                 |                                                           |     |   |  |  |
| ADDRESS IN                                                                                                    | NFO x 1, WAR                                                                                                    | NING x 1                                                                                                    |                                                                                                    |                                                                                                 |                                                           |     |   |  |  |
| Inc. A                                                                                                    |                                                                                                    |                                                                                                    |                                                                                                    |                                                                                                 |                                                           |     |   |  |  |
| Level 0                                                                                                    | Message                                                                                                    |                                                                                                    | rine not has a                                                                                        | ID address                                                                                      |                                                           |     |   |  |  |
| MANINING                                                                                                    | (2001:6)                                                                                                    | 7c:2e8:7::c100:2                                                                                                    | 88) without PTF                                                                                       | R configured.                                                                                   |                                                           |     |   |  |  |
| INFO                                                                                                    | All Nam                                                                                                    | eserver addres                                                                                                    | ses are in the ro                                                                                     | utable public a                                                                                 | ddressing spac                                            | e.  |   |  |  |
|                                                                                                    |                                                                                                    |                                                                                                    |                                                                                                    |                                                                                                 |                                                           |     |   |  |  |
| Showing 1                                                                                                    | to 2 of 2 er                                                                                                    | ntries                                                                                                    |                                                                                                    |                                                                                                 |                                                           | 00  |   |  |  |
| Showing 1                                                                                                    | to 2 of 2 er                                                                                                    | ntries                                                                                                    |                                                                                                    |                                                                                                 |                                                           | 00  |   |  |  |
| Showing 1                                                                                                    | l to 2 of 2 er                                                                                                    | tries<br>4, WARNING x 3                                                                                                    |                                                                                                    |                                                                                                 |                                                           | 00  |   |  |  |
| Showing 1<br>CONNECTIV                                                                                                    | I to 2 of 2 er                                                                                                    | tries<br>4, WARNING x 3<br>NOTICE x 1, WAR                                                                                                    | NING x 1                                                                                              |                                                                                                 |                                                           | 00  |   |  |  |
| Showing 1<br>CONNECTIV<br>CONSISTEN<br>DNSSEC NOTI                                                                          | I to 2 of 2 er<br>/ITY INFO x 1<br>ICY INFO x 6,<br>ICE x 2<br>I INFO x 9                                                                         | ttries<br>4. WARNING x 3<br>NOTICE x 1, WAR                                                                                                    | NING x 1                                                                                              |                                                                                                 |                                                           | 00  |   |  |  |
| Showing 1<br>CONNECTIV<br>CONSISTEN<br>DNSSEC NOTI<br>DELEGATION<br>NAMESERVEI                                              | I to 2 of 2 er<br>VITY INFO x 1<br>ICY INFO x 6,<br>ICE x 2<br>I INFO x 9<br>R INFO x 18,                                                         | Itries<br>4. WARNING x 3<br>NOTICE x 1, WAR<br>ERROR x 6                                                                                                    | NING x 1                                                                                              |                                                                                                 |                                                           | 00  |   |  |  |
| Showing 1<br>CONNECTIV<br>CONSISTEN<br>DISSEC NOTI<br>DELEGATION<br>NAMESERVEI                                              | I to 2 of 2 er<br>/ITY INFO x 1<br>ICY INFO x 6,<br>ICE x 2<br>I INFO x 9<br>R INFO x 18,                                                         | tries<br>4. WARNING x 3<br>NOTICE x 1. WAR<br>ERROR x 6                                                                                                    | NING x 1                                                                                              |                                                                                                 |                                                           | 00  |   |  |  |
| Showing 1<br>CONNECTIV<br>CONSISTEN<br>DISECTION<br>DELEGATION<br>NAMESERVEI<br>Level ©                                     | I to 2 of 2 er<br>VITY INFO x 1<br>ICE x 2<br>I INFO x 9<br>R INFO x 18,<br>Message                                                               | tries<br>4. WARNING x 3<br>NOTICE x 1. WAR<br>ERROR x 6                                                                                                    | NING x 1                                                                                              |                                                                                                 |                                                           | 00  |   |  |  |
| Showing 1<br>CONNECTIV<br>CONSISTEN<br>DELEGATION<br>NAMESERVEI<br>Level ©<br>ERROR                                         | I to 2 of 2 er<br>VITY INFO x 1<br>VITY INFO x 6,<br>ICE x 2<br>I INFO x 9<br>R INFO x 18,<br>Message<br>Nameserv                                 | 4, WARNING x 3<br>NOTICE x 1, WAR<br>ERROR x 6<br>er pike.singel.ri                                                                                           | NING x 1<br>pe.net/193.0.2.                                                                           | 211 is a recurse                                                                                | pr.                                                       | 00  |   |  |  |
| Showing 1<br>CONNECTIV<br>CONSISTEN<br>DISSEC NOTI<br>DELEGATION<br>NAMESERVEI<br>Level ©<br>ERROR<br>ERROR                 | I to 2 of 2 er<br>/ITY INFO x 1<br>/ICY INFO x 6,<br>ICE x 2<br>I INFO x 9<br>R INFO x 18,<br>Message<br>Nameserv<br>Nameserv                     | 4, WARNING x 3<br>NOTICE x 1, WAR<br>ERROR x 6<br>er pike.singel.ri<br>er pike.singel.ri                                                                      | NING x 1<br>pe.net/193.0.2.<br>pe.net/2001:67                                                         | 211 is a recurso<br>c:2e8:7::c100:2                                                             | or.<br>d3 is a recursor                                   | 00  |   |  |  |
| Showing 1<br>CONNECTIV<br>CONSISTEN<br>DISSEC NOTI<br>DELEGATION<br>NAMESERVEI<br>Level ©<br>ERROR<br>ERROR<br>ERROR        | I to 2 of 2 er<br>/ITY INFO x 1<br>/ICY INFO x 6,<br>/ICE x 2<br>I INFO x 9<br>R INFO x 18,<br>Message<br>Nameserv<br>Nameserv<br>Nameserv        | 4, WARNING x 3<br>NOTICE x 1, WAR<br>ERROR x 6<br>er pike.singel.ri<br>er roike.singel.ri<br>er rom.singel.ri                                                 | NING x 1<br>pe.net/193.0.2.<br>pe.net/2001:67<br>pe.net/193.0.2.                                      | 211 is a recurso<br>c:2e8:7::c100;2<br>136 is a recurso                                         | or.<br>d3 is a recursor<br>or.                            | 00  |   |  |  |
| Showing 1<br>CONNECTIV<br>CONSISTEM<br>DELEGATION<br>NAMESERVEI<br>Level ©<br>ERROR<br>ERROR<br>ERROR<br>ERROR              | I to 2 of 2 er<br>/ITY INFO x 1<br>ICY INFO x 6<br>ICY INFO x 9<br>R INFO x 18,<br>Message<br>Nameserv<br>Nameserv<br>Nameserv<br>Nameserv        | 4, WARNING x 3<br>NOTICE x 1, WAR<br>ERROR x 6<br>er pike.singel.ri<br>er rom.singel.ri<br>er rom.singel.ri                                                   | NING x 1<br>pe.net/193.0.2.<br>pe.net/2001:67<br>pe.net/193.0.2.<br>pe.net/2001:67                    | 211 is a recurse<br>c:2e8:7::c100:2<br>136 is a recurse<br>c:2e8:7::c100:2                      | or.<br>d3 is a recursor<br>or.<br>88 is a recursor        | ••• |   |  |  |
| Showing 1<br>CONNECTIV<br>CONSISTEM<br>DISSEC NOTI<br>DELEGATION<br>NAMESERVEI<br>ERROR<br>ERROR<br>ERROR<br>ERROR<br>ERROR | to 2 of 2 er<br>/ITY INFO x 1<br>(ICY INFO x 6,<br>ICE x 2<br>INFO x 9<br>R INFO x 18,<br>Message<br>Nameserv<br>Nameserv<br>Nameserv<br>Nameserv | Itries<br>4, WARNING x 3<br>NOTICE x 1, WAR<br>ERROR x 6<br>0<br>er pike.singel.ri<br>er rom.singel.ri<br>er rom.singel.ri<br>er sisko.singel.i               | NING x 1<br>pe.net/193.0.2.<br>pe.net/2001:67<br>pe.net/193.0.2.<br>pe.net/2001:67<br>ipe.net/193.0.2 | 211 is a recurse<br>c:2e8:7::c100:2<br>136 is a recurse<br>c:2e8:7::c100:2<br>.212 is a recurse | or.<br>d3 is a recursor<br>or.<br>88 is a recursor<br>or. | ••• |   |  |  |
| Showing 1                                                                                                    | I to 2 of 2 er<br>/ITY INFO x 1<br>/ICY INFO x 6,<br>/ICE x 2<br>I INFO x 9<br>R INFO x 18,<br>Message<br>Nameserv<br>Nameserv<br>Nameserv        | Atries<br>4. WARNING x 3<br>NOTICE x 1, WAR<br>ERROR x 6<br>er pike.singel.ri<br>er rom.singel.ri<br>er rom.singel.ri<br>er rom.singel.ri<br>er rom.singel.ri | NING x 1<br>pe.net/193.0.2.<br>pe.net/2001:67<br>pe.net/193.0.2.<br>pe.net/2001:67<br>ipe.net/193.0.2 | 211 is a recurs:<br>c:2e8:7::c100:2<br>136 is a recurs:<br>c:2e8:7::c100:2<br>.212 is a recurs  | or.<br>d3 is a recursor<br>or.<br>88 is a recursor<br>or. | ••• |   |  |  |

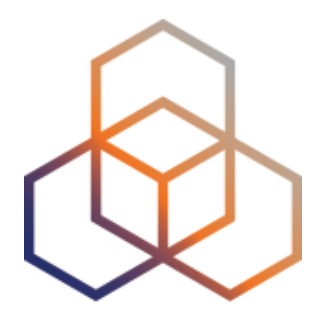

## **Personalising RIPEstat**

Section 7

## Create a RIPE NCC Access Account

#### https://access.ripe.net

|                                     |          |             |   | RIPE Database (Whois)      | Website |
|-------------------------------------|----------|-------------|---|----------------------------|---------|
| RIPE NETWORK COORDINATION CENTRE    |          |             |   | Search the content of this | website |
| Manage IPs and ASNs > Analyse       | >        | Participate | > | Get Support                | >       |
| You are here: Home > Access         |          |             |   |                            |         |
|                                     | Email    |             |   |                            |         |
| Sign in using your RIPE             | Your ema | il address  |   |                            |         |
| NCC Access account                  | Password |             |   |                            |         |
| If you don't have a RIPE NCC Access |          |             |   |                            |         |
| account, click here to create one.  | Sign in  |             |   | Forgot your pas            | sword?  |
| New: Two-step verification. Learn   |          |             |   |                            |         |
| more                                |          |             |   |                            |         |
|                                     |          |             |   |                            |         |

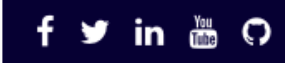

## Why personalise RIPEstat?

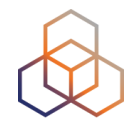

- Recurring lookup tasks with different widgets over multiple tabs
- Building a "history" of your lookups

## Log into RIPE NCC Access Account

| Ŭ                                                 | (c)                        |                                                                                                    | PIDE Database (Mine) Websity                            |                                                                                                    | ••           |
|---------------------------------------------------|----------------------------|----------------------------------------------------------------------------------------------------|---------------------------------------------------------|----------------------------------------------------------------------------------------------------|--------------|
|                                                   |                            |                                                                                                    | Search the content of this website                      |                                                                                                    |              |
|                                                   | Man                        | nage IPs and ASNs > Analyse > F                                                                                                    | Participate > Get Support >                             |                                                                                                    |              |
|                                                   | You                        | u are here: Home > Access                                                                                                    |                                                         |                                                                                                    |              |
|                                                   | S<br>I<br>I<br>I<br>I<br>I | Sign in using your RIPE       Email         NCC Access account       Your email address         If you don't have a RIPE NCC Access account, click here to create one. | 4                                                       |                                                                                                    |              |
|                                                   |                            | Sign in New: Two-step verification. Learn                                                                                                    | Forgat your password                                    |                                                                                                    |              |
|                                                   | •                          | more                                                                                                    | 4                                                       | ebsite                                                                                                    | Lo           |
|                                                   |                            |                                                                                                    | ) (                                                     | site                                                                                                    | C            |
| $\sim$                                            | f                          | ቻ in 🔠 🗘                                                                                                    | Home   Sitemap   Contact us   Service Announcements   P |                                                                                                    |              |
| Manage IPs and ASNs >                             | Analy                      | yse > Participate                                                                                                    | > Get Support >                                         | Publications >                                                                                                    | About Us     |
| You are here: Home > Analyse > S<br>RIPEstat Home | itatistics > RIPE          | Search RIPEstat                                                                                                    |                                                         |                                                                                                    |              |
| About RIPEstat                                    | >                          |                                                                                                    |                                                         |                                                                                                    |              |
| Documentation                                     | >                          | Enter an IP address/prefix, ASN, country code or hostname                                                                                                    |                                                         |                                                                                                    |              |
| Use Cases                                         | >                          | Your network: AS3333, 2001:67c:2e8::/                                                                                                    | /48                                                     | e.g.: IPv4 prefix/rang                                                                                                    | e, IPv6, ASN |
| Your IP address is:<br>2001:67c:2e8:9::c100:14e6  |                            |                                                                                                    | 0000                                                    |                                                                                                    |              |
| System Statistics                                 |                            | Lost                                                                                                    | in the<br>ress space?                                   | Acad for digit syndrom on macro for<br>Part (7 Farge)<br>Marco (7 Farge)<br>Marco (7 Farge)<br>Mar |              |
| 22,297                                            |                            | Find                                                                                                    | your way with the                                       | 193.0.18.0-193.0.21.255<br>motives SRF-Hoto<br>analyty Na<br>motive (NRC-ACC-MAT<br>and Analysia) P                                                                                                    |              |
| Live requests to RIPEstat (per minute)            |                            | Addu                                                                                                    | ress Space Hierarchy                                    | Participanti and Antonia Since                                                                                                    |              |
| 1 301 056                                         |                            | widg                                                                                                    | jet.                                                    | Andress 1 KM M2 : shut                                                                                                    |              |

and the second second s

## **MyView**

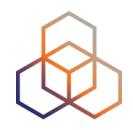

- Create custom views
  - Click the "MyView" button
  - Drag and drop the widgets you want on the MyView tab
- Created under "ASN" or "IP"

## **MyView**

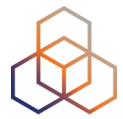

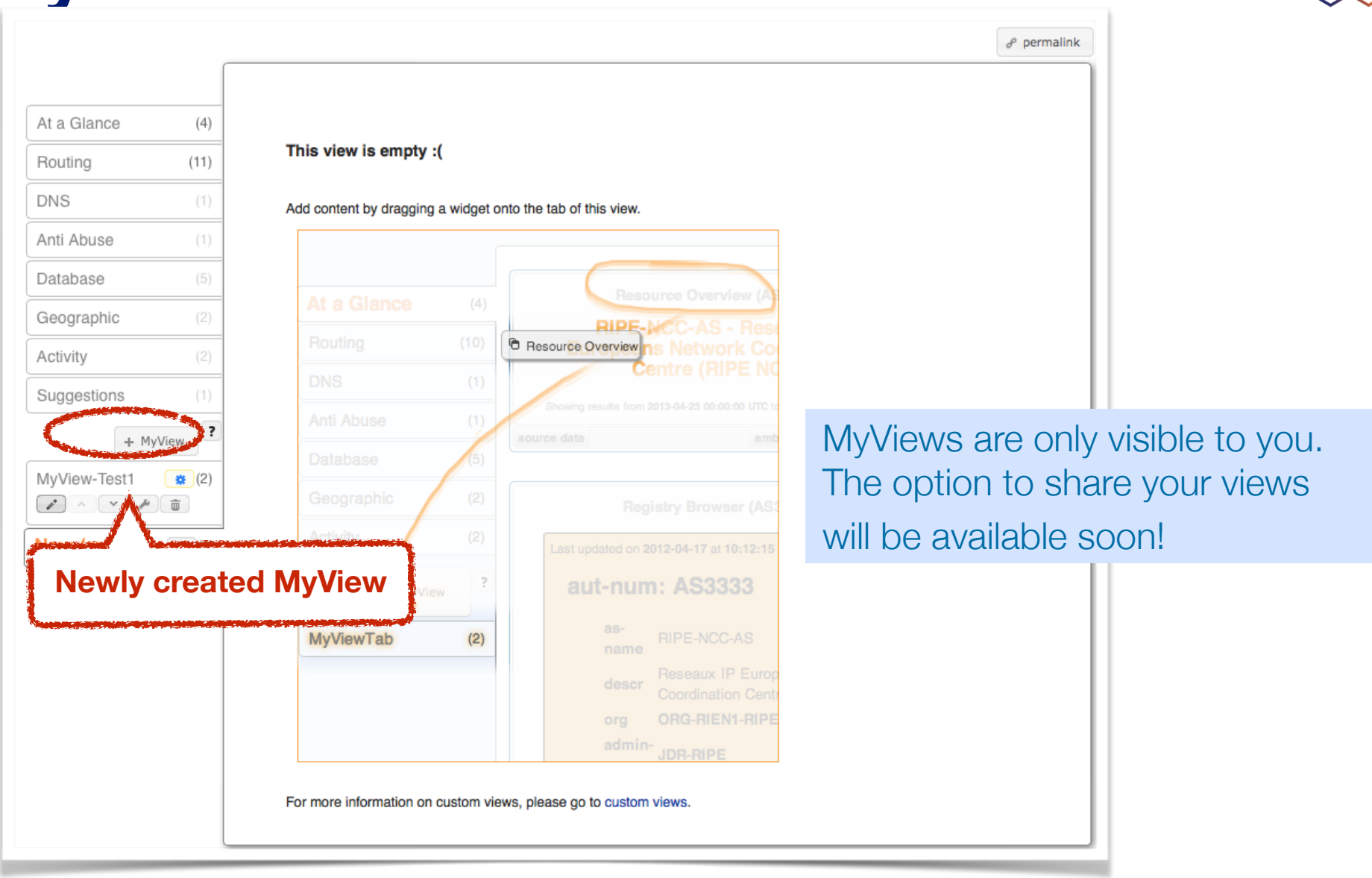

## **Customise MyView**

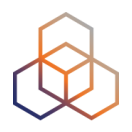

|                                                                                 |                                                                       | R                                       | e-order widgets<br>as you like                                                                                                    |                                                                                                    |                     |
|---------------------------------------------------------------------------------|-----------------------------------------------------------------------|-----------------------------------------|----------------------------------------------------------------------------------------------------|----------------------------------------------------------------------------------------------------|---------------------|
|                                                                                 | At a Glance<br>Routing<br>DNS<br>Anti Abuse<br>Database<br>Geographic | (4)<br>(11)<br>(1)<br>(1)<br>(5)<br>(2) | AS Ove<br>Hole<br>JKU-LINZ-AS<br>This ASN is part of 1-65535, the 16-bit ASN Blo<br>to the RIRs according to http://www.lana.org/as<br>Showing results for AS1205 as of 2014-08-14 08-00-0                                                                                                    | vervlew (AS1205)  Announced  Iolder of this ASN:  AS University Linz,AT  Iock. This block contains all 16-bit ASNs, which are allocated assignments/as-numbers/as-numbers.xml . See RFC 1930 |                     |
|                                                                                 | Activity                                                              | (2)                                     | source data                                                                                                    | embed                                                                                                    | code permalink info |
|                                                                                 | Monitor-2                                                             | (1)<br>(1)<br>(2)<br>(2)<br>(2)         | Routing At 2014-08-14 08:00:00 UTC, AS1205 w peers.                                                                                                    | Status (AS1205)<br>ras visible to 100% of 97 IPv4 and 2% of                                                                                                    | 95 IPv6 RIS full    |
| <ul> <li>Rename</li> <li>Re-order</li> <li>Control v</li> <li>Remove</li> </ul> | isibility                                                             |                                         | <ul> <li>First ever seen as origin announcing 193.14</li> <li>Originated IPv4 prefixes: 3</li> <li>Originated IPv6 prefixes: 0</li> <li>Observed BGP neighbours: 2</li> <li>Address space announced (IPv4): 67584 IPs</li> <li>Address space announced (IPv6): equiv. to 0 a</li> <li>Advanced Settings</li> <li>Showing results for AS1205 as of 2014-08-14 08:00:0</li> <li>Results exclude routes with very low visit</li> </ul> | 86.172.0/22, on <b>2004-01-03 00:00:00 UT</b><br>/48s<br>/0 UTC<br>bility (less than 3 RIS peers seeing).                                                                                    | с.                  |

## Visibility of MyView

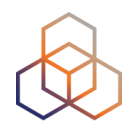

- MyView is only accessible after you have queried an ASN or IP
- A MyView created after an ASN query is only visible for other ASN queries
- A MyView created after IP query is only visible for other IP queries
- This can be changed via settings

## **Controlling Visibility**

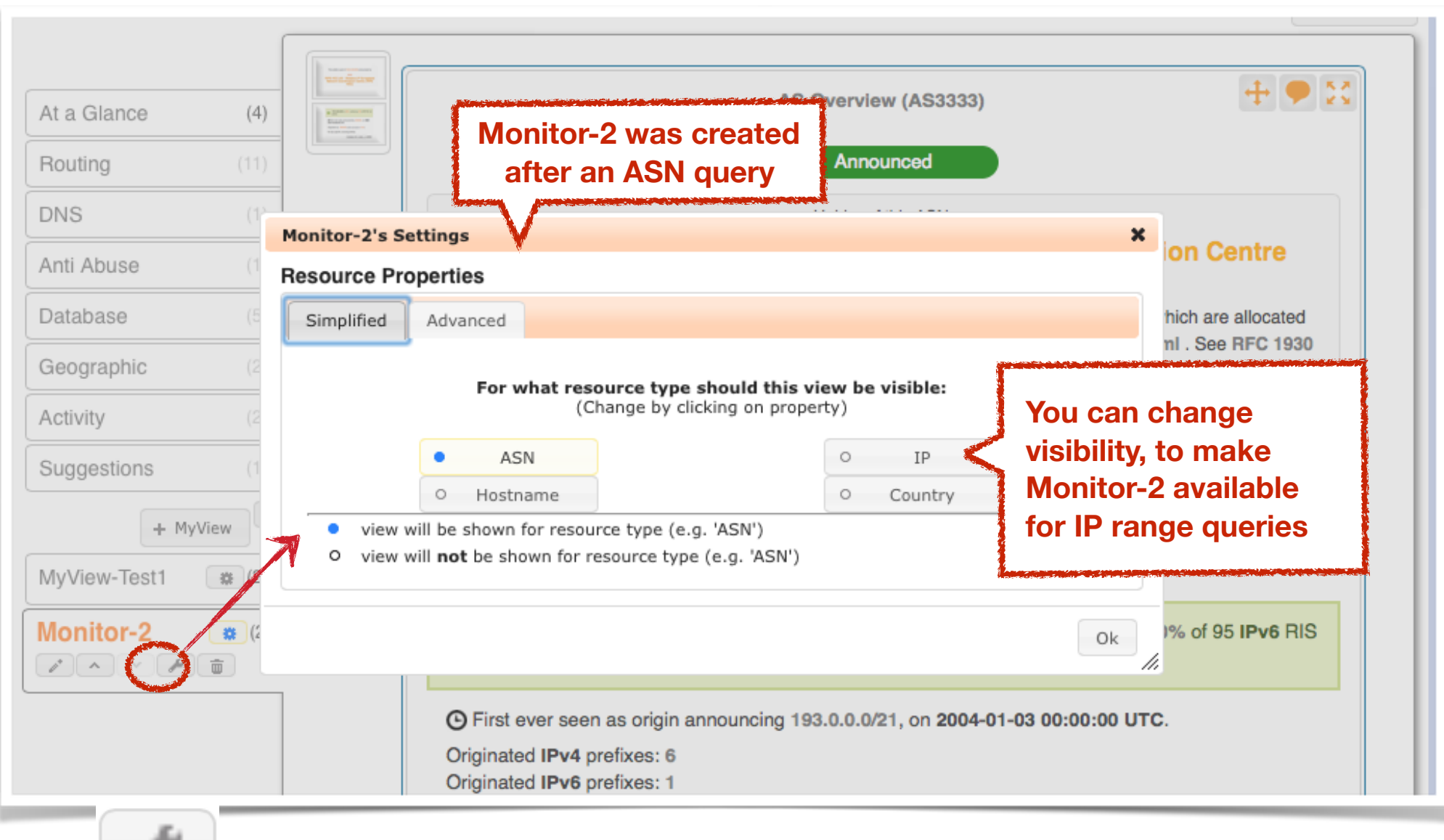

## **MyView Summary**

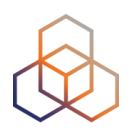

- RIPE NCC Access login required
- Customised selection of widgets
- It's like an extra tab, specifically for your queries
- By default, available for one type of resource (ASN or IP)
- Can't be shared

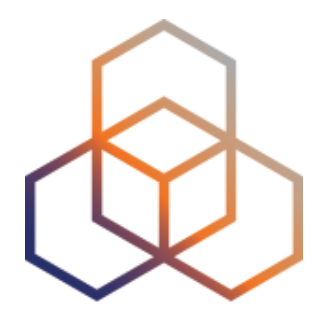

# **Comparing Networks**

Section 8

## Why compare networks?

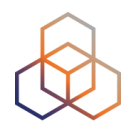

- Want to peer with AS-X?
  - Learn by opening multiple widgets about AS-X
- Choosing upstream ?
  - Compare AS-X with AS-Y by opening same widget loaded with two different ASNs
- Internet outage in a country?
  - Open multiple country-related widgets in same view

### How to compare

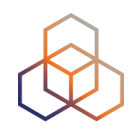

• Compare results in different widgets

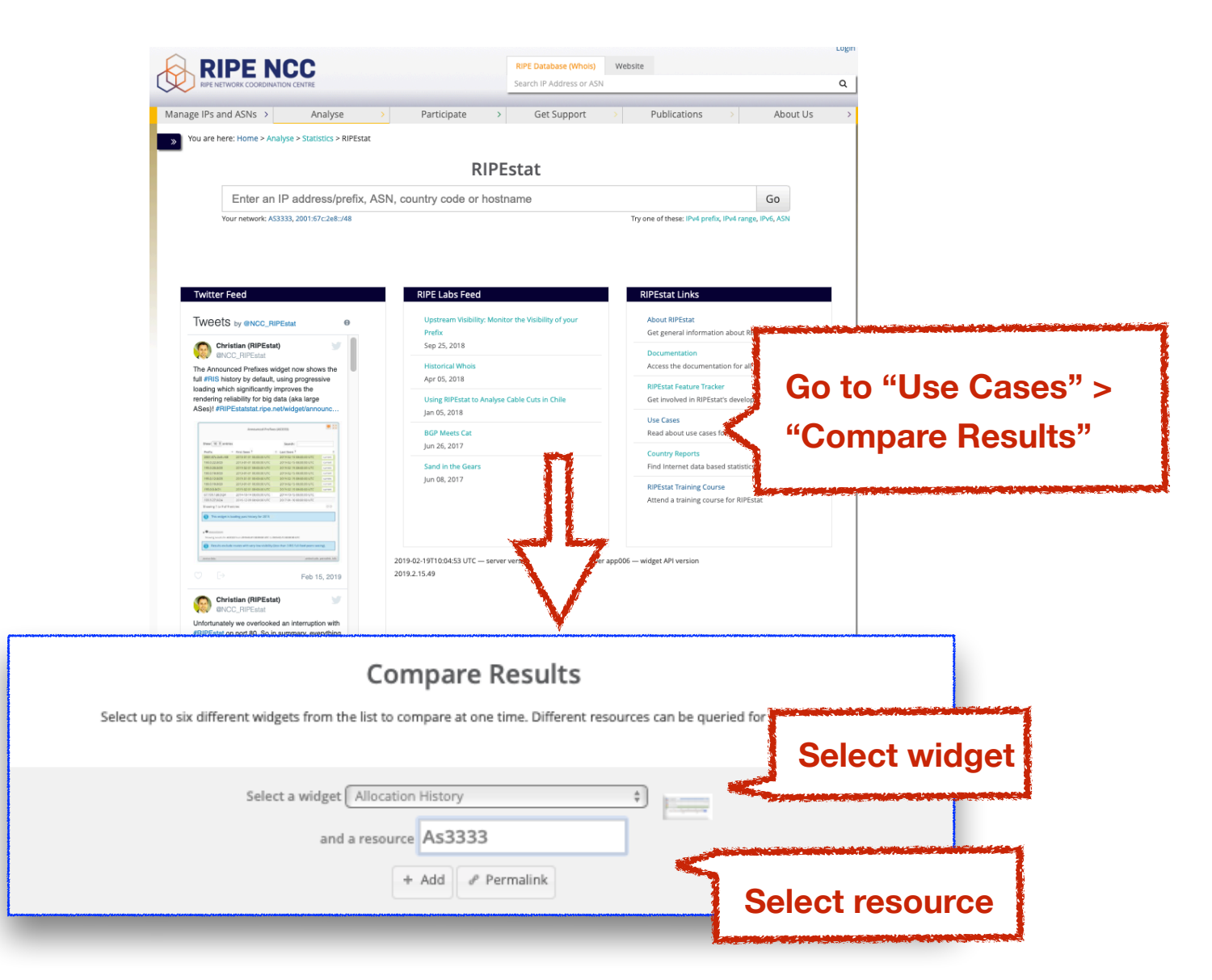

## **Compare results**

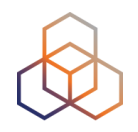

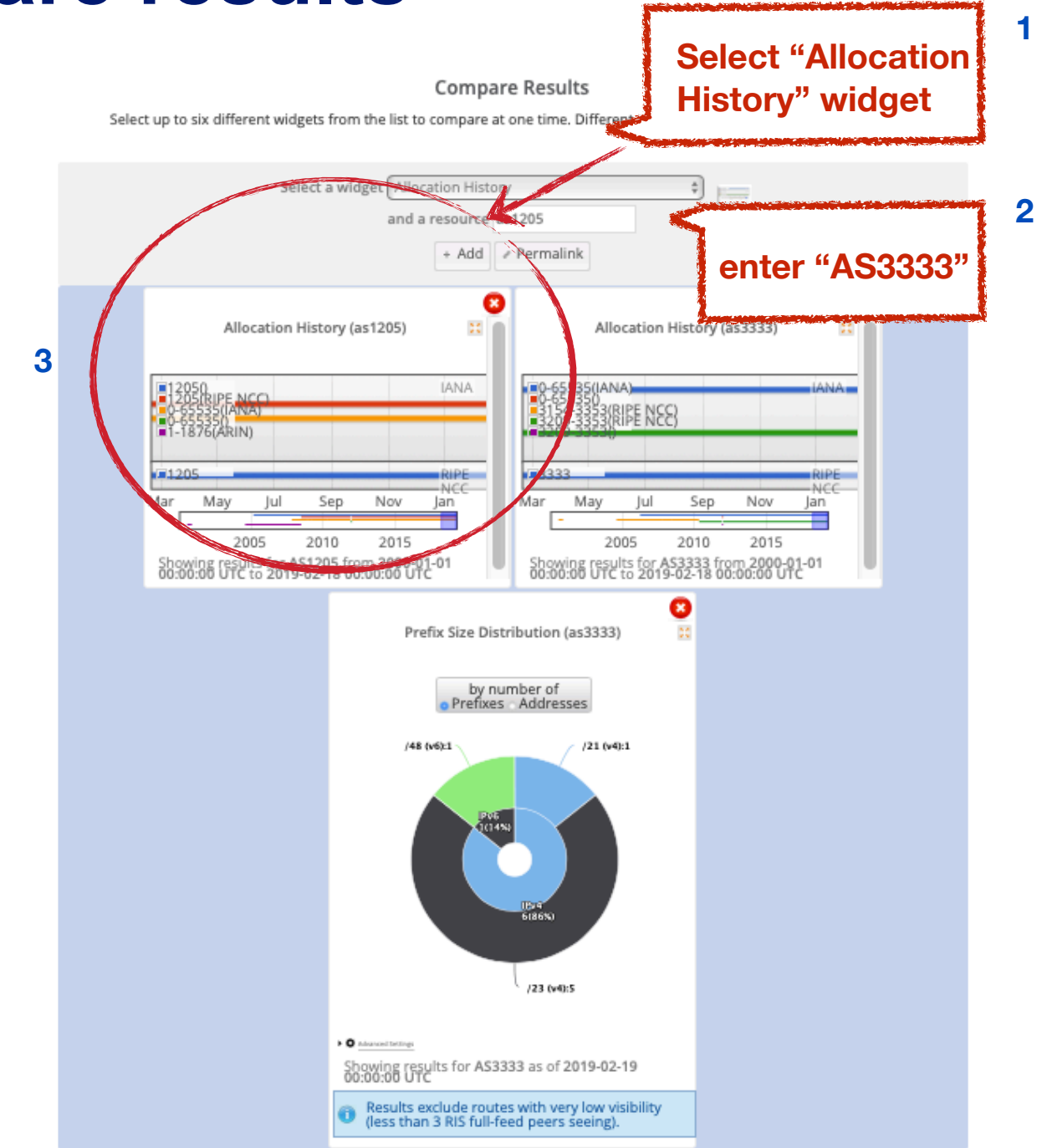
### **Compare results**

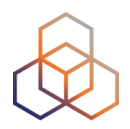

#### **Compare Results**

Select up to six different widgets from the list to compare at one time. Different resources can be queried for each widget.

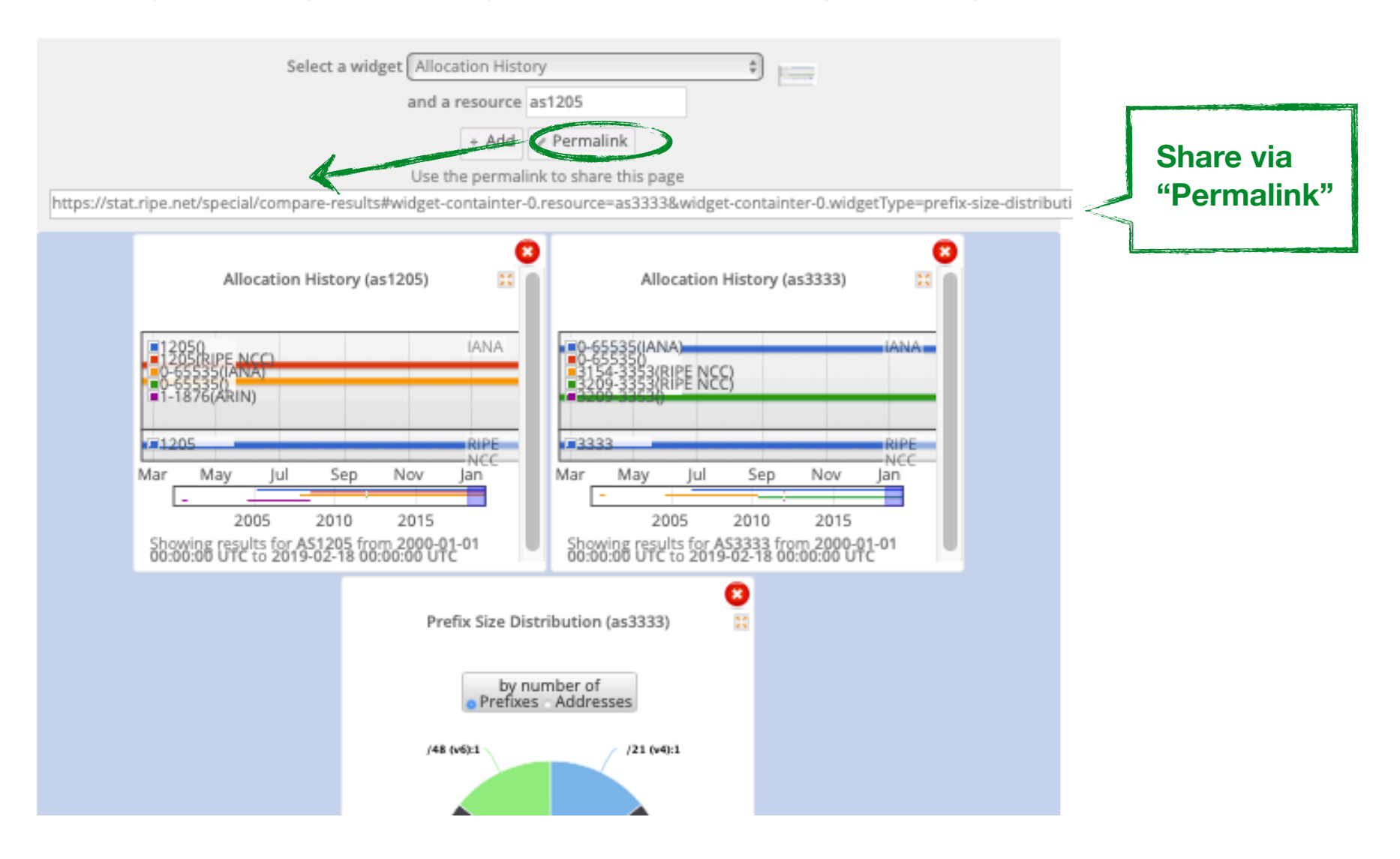

### **Compare resources summary**

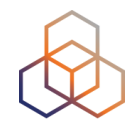

- No login required
- Add widgets AND input query for each widget (ASN, IP, etc.)
- It is a result page with widgets and query results
- Share it via a permalink

## **Comparing countries in one widget**

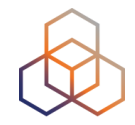

- Compare growth of ASNs in DE and NL
- See IPv6 adoption rate in four countries at the same time
- Analyse IP hijacking with 'BGP Update Activity Widget'
- Use "multi-resource" button in "Country Routing" widget

### In-widget comparison

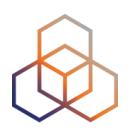

### Country Routing Statistics

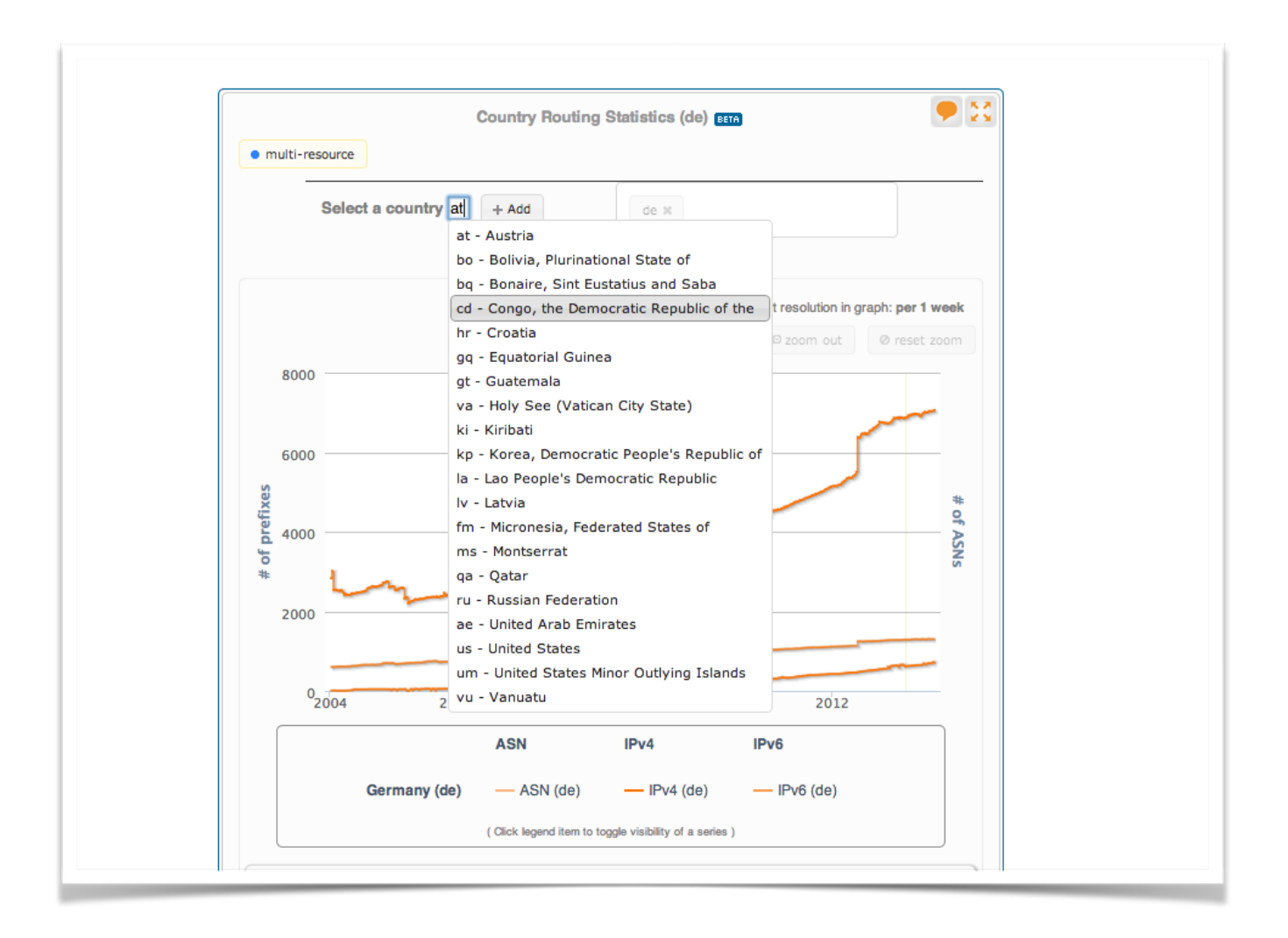

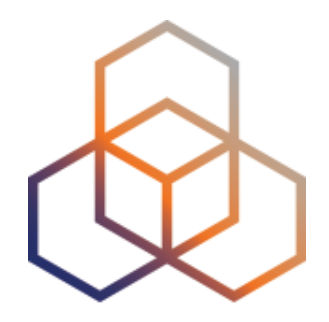

# kahoot

### Exercise C

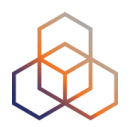

# Questions

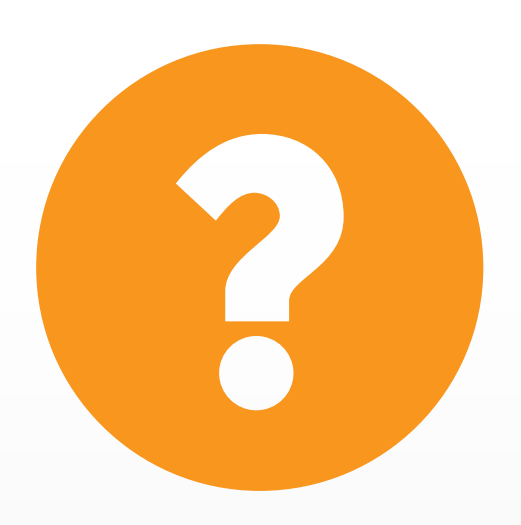

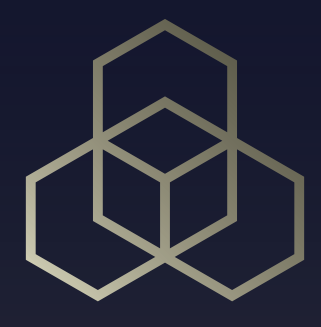

# **RIPE Atlas**

### **Overview 2 - RIPE Atlas**

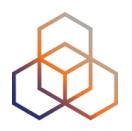

- Introduction to RIPE Atlas
- Using RIPE Atlas as a Visitor
- Looking up Public Probes
- Finding Results of Public Measurements
- Creating a Measurement
  - Demo and Exercise D
- Network Monitoring
  - Exercise E: Using Streaming API
- Command-line Interface Toolset
  - Exercise F: Using RIPE Atlas CLI
- Use Cases
- More RIPE Atlas Features
- Take Part in the Atlas Community

### **RIPE Atlas Global Coverage**

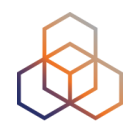

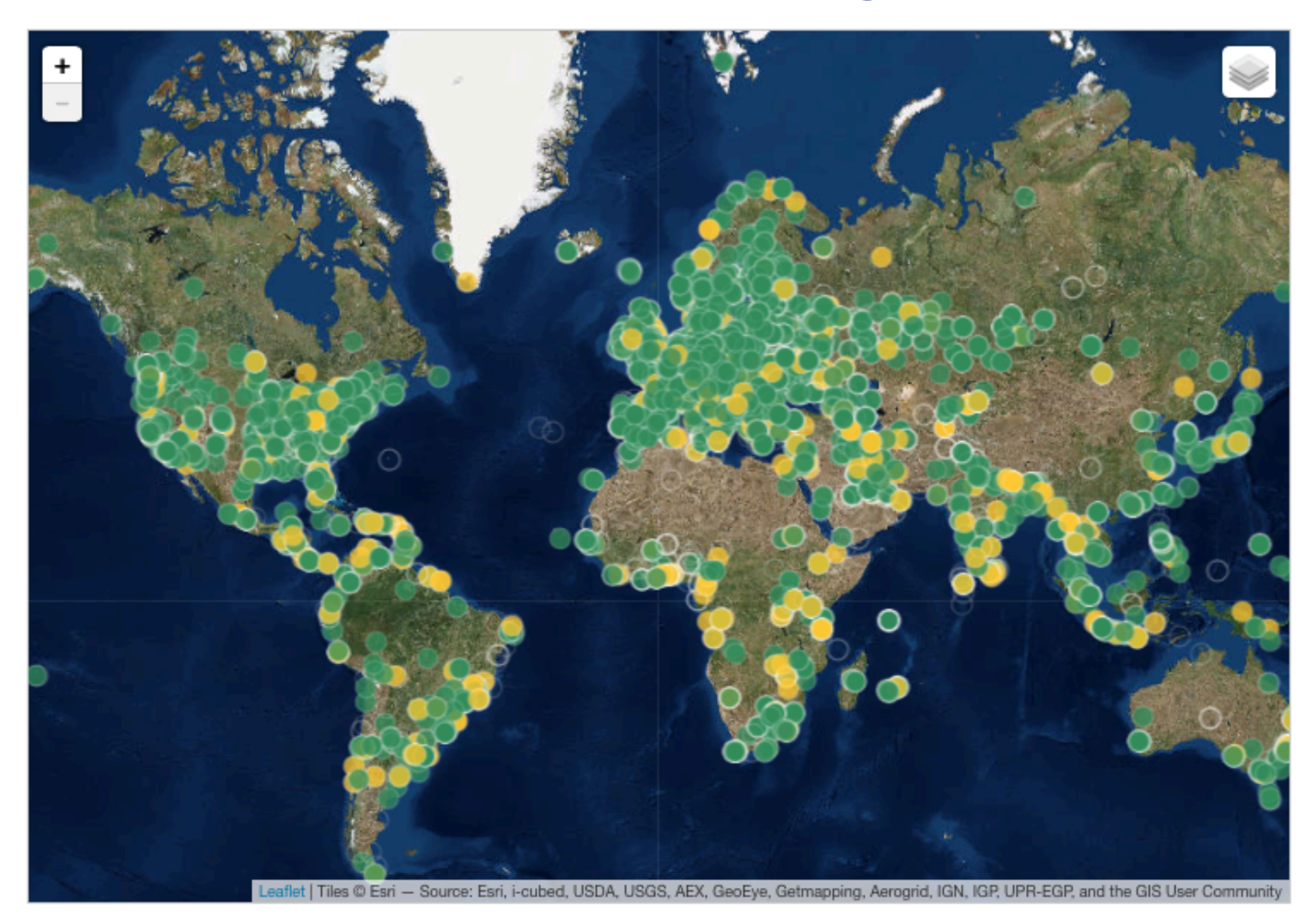

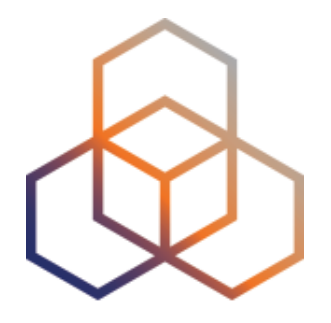

# Introduction to RIPE Atlas

Section 9

### Goals

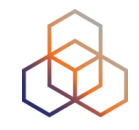

- Monitoring and troubleshooting your network using RIPE Atlas
- Create specific tailor-made measurements using API calls or the command line interface

### **Prerequisites**

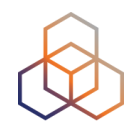

- We assume you have already used RIPE Atlas
- Do you have a RIPE NCC Access account?
  - If not quickly create one: access.ripe.net
- Do you have credits to spend?
  - You get a voucher from us

### **An Introduction**

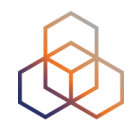

- RIPE Atlas is a global active measurements platform
- Goal: view Internet reachability
- Probes hosted by volunteers
- Data publicly available

# atlas.ripe.net

### **RIPE Atlas measurements**

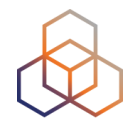

- Built-in global measurements towards root nameservers
  - Visualised as Internet traffic maps
- Built-in regional measurements towards "anchors"
- Users can run customised measurements
  - ping, traceroute, DNS, SSL/TLS, NTP and HTTP

### **Probes and Anchors**

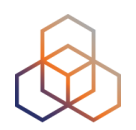

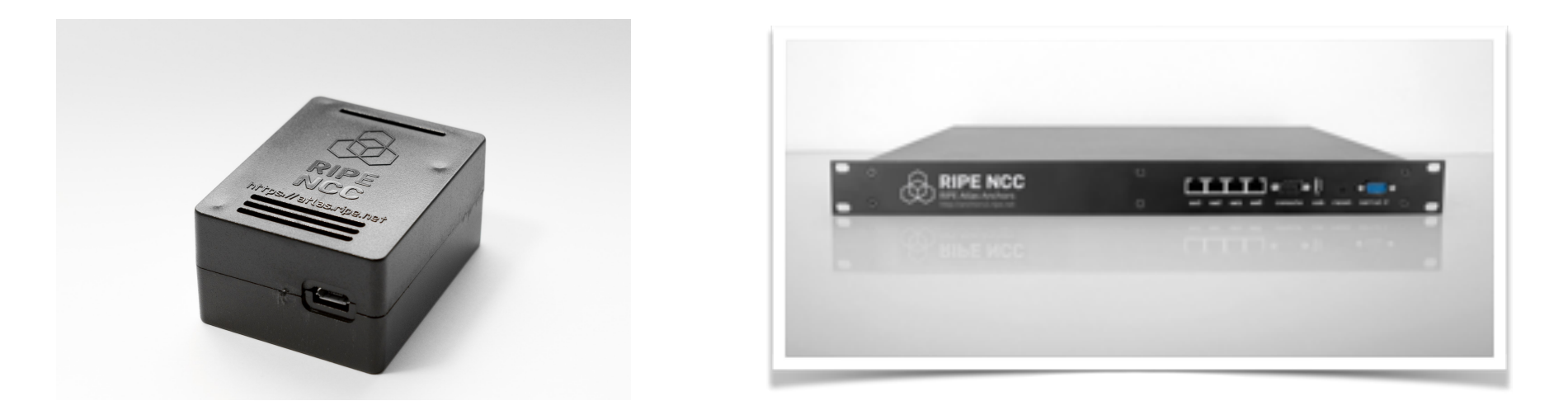

- 10,300+ probes connected (427 RIPE Atlas Anchors)
- 7,900+ results collected per second
- 21,000+ measurements currently running

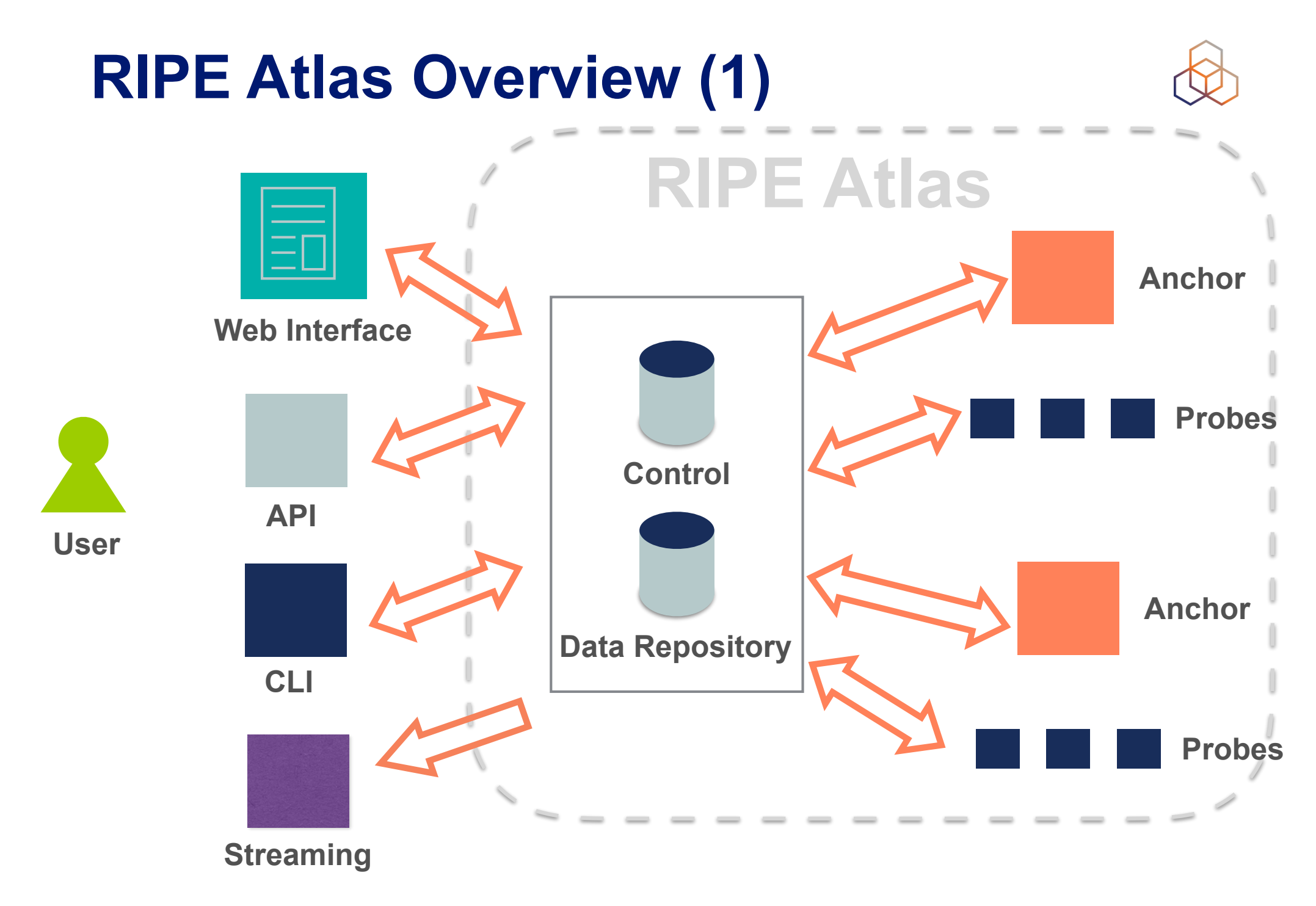

### **RIPE Atlas Overview (2)**

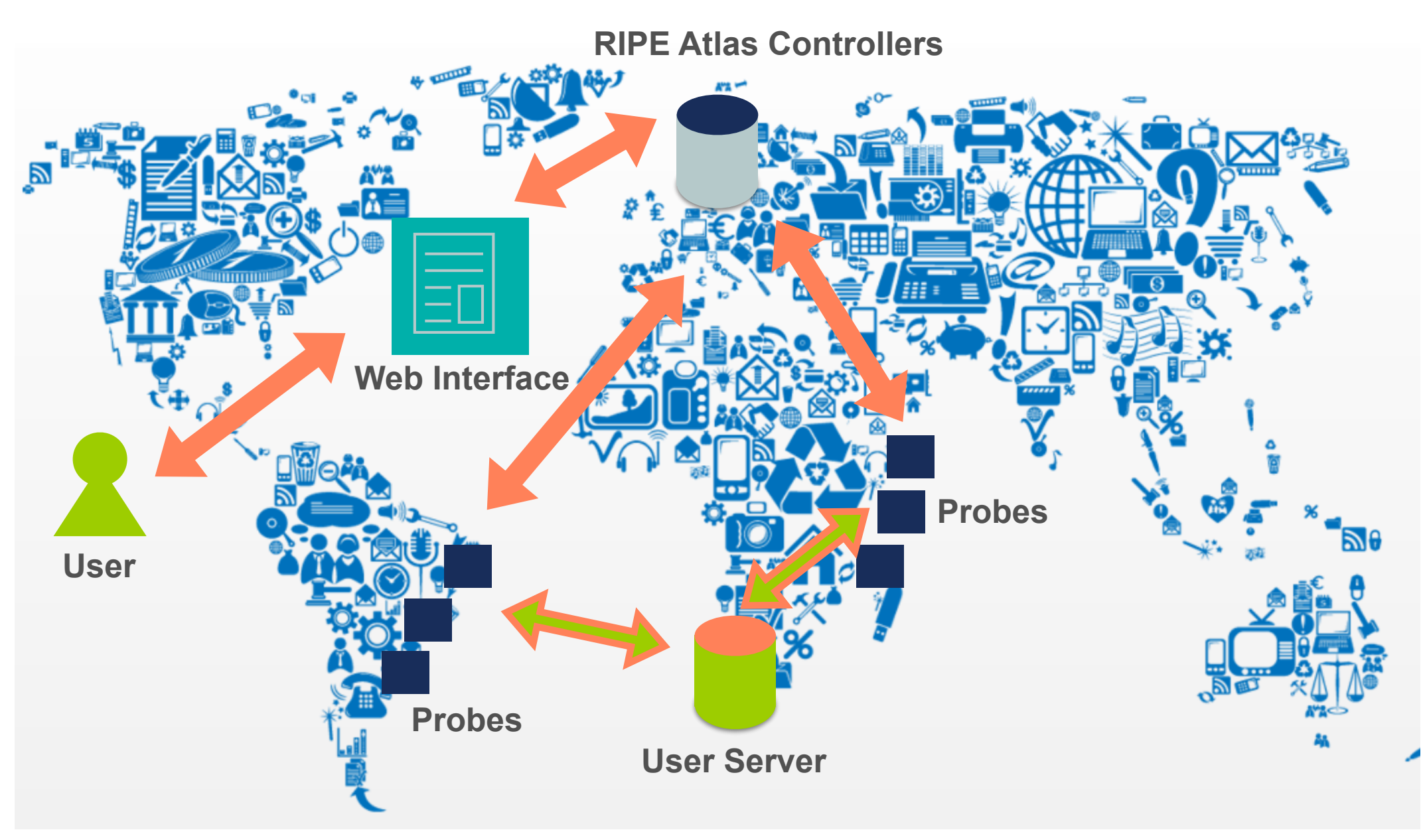

### **RIPE Atlas Global Coverage**

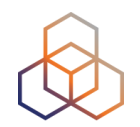

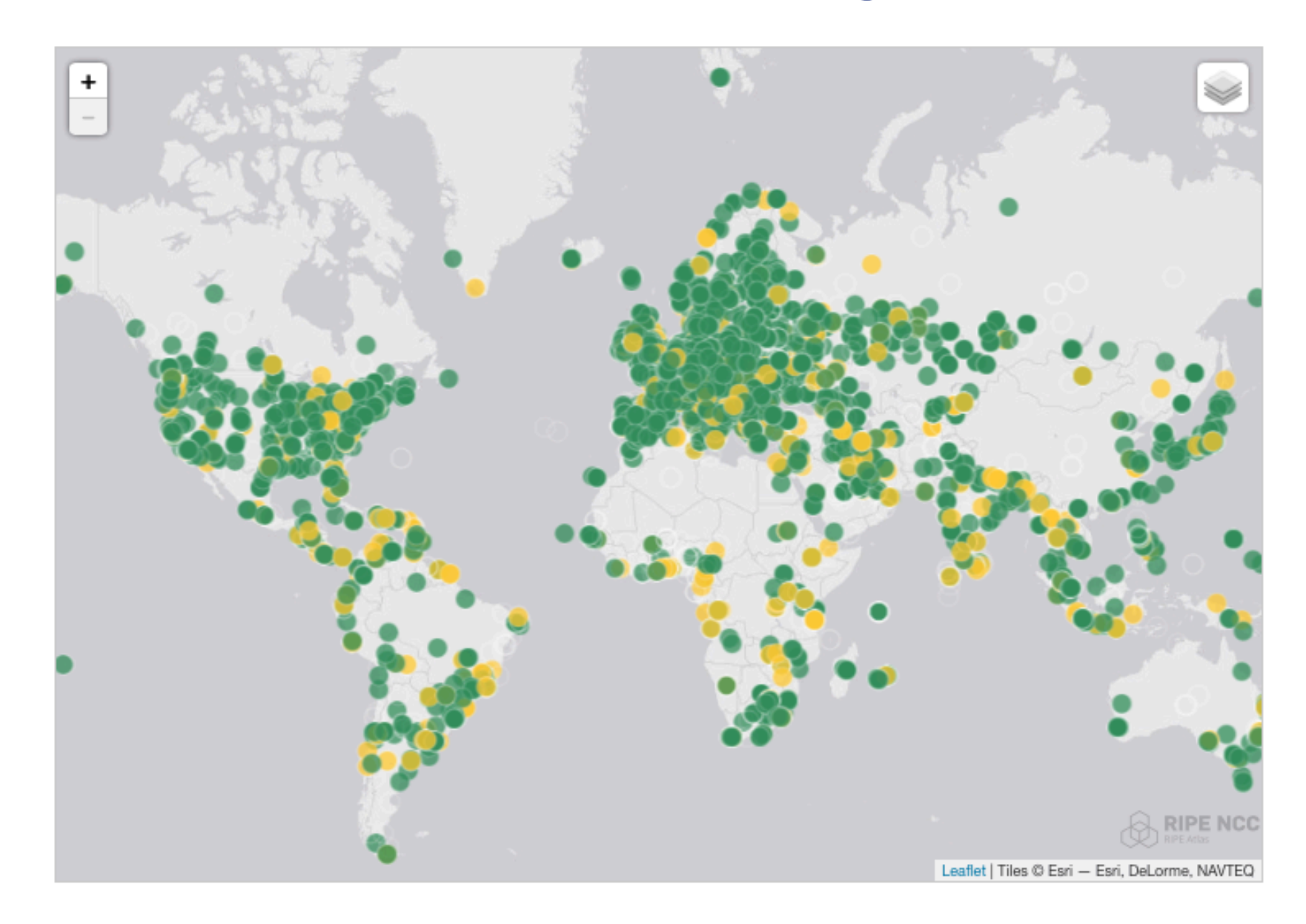

### **Most Popular Features**

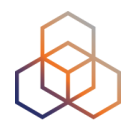

- Six types of measurements: ping, traceroute, DNS, SSL/TLS, NTP and HTTP (to anchors)
- APIs and CLI tools to start measurements and get results
- Streaming data for real-time results
- New: "<u>Time Travel</u>", <u>LatencyMON</u>, <u>DomainMON</u>, <u>Tracemon</u>
- Status checks (Icinga & Nagios)

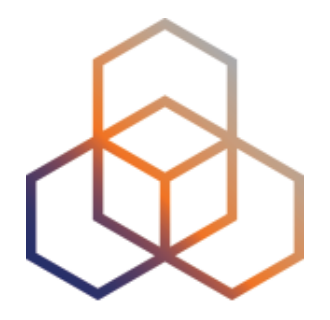

## Using RIPE Atlas As a Visitor

Section 10

### **Internet Traffic Maps**

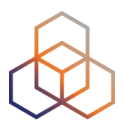

| RIPE Atlas                   | « |
|------------------------------|---|
| About RIPE Atlas             | > |
| Get Involved                 | > |
| Probes and Anchors           | > |
| Measurements, Maps and Tools | ~ |
| Measurements                 |   |
| Internet Maps                |   |
| Tools                        |   |
| Resources                    | > |
| RIPE NCC Members             |   |
| My Atlas                     | > |
| Staff Pages                  | > |
|                              |   |

#### **Internet Maps**

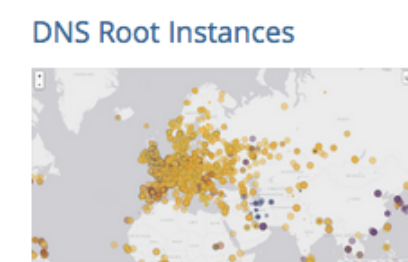

Shows, for each probe, which root DNS server instance the probe ends up querying, when they ask a particular root server. In other words, it shows the "gravitational radius" for root DNS server instances.

#### **RTT to Fixed Destinations**

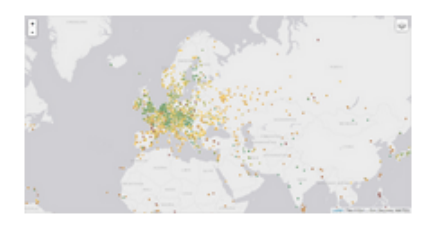

Shows the colour coding for the RTT value for the particular destination for each probe. The minimum / average / maximum values are based on standard "ping" measurements.

#### **Comparative DNS Root RTT**

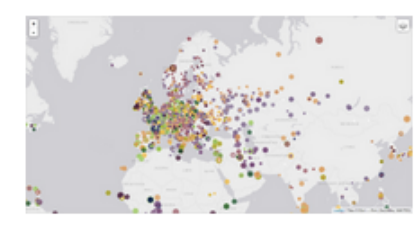

Shows a comparison of response time for DNS SOA queries to all the root DNS servers. For each probe, a marker shows the "best" root server with colour identifying the related minimum response time.

#### Reachability of Fixed Destinations

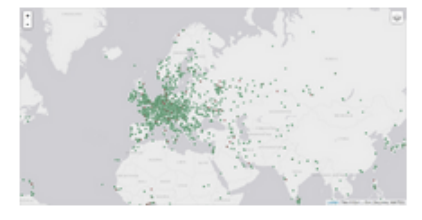

Shows if the particular fixed destination is reachable or not from each probe. Red markers indicate that the specific destination for these probes are unreachable and green reachable.

#### **Root Server Performance**

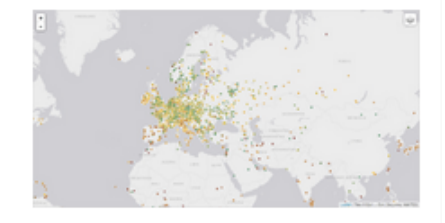

This map shows the reply time to the SOA query of a particular root DNS server, over the selected transport protocol (UDP, TCP or comparison of the two) for each probe.

### Where is **B-root**?

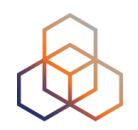

We display measurement results from the last hour only.

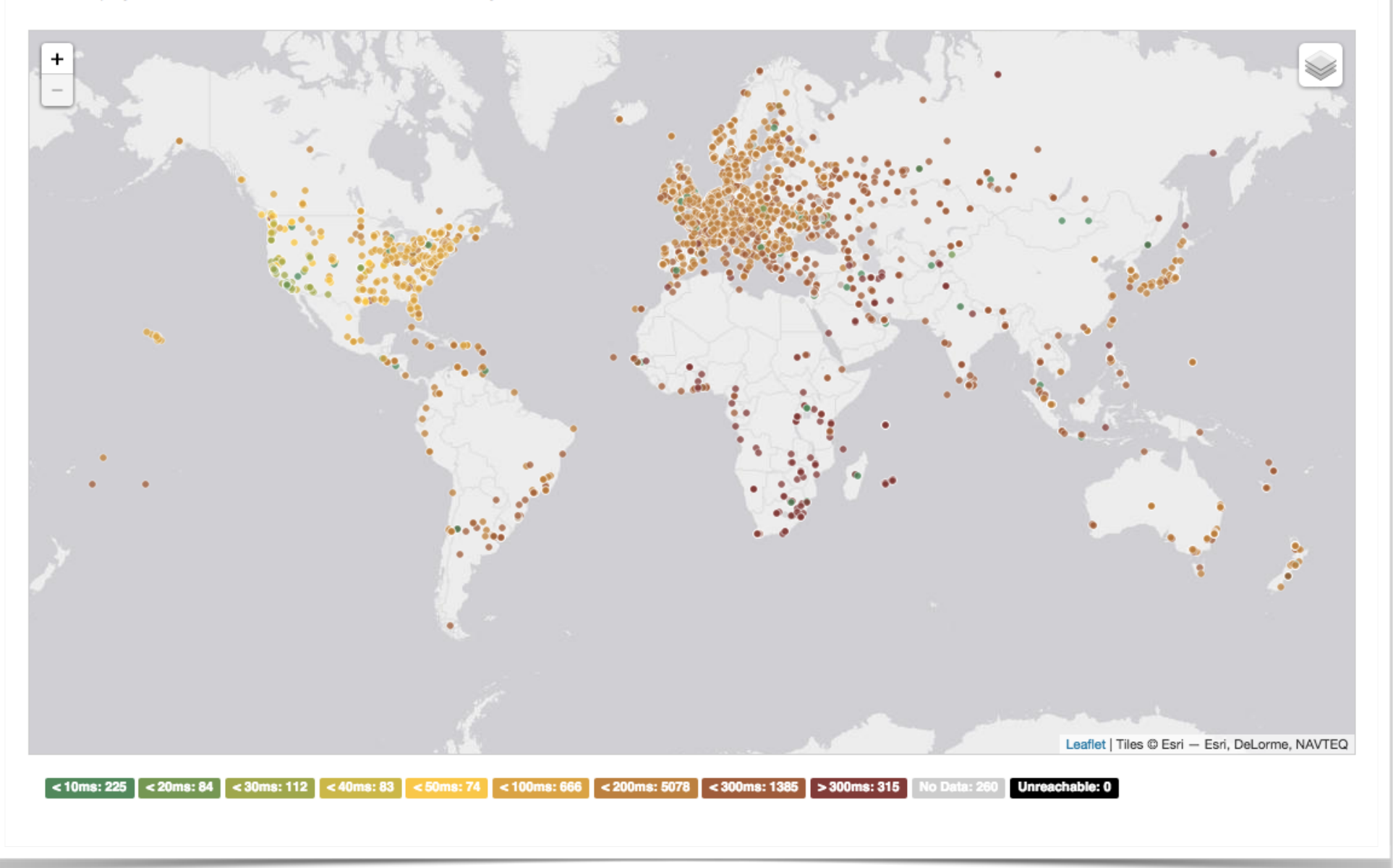

## **Probes per ASN (in RIPEstat)**

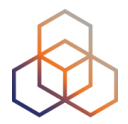

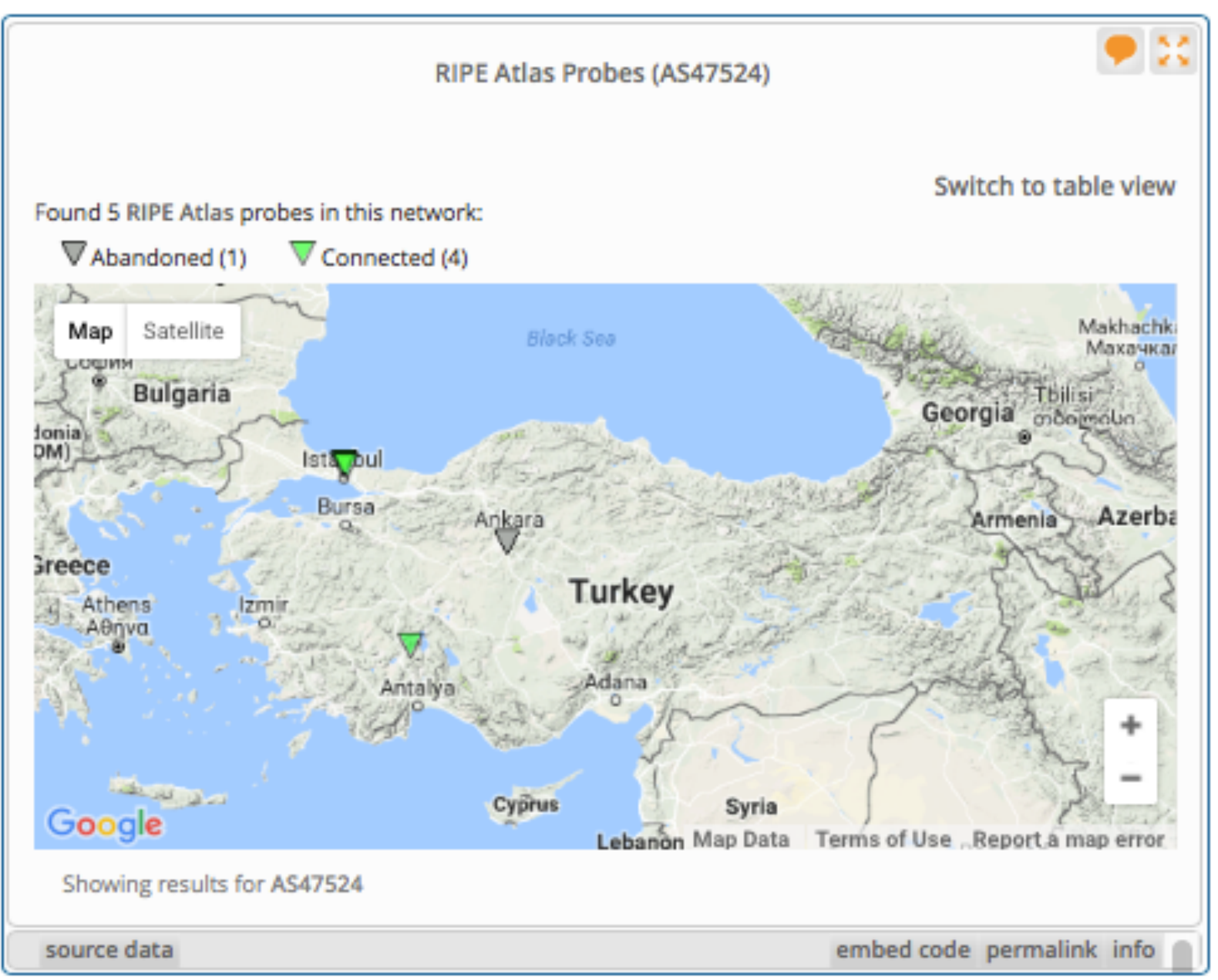

### Where we want to place probes

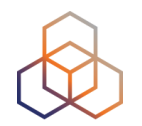

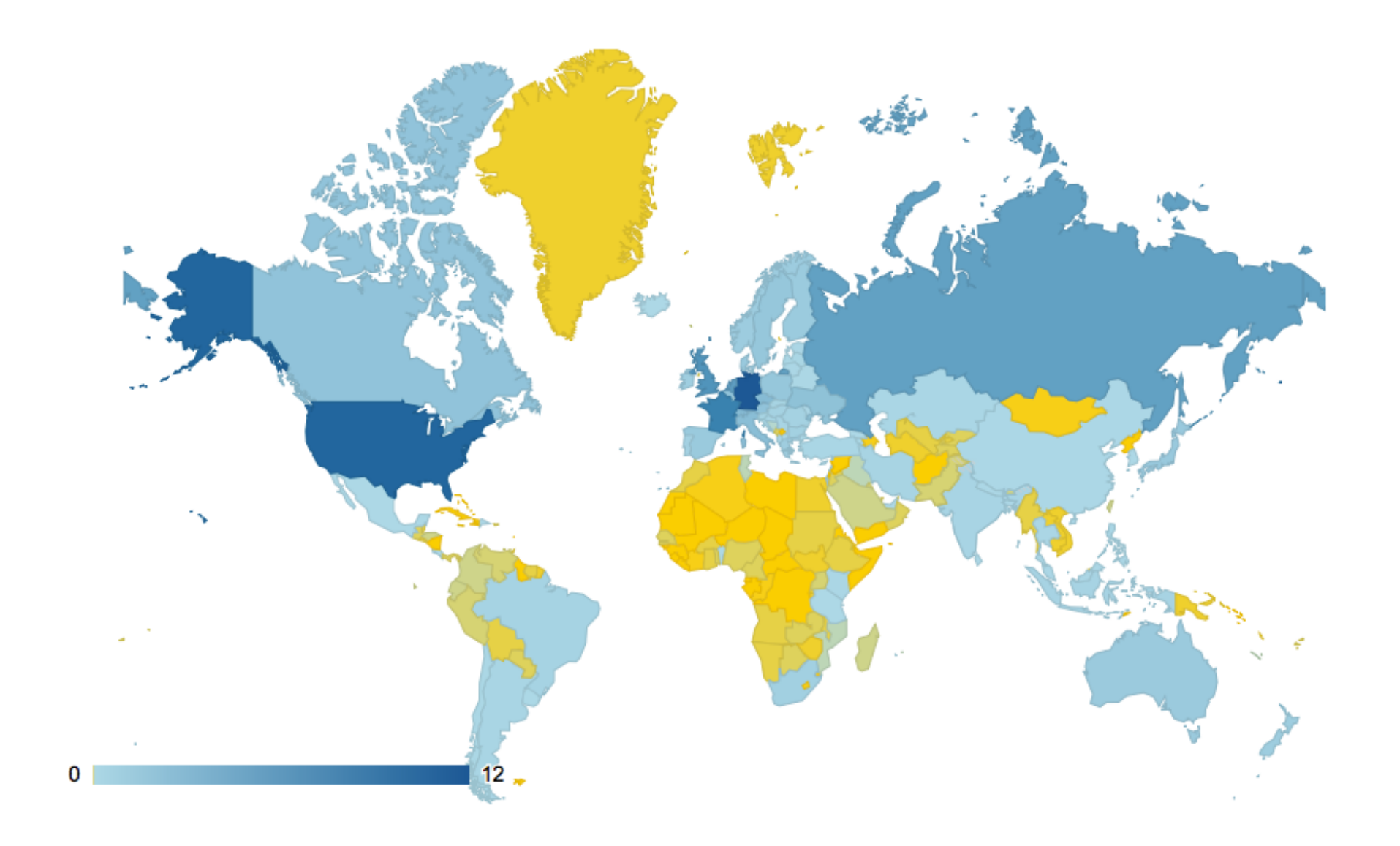

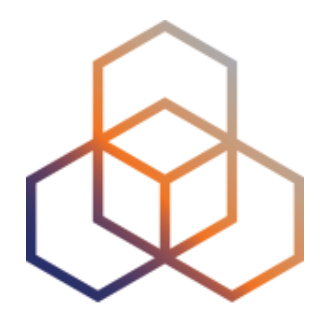

# **Looking Up Public Probes**

Section 11

### **Searching for probes**

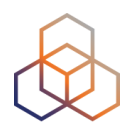

|                                                                    | IPE I                                          | NCC<br>NATION CENTRE |                    |                                 | RIPE Database (Whois)<br>Search IP Address or ASN | Website         |                | Filter based on |
|--------------------------------------------------------------------|------------------------------------------------|----------------------|--------------------|---------------------------------|---------------------------------------------------|-----------------|----------------|-----------------|
| anage IPs                                                          | and ASNs >                                     | Ana                  | alyse              | Participate >                   | Get Support                                       | > Publicatio    | ns > Ab        | ASN, country,   |
| You are                                                            | here: Home > A                                 | nalyse > Interne     | et Measurements    | > RIPE Atlas > Probes           |                                                   |                 |                | location        |
| -<br>Probe                                                         | es                                             |                      |                    |                                 |                                                   |                 |                |                 |
| his is a list                                                      | of all current I                               | RIPE Atlas prob      | bes, including inf | formation specific to each prob | e. More probes are contin                         | Jally continue. |                |                 |
| <ul> <li>Learn me</li> <li>See the p</li> <li>Apply for</li> </ul> | ore about prot<br>probes map<br>r your own pro | be                   |                    | Filter by id/asn/country/des    | scription Any Status                              | • IPv4/v6 •     | Any Country •  | ×               |
| Public                                                             | Login to see                                   | more                 |                    |                                 |                                                   |                 |                |                 |
| Id                                                                 | ASN v4                                         | ASN v6               | Country            | Description                     |                                                   | Con             | nection Status |                 |
| 6175                                                               | 1103                                           | 1103                 |                    | SURFnet bv                      |                                                   | <b>6</b> 4      | weeks          | •               |
| 6146                                                               | 60781                                          | 60781                | -                  | Leaseweb Network B.V.           |                                                   | <b>a</b> 4      | weeks          | -               |
| 6152                                                               | 28753                                          | 28753                |                    | Leaseweb Network B.V.           |                                                   | <b>6</b> 4      | weeks          | <b>•</b>        |
| 6137                                                               | 3333                                           | 3333                 | =                  | nl-ams-as3333-preprod           |                                                   | <b>Δ</b> 4      | weeks          | •               |
| 6147                                                               | 33280                                          | 33280                |                    | Afilias                         |                                                   | <b>a</b> 4      | weeks          | <b>₽</b>        |
| 6112                                                               | 197216                                         | 197216               |                    | Delta Softmedia Ltd             |                                                   | <b>a</b> 4      | weeks          | -               |
| 6161                                                               | 27843                                          | 27843                |                    | Optical Technologies            |                                                   | <b>a</b> 4      | weeks          | -               |
| 6142                                                               | 63403                                          | 63403                |                    | Afilias                         |                                                   | <b>a</b> 4      | weeks          | -               |
| 6008                                                               | 2607                                           | 2607                 |                    | AA sk-bts-as2607                |                                                   | ۵.4             | weeks          | -               |
| 6001                                                               | 3333                                           | 3333                 | =                  | AA nl-ams-as3333                |                                                   | <b>a</b> 4      | weeks          | -               |
|                                                                    |                                                |                      |                    |                                 |                                                   |                 |                |                 |

### **Probe page**

» You are here: Home > Analyse > Internet Measurements > RIPE Atlas > Probes > Probe #10010

#### Probe #10010 (Register)

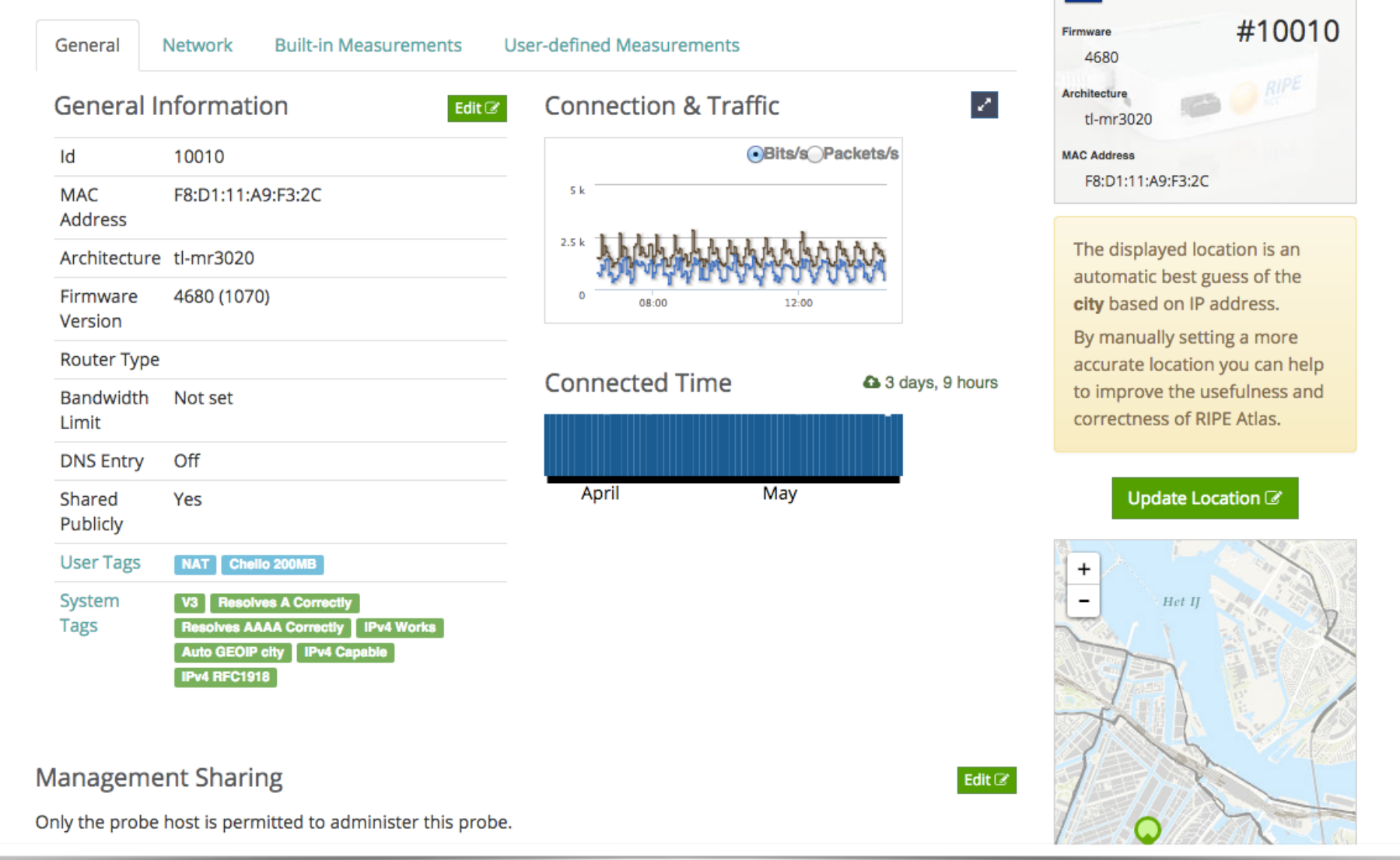

3 days, 9 hours

### **Zoomable Ping Graph**

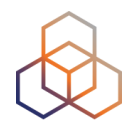

- Replace multiple RRD graphs: zoom in/out in time, in the same graph
- Easier visualisation of an event's details
- Selection of RTT class (max, min, average)

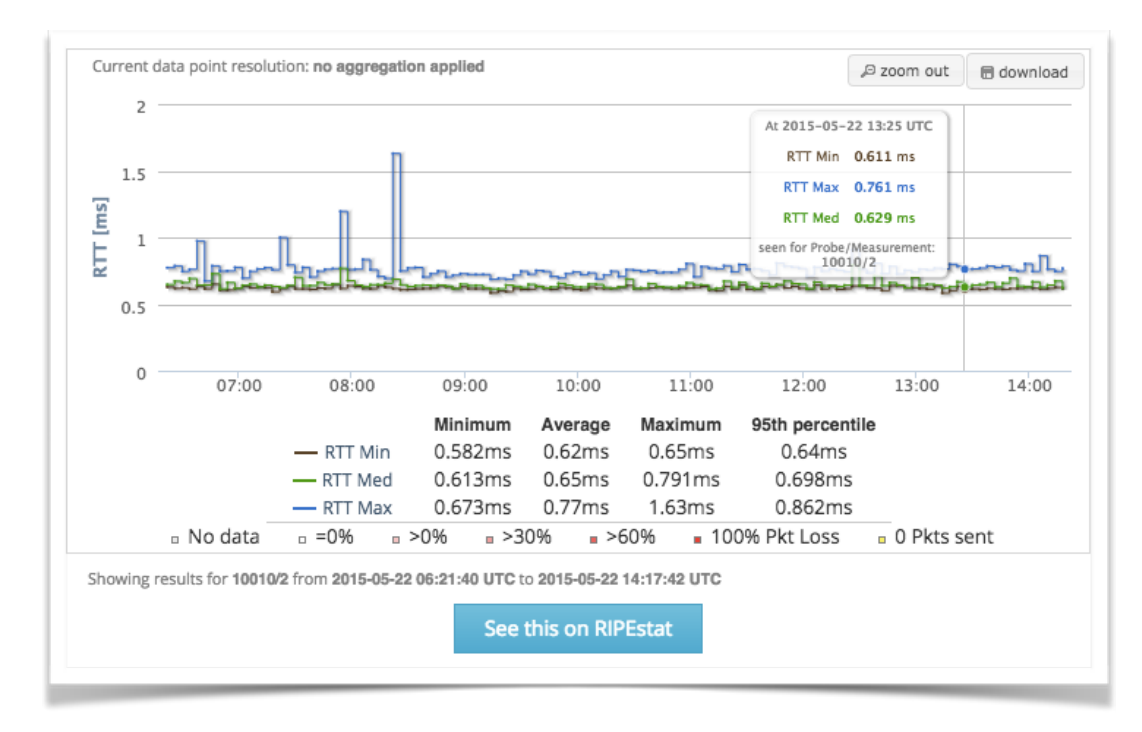

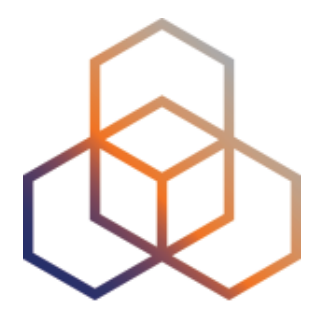

## Finding Results of Public Measurements

Section 12

## Looking up Measurements Results

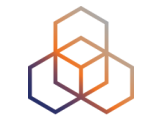

### https://atlas.ripe.net/measurements/

| Manage IPs                                                                                              | and AS | SNs >      | Anal          | yse       | >   | Partici     | pate        | > Ge           | t Support       | >         | Publica | tions    | >                        | About          | Us     |
|----------------------------------------------------------------------------------------------------|--------|------------|---------------|-----------|-----|-------------|-------------|----------------|-----------------|-----------|---------|----------|--------------------------|----------------|--------|
| You are here: Home > Analyse > Internet Measurements > RIPE Atlas > Measurements           Measurements |        |            |               |           |     |             |             |                |                 |           |         |          |                          |                |        |
|                                                                                                    |        | Search     | by target     | \$ Search |     |             |             |                | Any Status      | ¢ IPv4/v6 | \$ AI   | l types  | Of all time              | \$             | т×     |
| Ping                                                                                                    | Trac   | ceroute    | DNS           | HTTP      | SSL | NTP         | WiFi        | Built-in       | Anchoring       |           |         |          |                          |                |        |
| ID                                                                                                    | Туре   | Target     |               |           |     | Description | n           |                |                 |           | Probes  | Interval | Time (UTC)               | •              | Status |
| 9278562                                                                                                 | Ping   | www.ripe   | e.net         |           |     | Ping measu  | irement to  | www.ripe.net   |                 |           | 8       | one-off  | 08-09-2017<br>Never      | 14:02          | 0      |
| 9278557                                                                                                 | Ping   | 185.15.24  | 45.163        |           |     | From script | for latency | / checks for M | onitoring       |           | 35      | one-off  | 08-09-2017<br>Never      | 13:58          | 0      |
| 9278556                                                                                                 | Ping   | 123.126.2  | 20.54         |           |     | check unico | om          |                |                 |           | 10      | one-off  | 08-09-2017<br>08-09-2017 | 13:51<br>14:00 |        |
| 9278555                                                                                                 | Ping   | r1.d1.de.  | recast-it.net |           |     | From script | for latency | r checks for M | onitoring       |           | 35      | one-off  | 08-09-2017<br>08-09-2017 | 13:50<br>14:00 |        |
| 9278554                                                                                                 | Ping   | r1.a1.nl.r | ecast-it.net  |           |     | From script | for latency | / checks for M | onitoring       |           | 35      | one-off  | 08-09-2017<br>08-09-2017 | 13:50<br>14:00 |        |
| 9278553                                                                                                 | Ping   | 2001:6a8   | :28c0:2017::0 | 00:00:FF  |     | Ping 6 BLU  | E measurer  | ment to 2001:6 | 5a8:28c0:2017:  | :00:00:FF | 956     | one-off  | 08-09-2017<br>08-09-2017 | 13:49<br>13:55 |        |
| 9278550                                                                                                 | Ping   | 2001:6a8   | :28c0:2017::0 | 00:00:FF  |     | Ping6 meas  | surement to | o 2001:6a8:28  | :0:2017::00:00: | FF        | 484     | one-off  | 08-09-2017<br>08-09-2017 | 13:42<br>13:50 |        |

## **Available visualisations: ping**

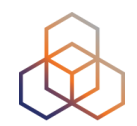

 List of probes: sortable by RTT

 Map: colour-coded by RTT

 LatencyMON: compare multiple latency trends

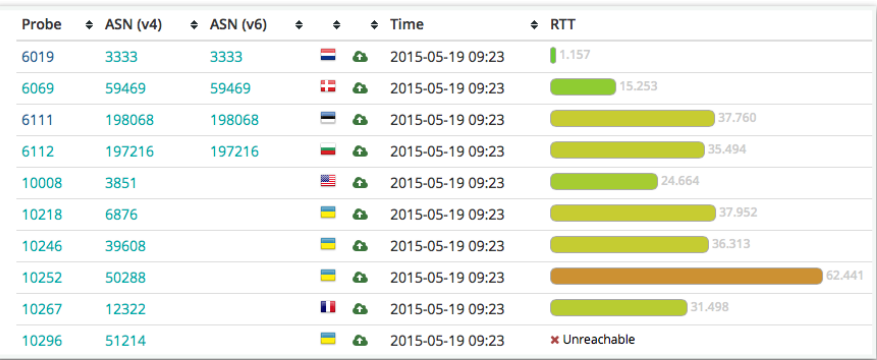

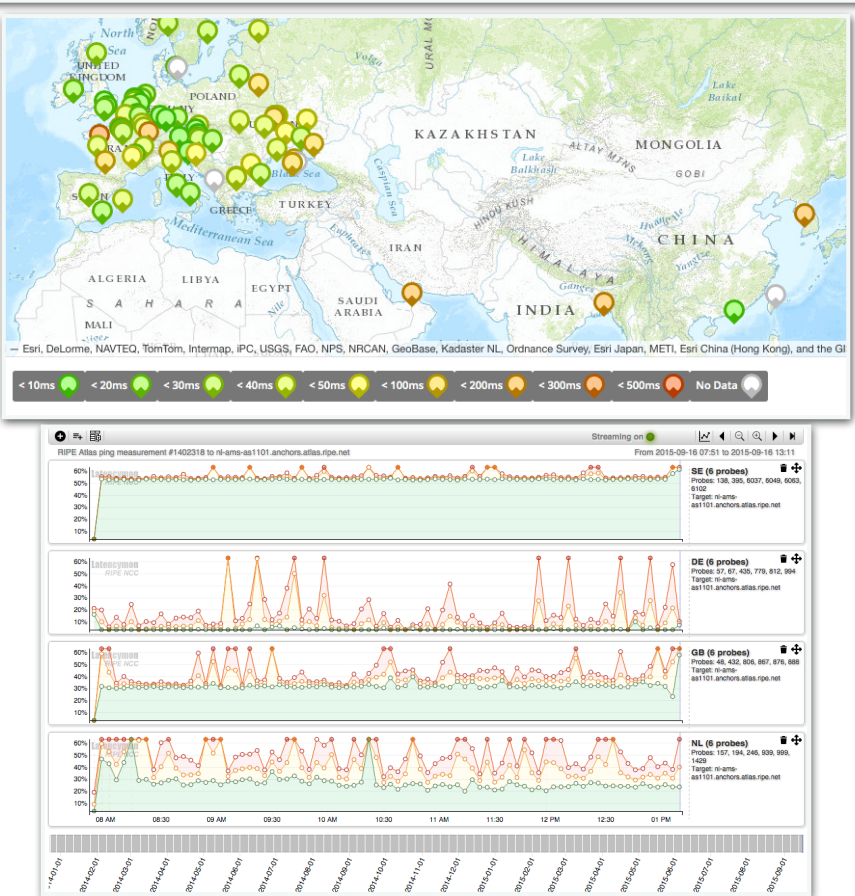

### Available visualisations: traceroute

 <u>TraceMON</u>: network topology, latency and nodes information

 <u>IPMap(beta)</u>: hops geolocation on map (prototype)

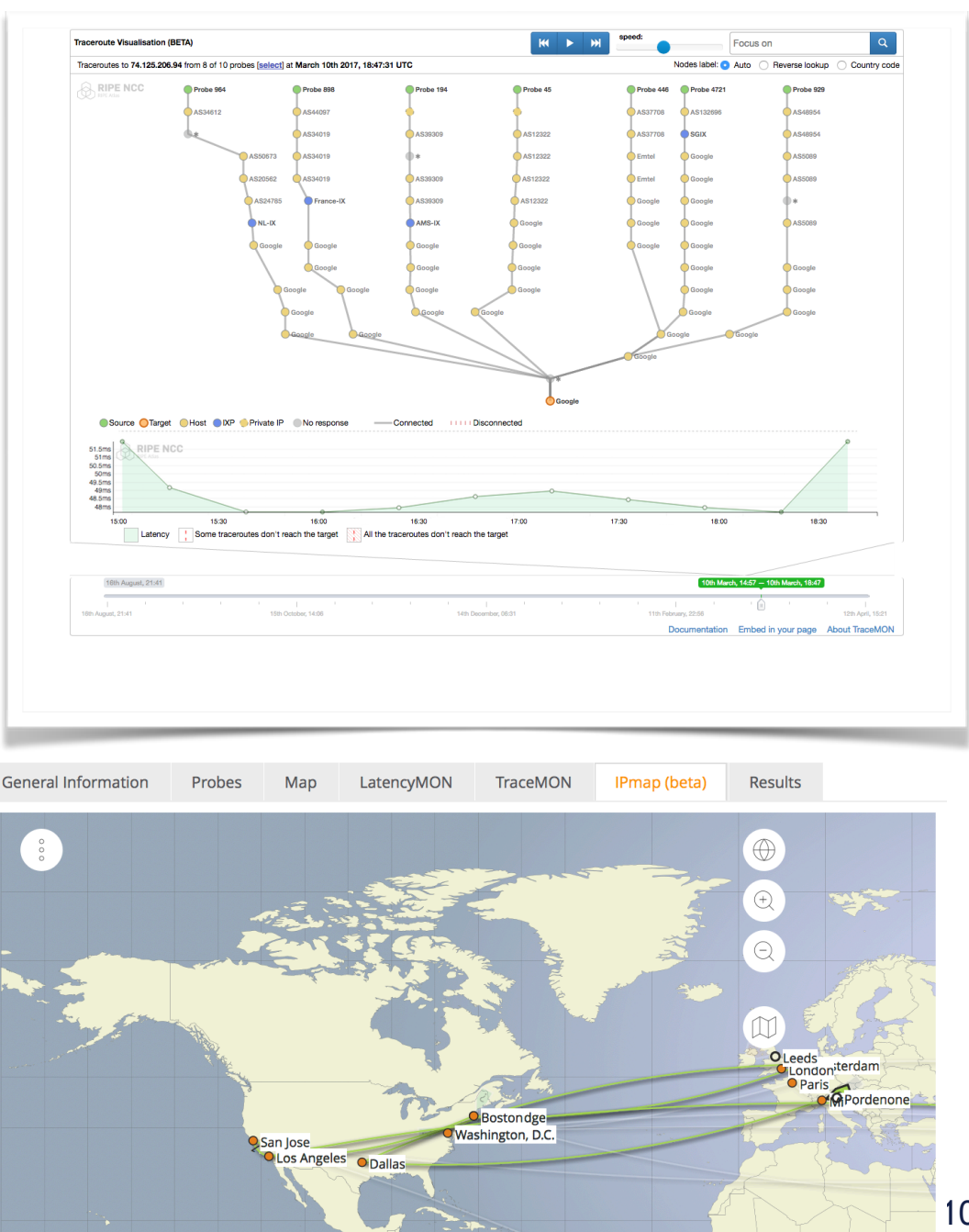

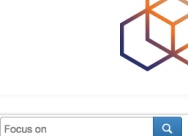

### **Available visualisations: DNS**

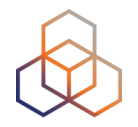

### • Map, colour-coded response time or diversity

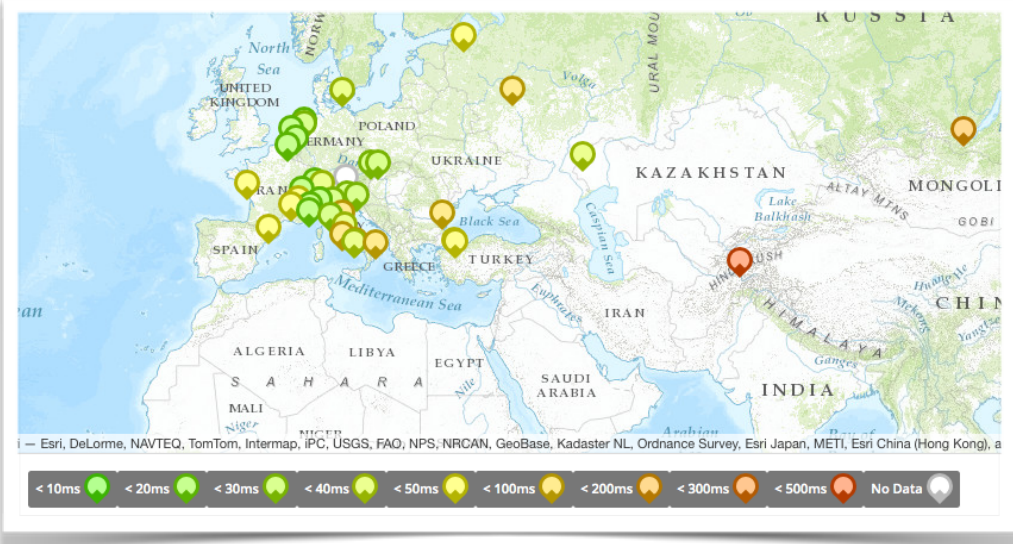

• List of probes, sortable by response time

| DNS measurement to ns1.opteamax.de                               |            |      |         |   |    |   |                  |        |               |         |  |
|------------------------------------------------------------------|------------|------|---------|---|----|---|------------------|--------|---------------|---------|--|
| General Information Probes Map Download Results Modification Log |            |      |         |   |    |   |                  |        |               |         |  |
| Probe                                                            | + ASN (v4) | ¢ AS | SN (v6) | ¢ | ¢  | ÷ | Time             | + Name | Response Time |         |  |
| 17840                                                            | 6327       |      |         |   | ٠  | ۵ | 2015-05-19 09:38 | null   |               | 362.009 |  |
| 18035                                                            | 43030      |      |         |   |    | ۵ | 2015-05-19 09:50 | null   |               | 347.39  |  |
| 18129                                                            | 327805     |      |         |   | >= | ۵ | 2015-05-19 09:49 | null   | 207.7         | 43      |  |
| 15844                                                            | 32098      |      |         |   |    | ۵ | 2015-05-19 09:48 | null   | 184.237       |         |  |
| 17857                                                            | 852        |      |         |   | ÷  | ۵ | 2015-05-19 09:37 | null   | 177.694       |         |  |
| 19894                                                            | 6327       |      |         |   | ÷  | ۵ | 2015-05-19 09:36 | null   | 168.689       |         |  |
| 19204                                                            | 21513      |      |         |   | ٠  | ۵ | 2015-05-19 09:50 | null   | 141.199       |         |  |
| 15922                                                            | 30036      |      |         |   |    | 6 | 2015-05-19 09:47 | null   | 133.309       |         |  |

## **Downloading Measurements Results**

- Click on "Results", then "Download"
- Or URL
- Or API
- Results in JSON
- Libraries for parsing on GitHub

| <b>%</b> Calibration for anchoring measurement: IPv6 Traceroute for ke-nbo-as37578.anchors.atlas.ripe.net                                 |                                                                                            |                   |               |              |         |         |  |  |  |  |  |  |
|----------------------------------------------------------------------------------------------------|--------------------------------------------------------------------------------------------|-------------------|---------------|--------------|---------|---------|--|--|--|--|--|--|
| General Informatio                                                                                                    | n                                                                                          | Probes            | Мар           | OpenIPMap Pr | ototype | Results |  |  |  |  |  |  |
| Download the raw measurement result data here.                                                                                            |                                                                                            |                   |               |              |         |         |  |  |  |  |  |  |
| You can use this form to download the data through your browser, or use the preview on the right to help you query the REST API directly. |                                                                                            |                   |               |              |         |         |  |  |  |  |  |  |
| Select Your Timeframe URL Preview                                                                                                    |                                                                                            |                   |               |              |         |         |  |  |  |  |  |  |
| Start<br>Date*:                                                                                                    | Start 2017-09-13 (start time of this measuremer + https://atlas.ripe.net/api/v2/measuremen |                   |               |              |         |         |  |  |  |  |  |  |
|                                                                                                    | -136526666663(6)-136554715541                                                              |                   |               |              |         |         |  |  |  |  |  |  |
| Stop<br>Date*:                                                                                                    | 2017                                                                                       | -09-13 (start tin | ne of this me | asuremer 🛊   |         |         |  |  |  |  |  |  |
| Date*:<br>All dates are end-of-day                                                                                                    |                                                                                            |                   |               |              |         |         |  |  |  |  |  |  |
| Format:                                                                                                    | Format: ISON \$                                                                            |                   |               |              |         |         |  |  |  |  |  |  |
| Download                                                                                                    |                                                                                            |                   |               |              |         |         |  |  |  |  |  |  |
|                                                                                                    |                                                                                            |                   |               |              |         |         |  |  |  |  |  |  |

### Search for Measurements by Target in RIPEstat

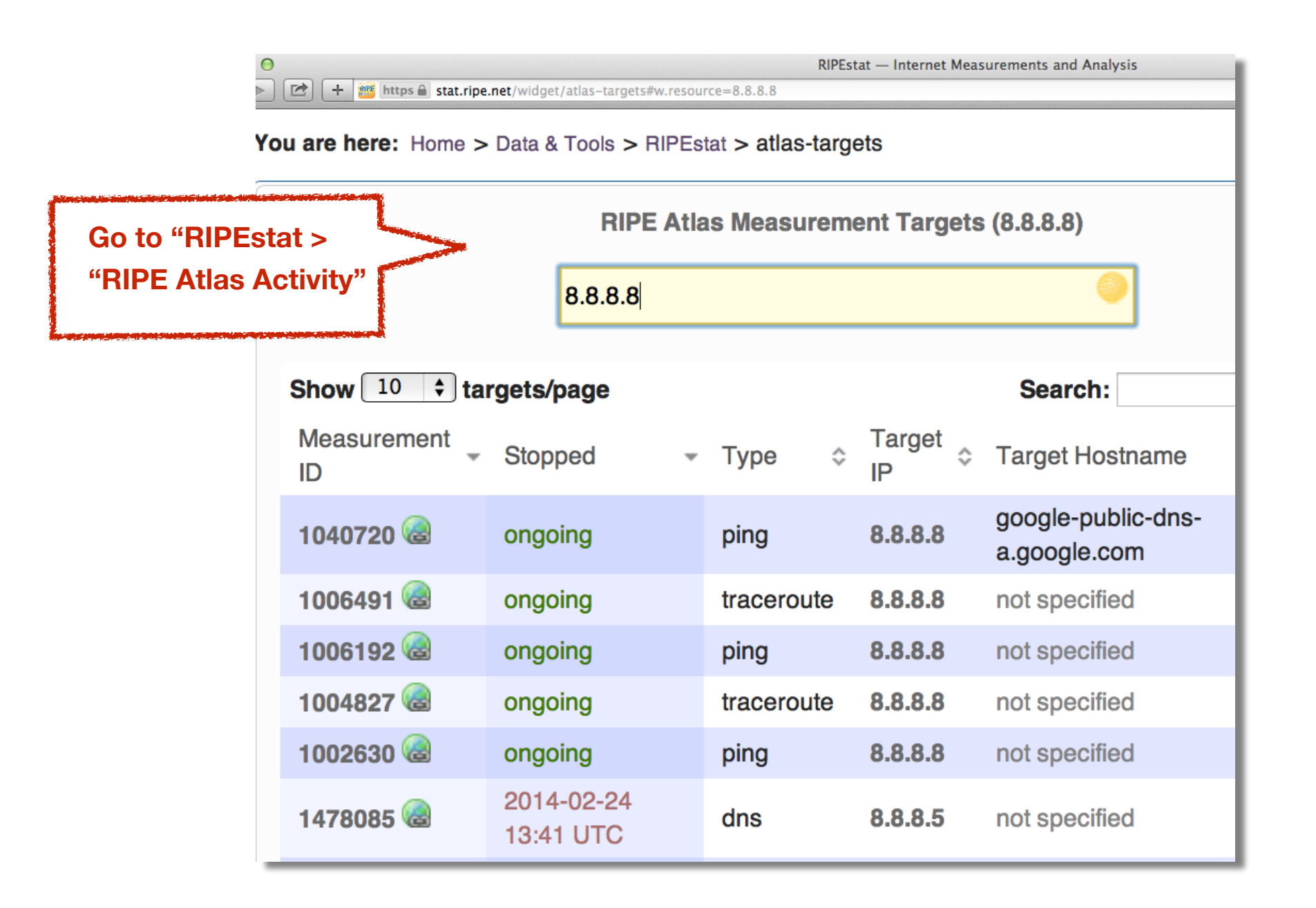

### Finding one specific measurement

- If you know the measurement ID:
  - https://atlas.ripe.net/measurements/ID
  - https://atlas.ripe.net/measurements/2340408/
# **Use Existing Measurements**

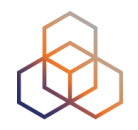

- Many measurements already running!
- Search for existing public measurements first...
- Only then schedule your own measurement

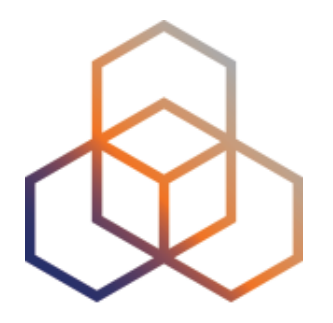

# **Creating a Measurement**

Section 13

# Benefits of your own measurements

- Customer problem: cannot reach your server
  - Schedule measurements (pings or traceroutes) from up to 1,000 RIPE Atlas probes worldwide to check where the problem is
- Measuring packet loss on suspected "bad" link
- Testing anycast deployment

### **Prerequisites**

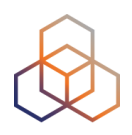

- RIPE NCC Access account ?
  - If not, create one: ripe.net/register

- Do you have credits to spend?
  - Redeem voucher
- Redeem LIR credits monthly

# Logging In

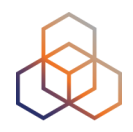

- Log in to <u>atlas.ripe.net</u>
  - Use your RIPE NCC Access account
  - Same account for LIR Portal, RIPE Atlas, RIPEstat, RIPE Labs...
  - Create an account if you don't already have one

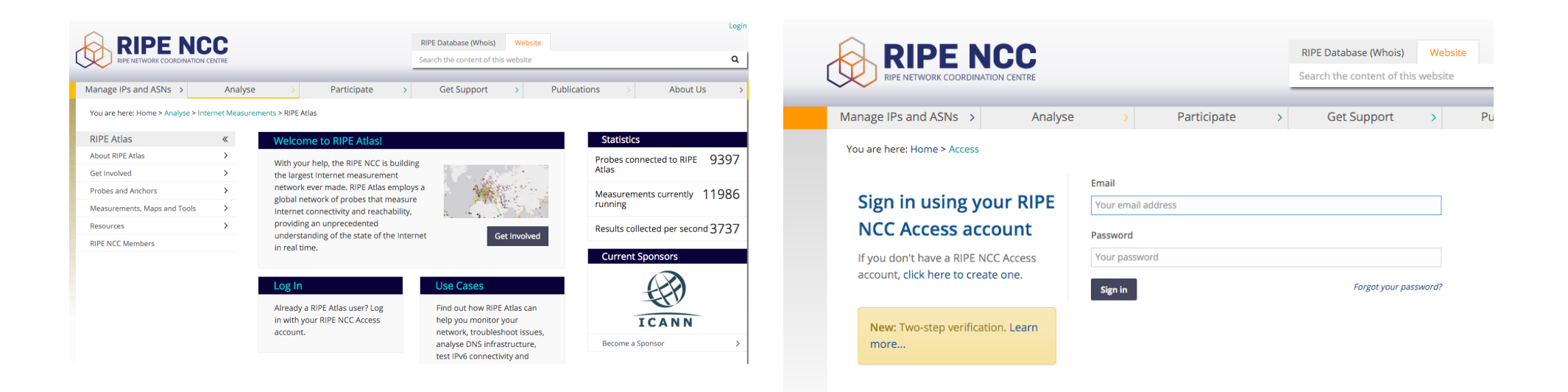

# **Credits system**

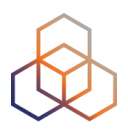

- Measurements cost credits
  - ping = 10 credits, traceroute = 20, etc.
- Why? Fairness and to avoid overload
- Spending limit and max number of measurements

### How can you earn credits?

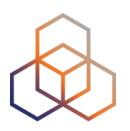

- Hosting a RIPE Atlas probe
- Being a RIPE NCC member
- Hosting an anchor
- Sponsoring probes
- Being an ambassador
- Redeeming a voucher

### **Credits overview**

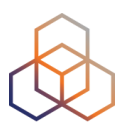

|                                     |                              |                             |                             | Website           |              | mencia dulunce - |  |
|-------------------------------------|------------------------------|-----------------------------|-----------------------------|-------------------|--------------|------------------|--|
|                                     |                              |                             | Search the content of this  | s website         |              |                  |  |
|                                     | CENTRE                       |                             | Search the content of this  | , website         |              |                  |  |
| Manage IPs and ASNs >               | Analyse >                    | Participate                 | > Get Support               | > Public          | ations >     | About Us         |  |
| You are here: Home > Analyse > Inte | ernet Measurements > RIPE At | las > My Atlas > My Credits |                             |                   |              |                  |  |
| RIPE Atlas                          | « Credit                     | 5                           |                             | 1 50              | 000          | -61              |  |
| About RIPE Atlas                    |                              | -                           | lituse and current          | 153               | ,033         | ,501             |  |
| Get Involved                        | > consumption,               | transfer credits to someon  | e else, and redeem a        |                   | 9,000,00     | credits / hour   |  |
| Probes and Anchors                  | > voucher for cr             | redits if you have one.     |                             |                   | 5,000.00     | creates / nour   |  |
| Measurements, Maps and Tools        | >                            |                             |                             |                   |              |                  |  |
| Resources                           | > Initial History            | Lill Charts & Archives      | ≓ Transfer ≓ Standi         | ing Order 🛛 🛷 Rec | leem voucher |                  |  |
| RIPE NCC Members                    |                              |                             | F 1 of 26                   | > >>              |              |                  |  |
| My Atlas                            | ~                            |                             |                             |                   |              |                  |  |
| Credits                             |                              | Comm                        | Give credit                 | •                 | Change       | Balance          |  |
| API Keys                            |                              | Prob                        | to someone                  |                   | + 108,000    | 153,033,561      |  |
| Messages                            | My Atlas > Cr                | redits Probe                |                             |                   | + 108,000    | 152,925,561      |  |
| Anchors                             |                              | Probe                       | ID:6019 Anchor uptime 5x ex | xtra credit       | + 108,000    | 152,817,561      |  |
| Settings                            |                              | LOTC Probe                  | D:6019 Anchor host 5x extra | a credit          | + 108,000    | 152,709,561      |  |
| Staff Pages                         | > 2016-02-02 0               | 1:02 UTC Probe              | ID:6019 Anchor uptime 5x ex | xtra credit       | + 108,000    | 152,601,561      |  |
|                                     | 2016-02-02 0                 | 1:02 UTC Probe              | D:6019 Anchor host 5x extra | a credit          | + 108,000    | 152,493,561      |  |
|                                     | 2016-02-01 0                 | 1:02 UTC Probe              | D:6019 Anchor uptime 5x ex  | xtra credit       | + 108,000    | 152,385,561      |  |
|                                     | 2016-02-01 0                 | 1:02 UTC Probe              | D:6019 Anchor host 5x extra | a credit          | + 108,000    | 152,277,561      |  |

# Scheduling a measurement

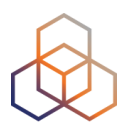

- Log in to atlas.ripe.net
- Four methods:
  - 1.Quick and easy
  - 2. Advanced GUI usage
  - 3. API (curl and JSON code)
  - 4. CLI

# 1. Quick and easy

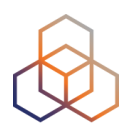

| Ping measurement to bbc.co.uk                                                                                                    | Description                                                                                                    | × Daily Cost: 10 |
|----------------------------------------------------------------------------------------------------|----------------------------------------------------------------------------------------------------|------------------|
| larger:                                                                                                    | Description:                                                                                                    | You will run o   |
| An IP address or hostname                                                                                                    | Ping measurement to bbc.co.uk                                                                                   | in about 1       |
|                                                                                                    | Interval:                                                                                                    |                  |
| Address Family*:                                                                                                    | 240                                                                                                    | •                |
| IPv4 ‡                                                                                                    | How often this should be done (second                                                                           | ds ories by      |
| Packets:                                                                                                    | Ignored for one-off measurement                                                                                 | ts.              |
| 3                                                                                                    | Deselve en Dreher                                                                                               | Total Exp        |
| Size                                                                                                    | Force the probe to do DNS resolution                                                                            | on               |
| 48                                                                                                    |                                                                                                    | Users who v      |
|                                                                                                    |                                                                                                    | credits for t    |
|                                                                                                    |                                                                                                    | creates for a    |
| Advanced Options     + Ping + Traceroute + E Step 2 Probe Selection                                                                                                    | DNS +SSL +HTTP +NTP                                                                                             | ferenc@ripe.n    |
| > Advanced Options       + Ping     + Traceroute     + D       Step 2     Probe Selection       Worldwide     10     ×       + New Set - wizard     +New Set - manual                                                                                                    | DNS     + SSL     + HTTP     + NTP       + IDs List     + Reuse a set from a measurement                        | ent              |
| > Advanced Options       + Ping     + Traceroute     + D       Step 2     Probe Selection       Worldwide     10     ×       + New Set - wizard     +New Set - manual       Step 3     Timing                                                                              | >NS     + SSL     + HTTP     + NTP       + IDs List     + Reuse a set from a measurement                        | ferenc@ripe.r    |
| > Advanced Options          + Ping       + Traceroute       + D         step 2       Probe Selection         Worldwide       10       ×         + New Set - wizard       +New Set - manual         step 3       Timing         This is a One-off: □       -                | DNS     + SSL     + HTTP     + NTP       + IDs List     + Reuse a set from a measurement                        | ent              |
| > Advanced Options          + Ping       + Traceroute       + D         Step 2       Probe Selection         Worldwide       10       ×         + New Set - wizard       + New Set - manual         Step 3       Timing         This is a One-off:       Start time (UTC): | DNS     + SSL     + HTTP     + NTP       + IDs List     + Reuse a set from a measurement       Stop time (UTC): | ent              |

# 2. Use GUI to schedule a measurement 😥

- Mostly used for a periodic, long-term measurement
  - Or "One-off"
- Choose type, target, frequency, start/end time, # of probes, region...
- Each measurement will have **unique ID**
- "API Compatible Specification" is generated too

### 2. Advanced GUI

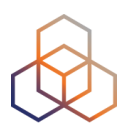

|     | Step 1 Definitions                                                       |                                                  | Costs summary               |
|-----|--------------------------------------------------------------------------|--------------------------------------------------|-----------------------------|
|     | Ping measurement to bbc.co.u                                             | k 🗶                                              | Daily cost: 10800 credits   |
|     | Target:                                                                  | Description:                                     | You will run out of credits |
|     | bbc.co.uk                                                                | Ping measurement to bbc.co.uk                    | in about 124 days           |
| (B) | An IP address or hos                                                     | tname<br>Interval:                               |                             |
|     | Address Family*:                                                         | 240                                              |                             |
|     | IPv4                                                                     | How often this should be done (seconds           | - 191<br>- 9101<br>- 9101   |
|     | Packets:                                                                 | between samples). Note that this value is        | 2017<br>1/2017              |
|     | 3                                                                        | Ignored for one-off measurements.                | Balance                     |
|     |                                                                          | Resolve on Probe:                                | Total Expenses              |
|     | Size:                                                                    | Force the probe to do DNS resolution             |                             |
|     | 48                                                                       | 0                                                | Users who will supply       |
|     |                                                                          |                                                  | measurement:                |
|     | > Advanced Options                                                       |                                                  | ferenc@ripe.net 🛊           |
| E   | Step 2 Probe Selection Worldwide 10                                      | ×                                                |                             |
| F   | + New Set - wizard +New Set - mar<br>Step 3 Timing<br>This is a One-off: | hual + IDs List + Reuse a set from a measurement |                             |
|     | Start time (UTC):                                                        | Stop time (UTC):                                 |                             |
|     | As soon as possible                                                      | Never III                                        |                             |
|     | > Measurement API Compa                                                  | atible Specification                             |                             |
|     | G                                                                        | e My Measurement(s)                              |                             |

# 3: Use API to schedule a measurement 😥

- Using command-line and scripting: Application Programming Interface (API)
  - https://atlas.ripe.net/docs/api/v2/manual/measurements/ types/
  - https://atlas.ripe.net/keys/

- You will need API keys
  - To create measurements without logging in
  - To securely share your measurement data

# 3. API Compatible

C

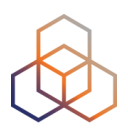

#### Create a New Measurement

| <ul> <li>Ping measurement to bbc.</li> </ul>                                                                                                    | co.uk                        |                                                                   | ×                    | Daily cost: 10800 ( |
|----------------------------------------------------------------------------------------------------|------------------------------|-------------------------------------------------------------------|----------------------|---------------------|
| Target:                                                                                                    |                              | Description:                                                      |                      | You will run out of |
| bbc.co.uk                                                                                                    |                              | Ping measurement to bbc.co.uk                                     |                      | in about 124 d      |
| An IP address or                                                                                                    | hostname                     | Later sele                                                        |                      |                     |
| Address Family*:                                                                                                    |                              | Interval:                                                         |                      |                     |
| IDv4                                                                                                    |                              | 240                                                               | 0                    |                     |
| 11. Art                                                                                                    | •                            | HOW OTTEN THIS Should be done (                                   | seconds<br>svalue is | JONEZ<br>021015     |
| Packets:                                                                                                    |                              | ignored for one-off measu                                         | rements.             | Balance             |
| 3                                                                                                    | \$                           |                                                                   |                      | Total Exposed       |
| <u>.</u>                                                                                                    |                              | Resolve on Probe:                                                 |                      | Total Expenses      |
| Size:                                                                                                    |                              | Force the probe to do DNS re                                      | solution             |                     |
| 48                                                                                                    | \$                           |                                                                   |                      | Users who will s    |
|                                                                                                    |                              |                                                                   |                      | credits for this    |
|                                                                                                    |                              |                                                                   |                      |                     |
| Advanced Options                                                                                                    |                              |                                                                   |                      | ferenc@ripe.net     |
| Advanced Options     + Ping + Traceroo                                                                                                    | ute + DNS                    | + SSL + HTTP + NTP                                                |                      | ferenc@ripe.net     |
| <ul> <li>&gt; Advanced Options</li> <li>+ Ping + Tracerou</li> <li>Step 2 Probe Selection</li> <li>Worldwide 10</li> <li>+ New Set - wizard + New Set</li> <li>Step 3 Timing</li> <li>This is a One-off:<br/>Start time (UTC):</li> <li>As soon as possible</li> </ul>                                                              | ute + DNS                    | + IDs List + Reuse a set from a mean<br>Stop time (UTC):          | surement             | ferenc@ripe.net     |
| <ul> <li>Advanced Options</li> <li>+ Ping + Tracerou</li> <li>Step 2 Probe Selection</li> <li>Worldwide 10</li> <li>+ New Set - wizard + New Set</li> <li>Step 3 Timing</li> <li>This is a One-off:<br/>Start time (UTC):</li> <li>As soon as possible</li> </ul>                                                                   | ute + DNS<br>×<br>• manual + | + IDs List + Reuse a set from a mean<br>Stop time (UTC):<br>Never | surement             | ferenc@ripe.net     |
| <ul> <li>Advanced Options</li> <li>+ Ping + Tracerou</li> <li>Step 2 Probe Selection</li> <li>Worldwide 10</li> <li>+ New Set - wizard + New Set</li> <li>Step 3 Timing</li> <li>This is a One-off:          <ul> <li>Start time (UTC):</li> <li>As soon as possible</li> </ul> </li> </ul>                                         | ute + DNS                    | + IDs List + Reuse a set from a mean<br>Stop time (UTC):<br>Never | surement             | ferenc@ripe.net     |
| <ul> <li>&gt; Advanced Options</li> <li>+ Ping + Tracerou</li> <li>Step 2 Probe Selection</li> <li>Worldwide 10</li> <li>+ New Set - wizard + New Set</li> <li>Step 3 Timing</li> <li>This is a One-off:          <ul> <li>Start time (UTC):</li> <li>As soon as possible</li> <li>&gt; Measurement API Core</li> </ul> </li> </ul> | ute + DNS                    | + IDs List + Reuse a set from a mean<br>Stop time (UTC):<br>Never | surement             | ferenc@ripe.net     |

# [cont...] 3. API Compatible

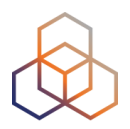

| curldump-head     | lerH "Content-Type  | e: application/j | son" -H "Accept: |  |
|-------------------|---------------------|------------------|------------------|--|
| application/json" | -X POST -d '{       |                  |                  |  |
| "definitions": [  |                     |                  |                  |  |
| {                 |                     |                  |                  |  |
| "target": "nrc.nl | "<br>'              |                  |                  |  |
| "af": 4,          |                     |                  |                  |  |
| "packets": 3,     |                     |                  |                  |  |
| "size": 48,       |                     |                  |                  |  |
| "description": "F | Ping measurement to | o nrc.nl",       |                  |  |
| "interval": 240,  |                     |                  |                  |  |
| "resolve_on_pro   | be": false,         |                  |                  |  |
| "skip_dns_checl   | k": false,          |                  |                  |  |
| "type": "pipg"    |                     |                  |                  |  |

# **Create API Key**

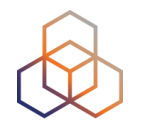

- Go to MyAtlas
- Click on "Create an API Key"
- Choose "permission": "schedule new measurement"
- Careful! Time is UTC!
- Give it a label

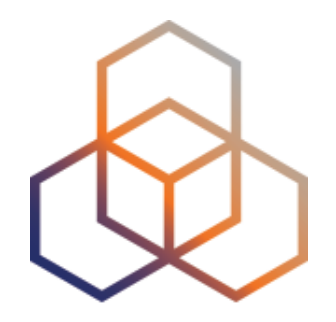

# DEMO

Create a Measurement (GUI) Explore advanced parameters

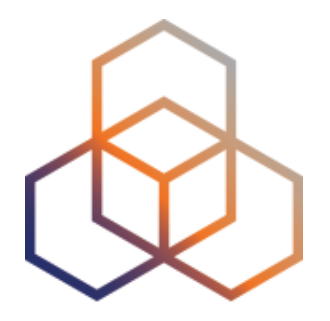

# **Create a Measurement**

**Exercise D** 

#### **Exercise**

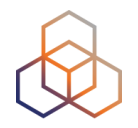

- Create a ping measurement:
  - Involving ten probes
  - To a target of your choice
  - Source is your country
  - Duration of two days

#### Tasks

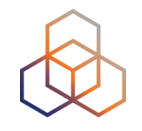

- 1. Warm-up: Create a measurement using the GUI
- 2. Create API Key
- 3. Schedule a measurement using the API

#### Task 1: Use web interface

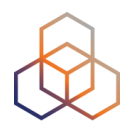

- Useful hint: once you generate a measurement, copy "API Compatible Specification" to text file
- Take note of the measurement ID!

|                                                                                                    | CENTRE                                                                 |                                                                                                    | RIPE Database (W<br>Search IP Address | hois) Website<br>or ASN |                                | ٩                               |
|----------------------------------------------------------------------------------------------------|------------------------------------------------------------------------|----------------------------------------------------------------------------------------------------|---------------------------------------|-------------------------|--------------------------------|---------------------------------|
| Manage IPs and ASNs >                                                                                                    | Analyse                                                                | > Participate                                                                                                    | > Get Suppo                           | ort > Pu                | blications >                   | About Us                        |
| RIPE Atlas<br>About RIPE Atlas<br>Get Involved<br>Probes and Anchors<br>Measurements, Maps and Tools<br>Measurements<br>Internet Maps<br>Tools | > Measurer                                                             | ments > RIPE Atlas > Measurements Filter by target and/or description Built-ins                                                                        | A                                     | ny Status 🕴 🗍 IPv4/v6   | + Cre<br>¢ All types  ¢ Of all | ate a Measurement<br>time 🕴 🝸 🗙 |
| Resources<br>RIPE NCC Members<br>My Atlas<br>#4 3057002                                                                                        | Descri     Ping n     Specif     2 mor     Ping n     Specif     2 mor | iption<br>neasurement to nu.nl<br>ic Probes > nu.nl<br>tiths ago - 2 months ago<br>neasurement to nu.nl<br>ic Probes > nu.nl<br>ths ago - 2 months ago |                                       | Probes<br>100<br>100    | Status                         | *                               |

| reate a Nev                                              | v Measure         | ment            |                       |           |  |  |  |
|----------------------------------------------------------|-------------------|-----------------|-----------------------|-----------|--|--|--|
| Step 1 Definition                                        | S                 |                 |                       |           |  |  |  |
| Please select the type of measurement you want to create |                   |                 |                       |           |  |  |  |
| + Pi                                                     | ng + Traceroute   | + DNS + S       | SL + NTP              |           |  |  |  |
| Step 2 Probe Se                                          | lection           |                 |                       |           |  |  |  |
| Worldwide                                                | 50 ×              |                 |                       |           |  |  |  |
| + New Set - wizard                                       | +New Set - manual | + IDs List +    | Reuse a set from a me | asurement |  |  |  |
| Step 3 Timing                                            |                   |                 |                       |           |  |  |  |
| This is a One-off:<br>Start time:<br>As soon as possible | II                | Stop time:      |                       |           |  |  |  |
| > Measurement                                            | API Compatible    | Specification   |                       |           |  |  |  |
|                                                          | Create My M       | /leasurement(s) |                       |           |  |  |  |

### Task 2: Create API key

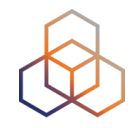

1. Click on "Create an API Key"

- 2. Permission: "schedule a new measurement"
- 3. "Target" is not applicable (N/A) for this type

| You are here: Home > Analyse > Inte | ernet Meas | surements > RIPE Atlas                                        |                         |                                          |        |       |       |          |           |
|-------------------------------------|------------|---------------------------------------------------------------|-------------------------|------------------------------------------|--------|-------|-------|----------|-----------|
| RIPE Atlas                          | «          |                                                               |                         |                                          |        |       |       |          |           |
| About RIPE Atlas                    | >          | ADI Kovs                                                      |                         |                                          |        |       | +0    | reate ar | n API kev |
| Get Involved                        | >          | AFIREys                                                       |                         |                                          |        |       |       |          |           |
| Probes and Anchors                  | >          |                                                               |                         |                                          |        |       |       |          |           |
| Measurements, Maps and Tools        | >          | C Key                                                         | Created                 | - Permission                             | Object | Label | Valid | Valid    | Enabled   |
| Resources                           | >          |                                                               |                         |                                          |        |       | From  | То       |           |
| RIPE NCC Members                    |            | <ul> <li>1967424c-0947-48ab-a990-<br/>b35b42b3e921</li> </ul> | 2016-02-04<br>15:56 UTC | Create a new user defined<br>measurement | (N/A)  | ciao  |       |          | ~         |
| My Atlas                            | ~          | D 1b2fd786-4059-4505-876d-                                    | 2015-08-27              | Create a new user defined                | (N/A)  | Michy |       |          | ~         |
| Credits                             |            | c11880106cc7                                                  | 11:53 UTC               | measurement                              |        | Test  |       |          |           |
| API Keys                            |            |                                                               |                         |                                          |        |       |       |          |           |
| Messages                            |            |                                                               |                         | Showing 2 keys                           |        |       |       |          |           |

# [cont...] Task 2: Create API key

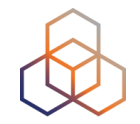

1. Give it a label

- 2. Give it a duration of validity (leave empty for defaults)
- 3. "Key" value to be passed on to the API call (next step)

### Task 3: Use API

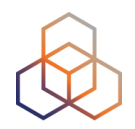

Schedule a measurement using API

- Use the "key" you just generated
- Hint: copy and past API call syntax from the measurement generated by the GUI

#### • Example:

curl -H "Content-Type: application/json" -H "Accept: application/json" -X
POST -d '{ "definitions": [ { "target": "ping.xs4all.nl", "description":
 "My First API Measurement", "type": "ping", "af": 4 } ], "probes":
 [ { "requested": 10, "type": "country", "value": "RS" } ] }' <u>https://
 atlas.ripe.net/api/v1/measurement/?key=YOUR\_API\_KEY</u>

# Сору

#### Measurement API Compatible Specification

curl --dump-header - -H "Content-Type: application/json" -H "Accept: application/json" -X POST -d '{ "definitions": [ { "target": "nrc.nl", "af": 4,

"packets": 3,

"size": 48,

"description": "Ping measurement to nrc.nl",

"interval": 240,

"resolve\_on\_probe": false,

"skip\_dns\_check": false,

"type": "ning"

Copy to clipboard

|--|

| Terminal Shell Edit View Window Help                                                                                                    | 0 b/s 🚯 🖸 | 🖕 🎅 🗘 💈 | ₿ ┥ 💽 100%            | 🔹 wo 12:       |
|----------------------------------------------------------------------------------------------------|-----------|---------|-----------------------|----------------|
| ● ● ●                                                                                                    |           |         |                       | R <sub>M</sub> |
| air-becha:~ becha\$ curl -H "Content-Type: applicat                                                                                                    | :ion/j    | son" -  | H "Acce               | ept:           |
| application/json" -X POST -d '{ "definitions": [ {                                                                                                    | "tar      | get":   | <pre>"ping.&gt;</pre> | (s4al          |
| l.nl", "description": "My First Measurement", "typ                                                                                                    | e": "     | 'ping", | "af":                 | 4 }            |
| ], "probes": [ { "requested": 10, "type": "country                                                                                                    | ′", "∖    | /alue": | "RS" }                | · ] }          |
| <pre>' https://atlas.ripe.net/api/v1/measurement/?key=7 -fbf1a007d060</pre>                                                                                                    | 'b4c34    | 41-450  | )4-4d83-              | 9ed7           |
| {"measurements":[2421551]}air-becha:~ becha\$                                                                                                    |           |         |                       |                |
| x1A3P2X/X9CU/BggXXLyydxCrMUFeBUX4W2FRX/Do3Ovs8FWXHOF1Gv7oV0nXTxm<br>eMA9VDxsYvgrONvIpBH/HKsuMBH716LxXb53Q4MUZgVXnCrxHZu+B52NBQfTNFuy<br>MonomouNnth-3BYarBathTadur/KeaBaCACattal/TBeTuKethathr/VVDFRM/sab/catt |           |         |                       |                |

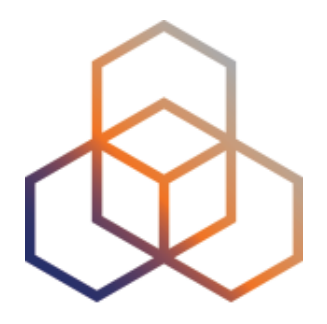

# **Network Monitoring**

Section 14

# **Network Monitoring**

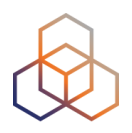

- Integrate "status checks" with existing monitoring tools (Icinga, Nagios)
- Using real-time data streaming
  - Server monitoring
  - Detecting and visualising outages

# **Steps for integration**

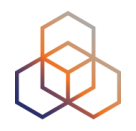

- 1. Create a RIPE Atlas ping measurement
- 2. Go to "status checks" URL (RESTful API call)
  - https://atlas.ripe.net/api/v2/measurements/2340408/ status-check?max\_packet\_loss=20
- 3. Documentation:
  - https://atlas.ripe.net/docs/api/v2/manual/measurements/ status-checks.html
- 4. Add your alerts in Nagios or Icinga

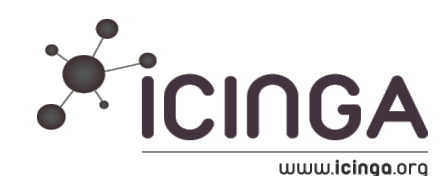

# **RIPE Atlas streaming**

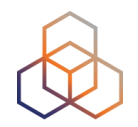

- Allows users to receive the measurement results as soon as they are sent by the probes in real time
  - Publish/subscribe through web sockets
- There are three types of data:
  - Measurement results
  - Probe connection status events
  - Measurements metadata

# **RIPE Atlas streaming**

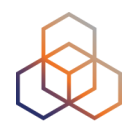

- Visualising network outages
  - http://sg-pub.ripe.net/demo-area/atlas-stream/conn/
- Real-time server and performance monitoring
- Filtering and reusing measurement results
- Documentation:
  - https://atlas.ripe.net/docs/result-streaming/

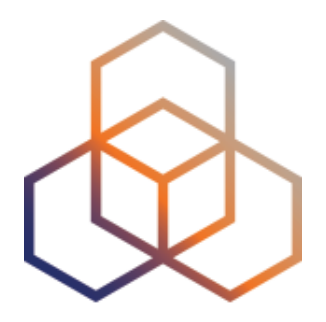

# **Using streaming API**

Exercise E

### **Preparation for the exercise**

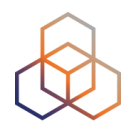

- Preconfigure web browser
- In Safari
  - Preferences > Advanced>Show Develop menu
- Chrome or Firefox needs no reconfiguration

# **EX1: Monitoring server reachability**

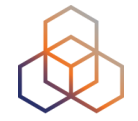

- Scenario: customers complain it takes a long time to reach your server
- Action: ping your server from 50 probes
  - Choose acceptable latency threshold
  - Notice and react when you start receiving samples
- Task: Use the ping measurement ID 19230504
  - Choose which threshold (e.g. greater than 30ms)
  - Impose threshold on "min" (the minimum result of the three ping attempts)

### **Steps**

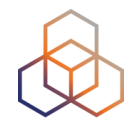

- 1. http://atlas.ripe.net/webinar/streaming01.html
- 2. Open the development console
- 3. Wait for results to arrive
- 4. Save the HTML file locally and edit the code
- 5.Open the edited html file in a browser and view results

#### **Page Source**

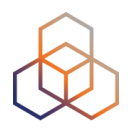

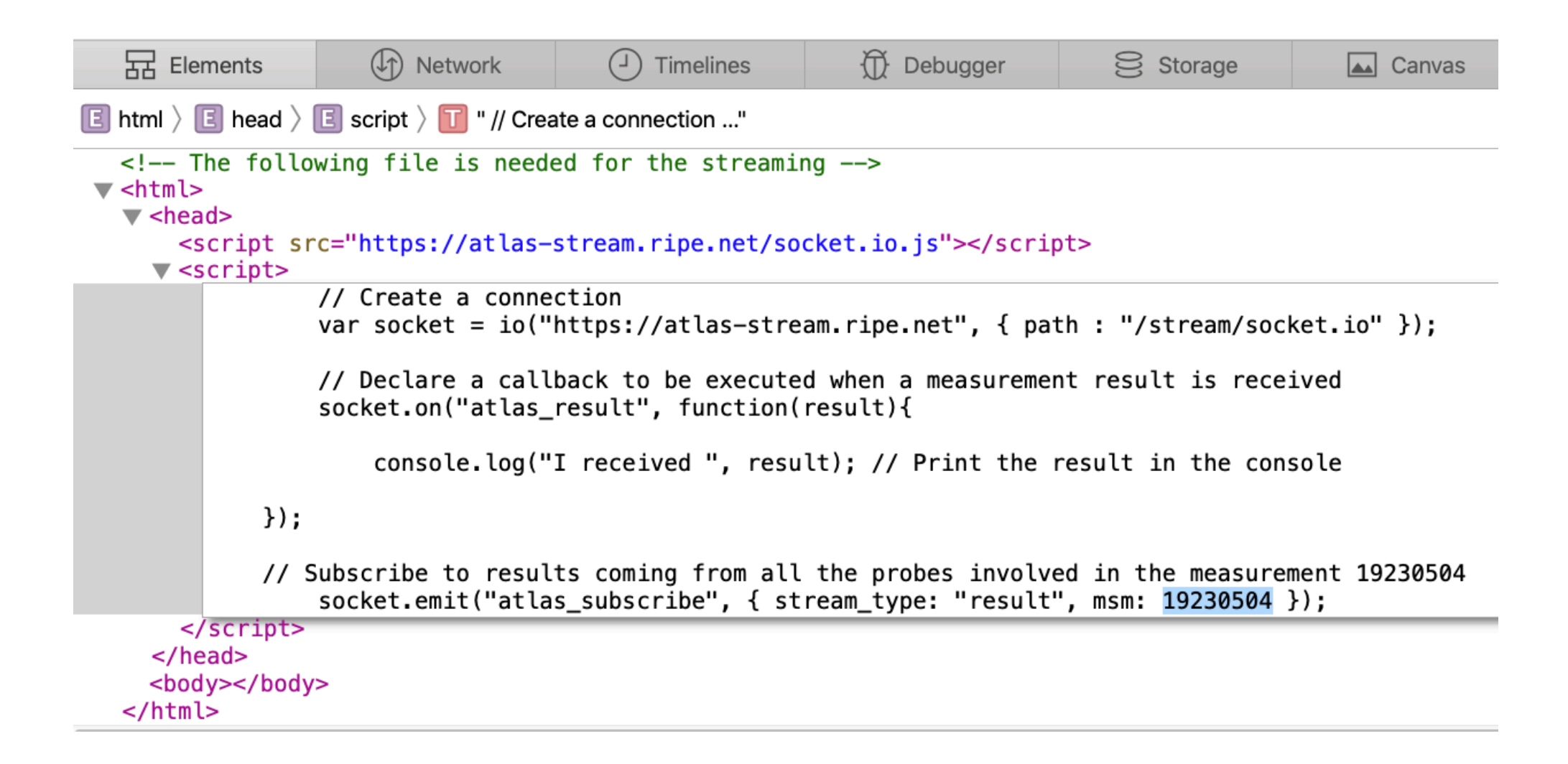
## Streaming results before editing

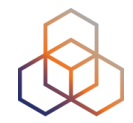

| Elements             | (1) Network       | J Timelines                      | Debugger            | Storage                   | Canvas                |
|----------------------|-------------------|----------------------------------|---------------------|---------------------------|-----------------------|
|                      |                   |                                  | Q,                  |                           | < > Preserve Log      |
| E ► I received - {af | : 4, prb_id: 1976 | 7, result: [{rtt:                | 89.11834}, {rtt: 80 | 5 <b>.919135</b> }, {rtt: | 85.250185}],}         |
| E ► I received - {af | : 4, prb_id: 5008 | 0, result: [{rtt:                | 171.035625}, {rtt:  | 170.931583}, {rt          | t: 170.712583}],}     |
| E ► I received - {af | : 4, prb_id: 1127 | 0, result: [{rtt:                | 56.730195}, {rtt: ! | 56.99866}, {rtt:          | 57 <b>.10254</b> }],} |
| E ► I received - {af | : 4, prb_id: 1181 | 9, result: [{r <del>/</del> t:   | 27.58189}, {rtt: 20 | 6.48163}, {rtt: 2         | 6.31239}],}           |
| E ► I received - {af | : 4, prb_id: 1125 | 4, result: [{ <mark>r</mark> tt: | 25.91282}, {rtt: 2  | 5.951535}, {rtt:          | 25.85539}],}          |
| E ► I received - {af | : 4, prb_id: 1125 | 4, result: [{ <mark>r</mark> tt: | 25.878045}, {rtt: 2 | 25.884435}, {rtt:         | <b>25.899845</b> }],} |
| E ► I received - {af | : 4, prb_id: 1125 | 4, result: [{rtt:                | 26.17654}, {rtt: 2  | 5.92677}, {rtt: 2         | 5.80457}],}           |
| E ► I received - {af | : 4, prb_id: 3437 | 9, result: [{rtt:                | 46.6846}, {rtt: 46  | .188255}, {rtt: 4         | 6.266295}],}          |
| E ► I received - {af | : 4, prb_id: 3437 | 9, result: [{rtt:                | 46.639365}, {rtt:   | 46.337135}, {rtt:         | <b>46.329865</b> }],} |
| E ► I received - {af | : 4, prb_id: 3253 | 7, result: [{rtt:                | 31.569225}, {rtt: 3 | 31.04494}, {rtt:          | 31.345645}],}         |
| E ► I received - {af | : 4, prb_id: 3253 | 7, result: [{rtt:                | 31.36033}, {rtt: 3  | 1.311695}, {rtt:          | 31.08219}],}          |
| E ► I received - {af | : 4, prb_id: 5013 | 9, result: [{rtt:                | 174.899542}, {rtt:  | 175.433042}, {rt          | t: 176.889375}],}     |
| E ► I received - {af | : 4, prb_id: 5013 | 9, result: [{rtt:                | 175.135042}, {rtt:  | 179.360667}, {rt          | t: 174.592625}],}     |
| E ► I received - {af | : 4, prb id: 5004 | 9, result: [{rtt:                | 19.526792}, {rtt: 1 | 18.990375}, {rtt:         | 18.938875}],}         |

## From the doc

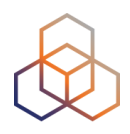

| Common parameters (in addition to stream_type)                                                                                  |                                                                                                    |  |  |  |  |  |
|----------------------------------------------------------------------------------------------------|----------------------------------------------------------------------------------------------------|--|--|--|--|--|
| Name                                                                                                    | Description                                                                                                    |  |  |  |  |  |
| prb                                                                                                    | A specific probe ID. If you don't set this parameter, you will receive results from all the probes                                                                                                    |  |  |  |  |  |
| acceptedFields                                                                                                    | A list of accepted fields name, the messages will be pruned server side. If you don't set this parameter you will receive all the fields                                                                                                    |  |  |  |  |  |
| enrichProbes                                                                                                    | If you want to enrich the information received with the "probestatus" stream about the probes (e.g. lat, long), set this option to true                                                                                                    |  |  |  |  |  |
| equalsTo                                                                                                    | Allows to filter by values. E.g. with {status: "connected", asn: "3333 4444"} you will receive all the messages with a connected status and ASn equals to 3333 or 4444                                                                                                    |  |  |  |  |  |
| lessThan                                                                                                    | Allows to filter by values. E.g. with {valueX: 15} you will receive all the messages with a valueX less than 15                                                                                                    |  |  |  |  |  |
| greaterThan                                                                                                    | Allows to filter by values. E.g. with {valueX: 15} you will receive all the messages with a valueX greater than 15                                                                                                    |  |  |  |  |  |
| Parameters for "result" stream_type                                                                                             |                                                                                                    |  |  |  |  |  |
| Name                                                                                                    | Description                                                                                                    |  |  |  |  |  |
| msm                                                                                                    | A specific measurement ID                                                                                                    |  |  |  |  |  |
| type                                                                                                    |                                                                                                    |  |  |  |  |  |
|                                                                                                    | Streams all the results of the specified type, i.g. ping, traceroute, ntp, http, dns, ssl                                                                                                    |  |  |  |  |  |
| sourceAddress                                                                                                    | Streams all the results of the specified type, i.g. ping, traceroute, ntp, http, dns, ssl<br>Streams all the results coming from a probe having the specified address                                                                                                    |  |  |  |  |  |
| sourceAddress<br>sourcePrefix                                                                                                   | Streams all the results of the specified type, i.g. ping, traceroute, ntp, http, dns, ssl         Streams all the results coming from a probe having the specified address         Streams all the results coming from a probe having an address in the specified prefix                                                                                                    |  |  |  |  |  |
| sourceAddress<br>sourcePrefix<br>destinationAddress                                                                             | Streams all the results of the specified type, i.g. ping, traceroute, ntp, http, dns, ssl         Streams all the results coming from a probe having the specified address         Streams all the results coming from a probe having an address in the specified prefix         Streams all the results measuring the specified address                                                                                                    |  |  |  |  |  |
| sourceAddress<br>sourcePrefix<br>destinationAddress<br>destinationPrefix                                                        | Streams all the results of the specified type, i.g. ping, traceroute, ntp, http, dns, ssl         Streams all the results coming from a probe having the specified address         Streams all the results coming from a probe having an address in the specified prefix         Streams all the results measuring the specified address         Streams all the results measuring an address in the specified prefix         Streams all the results measuring an address in the specified prefix                                                                                                    |  |  |  |  |  |
| sourceAddress<br>sourcePrefix<br>destinationAddress<br>destinationPrefix<br>passThroughHost                                     | <ul> <li>Streams all the results of the specified type, i.g. ping, traceroute, ntp, http, dns, ssl</li> <li>Streams all the results coming from a probe having the specified address</li> <li>Streams all the results coming from a probe having an address in the specified prefix</li> <li>Streams all the results measuring the specified address</li> <li>Streams all the results measuring an address in the specified prefix</li> <li>Streams all the results measuring an address in the specified prefix</li> <li>Streams all the results measuring an address in the specified prefix</li> <li>Streams all the traceroutes passing through the specified host. Only for traceroute measurements.</li> </ul>                                                                                                    |  |  |  |  |  |
| sourceAddress<br>sourcePrefix<br>destinationAddress<br>destinationPrefix<br>passThroughHost<br>passThroughPrefix                | Streams all the results of the specified type, i.g. ping, traceroute, ntp, http, dns, ssl         Streams all the results coming from a probe having the specified address         Streams all the results coming from a probe having an address in the specified prefix         Streams all the results measuring the specified address         Streams all the results measuring an address in the specified prefix         Streams all the results measuring an address in the specified prefix         Streams all the traceroutes passing through the specified host. Only for traceroute measurements.         Streams all the traceroutes passing through a host in the specified prefix. Only for traceroute measurements.                                                                                                    |  |  |  |  |  |
| sourceAddress<br>sourcePrefix<br>destinationAddress<br>destinationPrefix<br>passThroughHost<br>passThroughPrefix<br>sendBacklog | <ul> <li>Streams all the results of the specified type, i.g. ping, traceroute, ntp, http, dns, ssl</li> <li>Streams all the results coming from a probe having the specified address</li> <li>Streams all the results coming from a probe having an address in the specified prefix</li> <li>Streams all the results measuring the specified address</li> <li>Streams all the results measuring an address in the specified prefix</li> <li>Streams all the traceroutes passing through the specified host. Only for traceroute measurements.</li> <li>Streams all the traceroutes passing through a host in the specified prefix. Only for traceroute measurements.</li> <li>Immediately fetch the last few minutes of results for a specific measurement ID. Mostly intended to cover the gap between the last available data in the REST API and the currently streamed results, and to recover results that might have been missed during brief disconnections.</li> </ul> |  |  |  |  |  |

## **EX2: Monitoring server reachability**

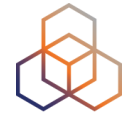

- Same situation as in the exercise before, but you didn't schedule a measurement in advance
  - You don't have a measurement ID
- You want to get all the measurements reaching 216.58.212.227
- Now restrict the results to just include ping measurements

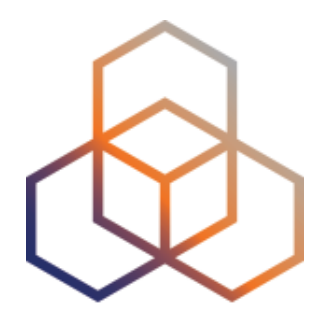

## Command-line Interface (CLI) Toolset

Section 15

## **RIPE Atlas CLI**

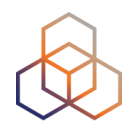

- Familiar output (ping, dig, traceroute)
- Linux/OSX
  - http://ripe-atlas-tools.readthedocs.org/en/latest/ installation.html#requirements-and-installation
- Windows [experimental]
  - https://github.com/chrisamin/ripe-atlas-tools-win32

## **RIPE Atlas CLI**

## Open source

- RIPE NCC led community contribution
- Documentation
  - https://ripe-atlas-tools.readthedocs.org/
- Source:
  - https://github.com/RIPE-NCC/ripe-atlas-tools/

## Install RIPE Atlas tools

## • OSX:

- sudo easy\_install pip
- sudo pip install ripe-atlas-tools
- Linux:
  - Available from many package repositories
  - ... or same as in OSX

## **Configure RIPE Atlas CLI**

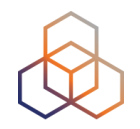

- Reuse the API key of the first exercise
  - Or create a new one at https://atlas.ripe.net/keys/
- Configure your CLI
  - ripe-atlas configure --set authorisation.create=MY\_API\_KEY

## Fetch an existing measurement

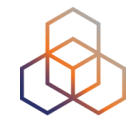

- Fetch the ping measurement 2340408
  - ripe-atlas report 2340408

## **Search probes**

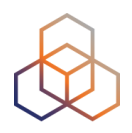

- Search all probes in AS 3333
  - ripe-atlas probe-search --asn 3333
- Show specific fields
  - ripe-atlas probe-search --asn 3333 --field asn\_v6 -field country --field description --field status

## **Create a measurement**

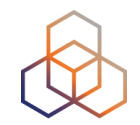

- Create a ping measurement to wikipedia.org
  - One-off, default parameters
  - ripe-atlas measure ping --target wikipedia.org

Looking good! Your measurement was created and details about it can be found here:

```
https://atlas.ripe.net/measurements/3499718/
```

Connecting to stream...

| 48 | bytes | from | probe | #18433 | 94.112.176.45  | to | 91.198.174.192 | (91.198.174.192): | ttl=50 | times:41.979,  | 41.492,  | 40.769,  |
|----|-------|------|-------|--------|----------------|----|----------------|-------------------|--------|----------------|----------|----------|
| 48 | bytes | from | probe | #20111 | 37.151.230.180 | to | 91.198.174.192 | (91.198.174.192): | ttl=57 | times:100.511, | 100.136, | 100.325, |
| 48 | bytes | from | probe | #25003 | 176.193.48.211 | to | 91.198.174.192 | (91.198.174.192): | ttl=59 | times:47.967,  | 47.476,  | 47.403,  |
| 48 | bytes | from | probe | #20313 | 5.199.160.9    | to | 91.198.174.192 | (91.198.174.192): | ttl=58 | times:36.501,  | 36.245,  | 36.285,  |
| 48 | bytes | from | probe | #22573 | 89.176.43.44   | to | 91.198.174.192 | (91.198.174.192): | ttl=52 | times:28.747,  | 27.712,  | 28.446,  |
| 48 | bytes | from | probe | #19413 | 89.71.47.56    | to | 91.198.174.192 | (91.198.174.192): | ttl=51 | times:49.89,   | 49.779,  | 50.277,  |
| 48 | bytes | from | probe | #18635 | 78.52.132.137  | to | 91.198.174.192 | (91.198.174.192): | ttl=57 | times:37.462,  | 38.095,  | 37.73,   |
| 48 | bytes | from | probe | #23223 | 62.65.126.46   | to | 91.198.174.192 | (91.198.174.192): | ttl=53 | times:23.169,  | 23.412,  | 33.067,  |
| 48 | bytes | from | probe | #17511 | 87.81.148.2    | to | 91.198.174.192 | (91.198.174.192): | ttl=56 | times:13.281,  | 12.885,  | 13.039,  |
| 48 | bytes | from | probe | #12584 | 46.175.22.202  | to | 91.198.174.192 | (91.198.174.192): | ttl=59 | times:36.073,  | 35.788,  | 35.883,  |

## **Other examples of ping**

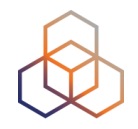

- Geo-specific from 20 probes from Canada:
  - ripe-atlas measure ping --target example.com --probes 20
     --from-country ca
- 20 Canadian probes that definitely support IPv6:
  - ripe-atlas measure ping --target example.com --probes 20
     --from-country ca --include-tag system-ipv6-works
- Create a recurring measurement:
  - ripe-atlas measure ping --target example.com --interval 3600

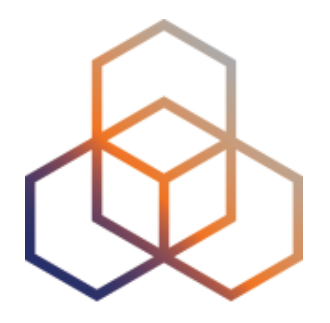

## **Using RIPE Atlas CLI**

**Exercise F** 

## **Preparation for the exercise**

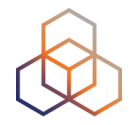

- UNIX/LINUX/OSX:
- Terminal:
  - sudo easy\_install pip
  - sudo pip install ripe-atlas-tools
  - choose "Install" in pop-up
  - ripe-atlas configure --set authorisation.create=MY\_API\_KEY

## Create measurement to test reachability

- Use the traceroute command to test the reachability of:
  - wikipedia.org
  - on TCP port 443
  - from 20 probes
  - in France

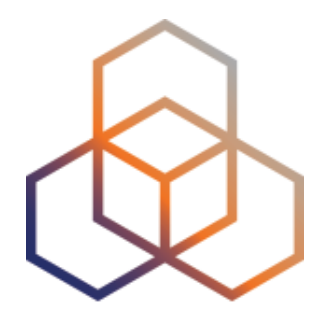

## **Use Cases**

Section 16

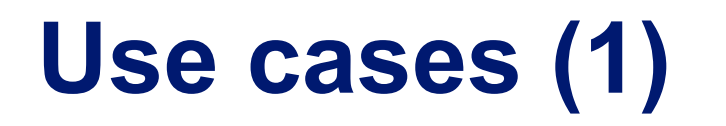

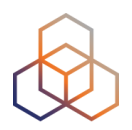

#### Using RIPE Atlas to Validate International Routing Detours

Anant Shah — 30 Jan 2017

#### A Quick Look at the Attack on Dyn

Massimo Candela 🌢 — 24 Oct 2016

Contributors: Emile Aben

#### Using RIPE Atlas to Monitor Game Service Connectivity

Annika Wickert — 14 Sep 2016

#### **Using RIPE Atlas to Measure Cloud Connectivity**

Jason Read — 06 Sep 2016

#### Using RIPE Atlas to Debug Network Connectivity Problems

Stéphane Bortzmeyer — 10 May 2016

## **RIPE Atlas IXP Country Jedi (1)**

- Do paths between ASes stay in country?
- Any difference between IPv4 and IPv6?
- How many paths go via local IXP?
- Could adding peers improve reachability?

#### https://www.ripe.net/ixp-country-jedi

- Experimental tool
  - Feature requests welcome!
  - Depends on probe distribution in country

## **RIPE Atlas IXP Country Jedi (2)**

### Methodology

- Trace route mesh between RIPE Atlas probes
- Identifying ASNs in country using RIPEstat
- Identifying IXP and IXP LANs in PeeringDB

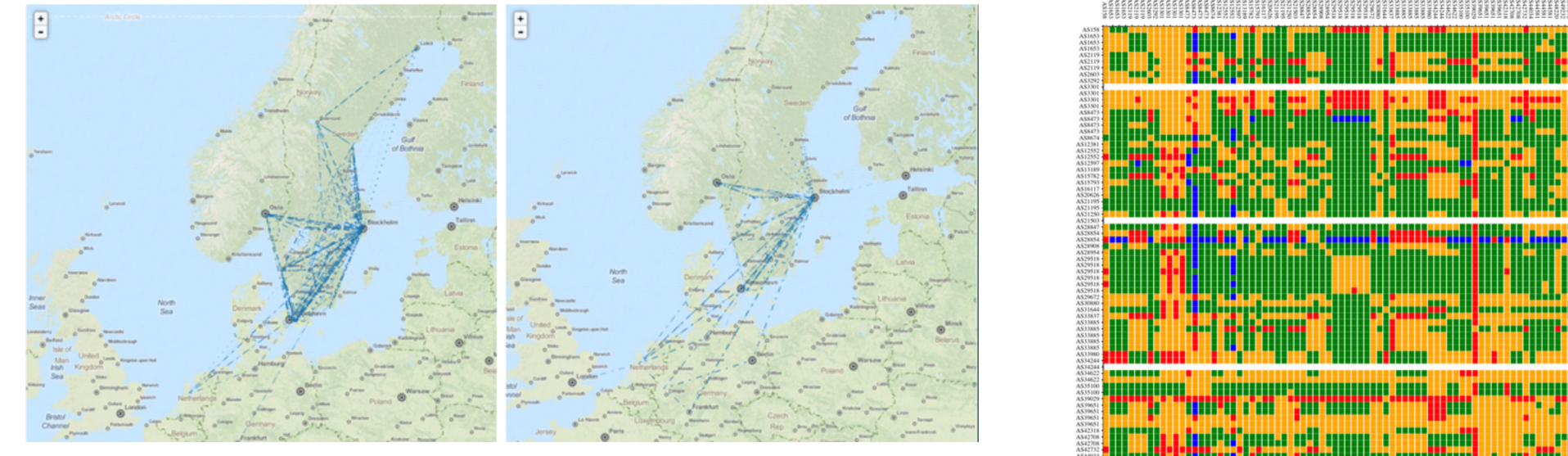

Figure 1: Visual representation of IPv4 paths (left) and IPv6 paths (right) between selected RIPE Atlas probes in Sweden

IXP IPs: YES, out-of-country IPs: NO IXP IPs: NO, out-of-country IPs: NO IXP IPs: YES, out-of-country IPs: YES IXP IPs: NO, out-of-country IPs: YES

## Use Cases (2)

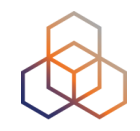

- DDoS Attack on Dyn DNS Servers (Oct. 2016)
  - 10s millions devices Mirai botnet
  - Legitimate requests

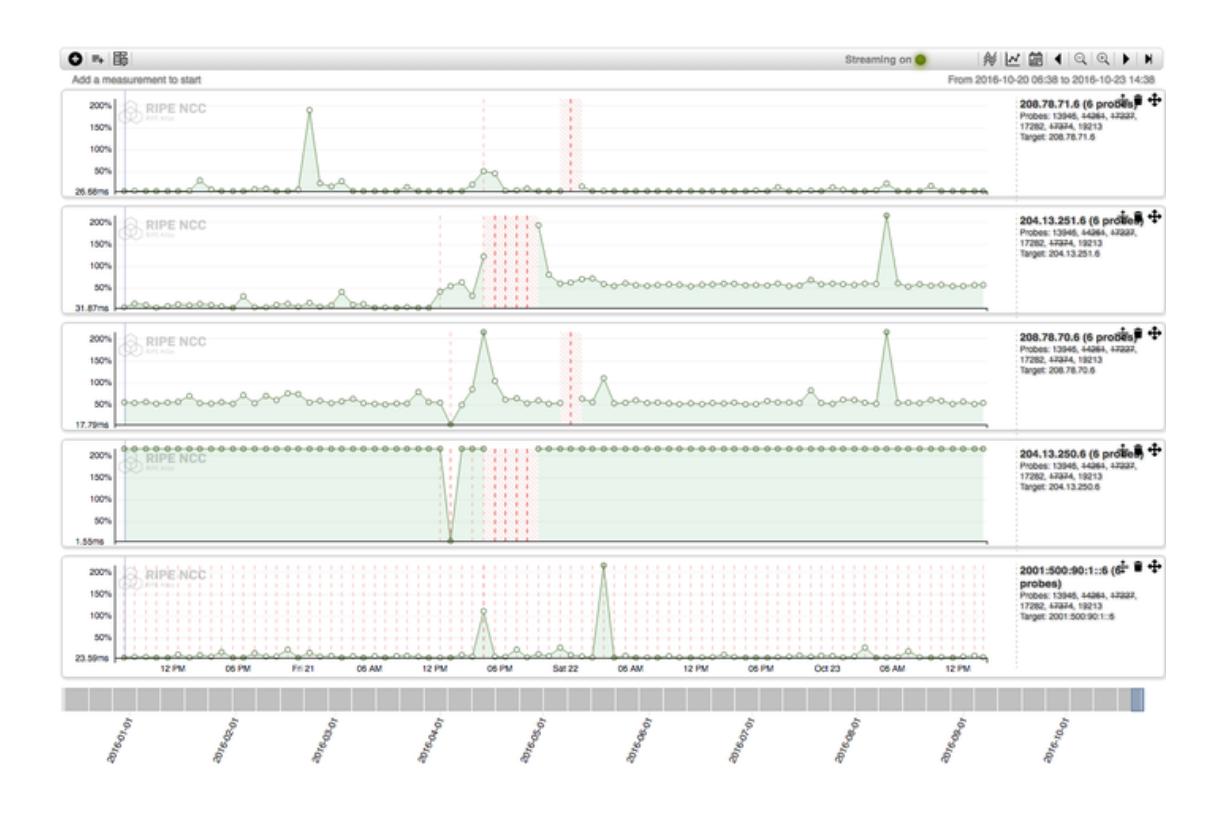

## Use Cases (3)

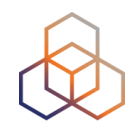

- Monitor Game Service Connectivity (Sept. 2016)
- Requirements:
  - Check General Reachability, Latency, Historical data
  - Supported by an active and helpful community
  - Integrate with their existing logging system
- Track down an outage in one upstream
- Became sponsors

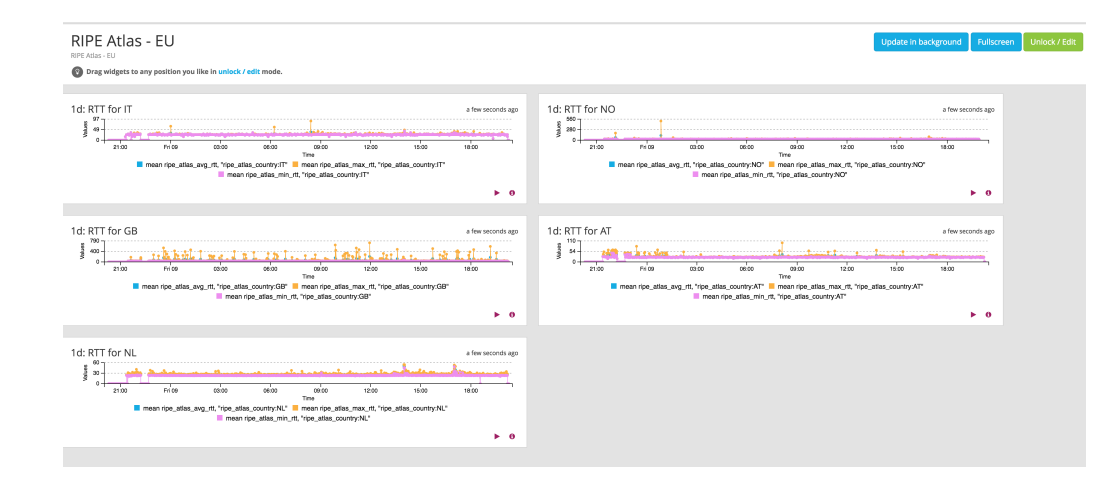

## Use Cases (4)

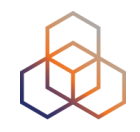

- Amsterdam Power Outage (March 2015)
- When and where the outage was happening

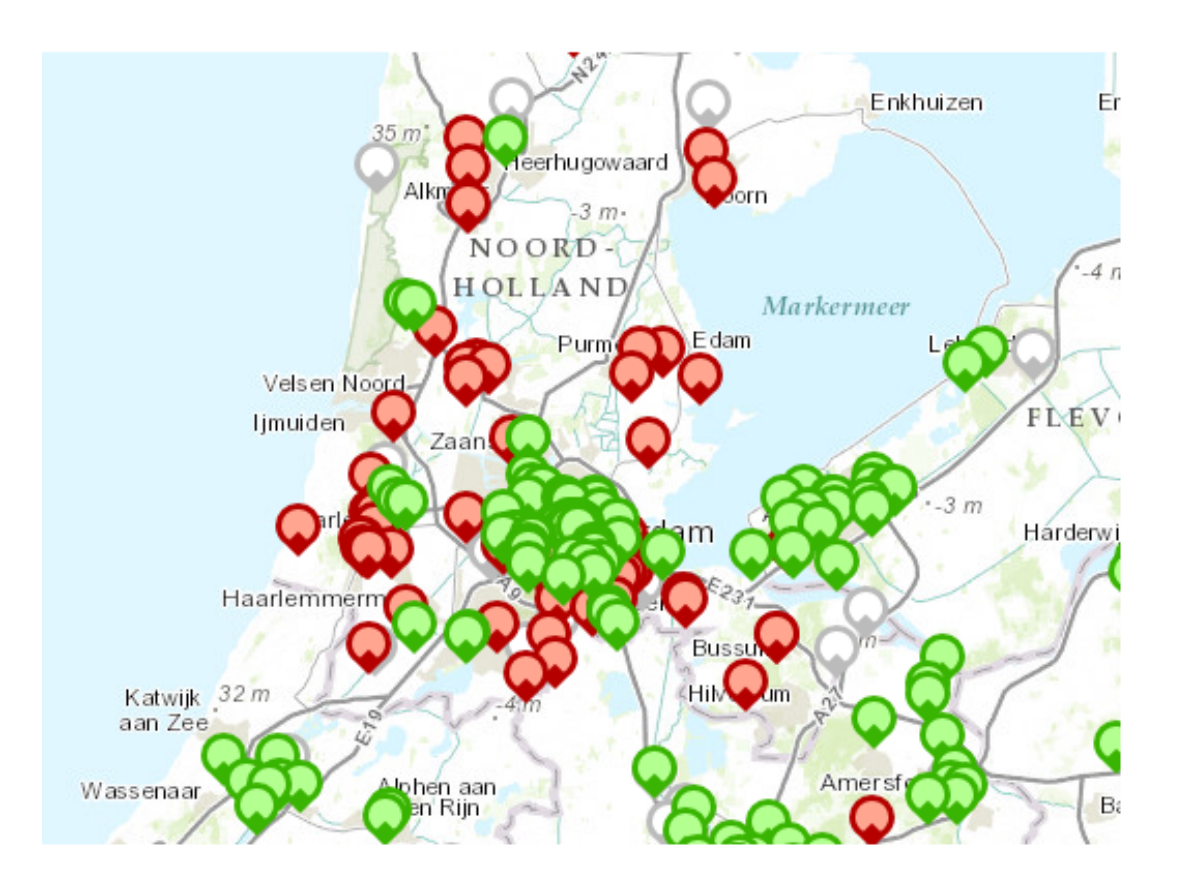

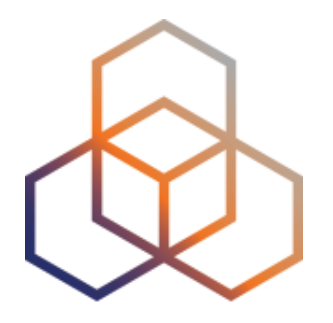

## **More RIPE Atlas Features**

Section 17

### Secure Measurement creation and sharing

- Use API keys to:
  - Create measurements without logging in
  - Securely share your measurement data with others
- To create, manage and delete API keys:
  - https://atlas.ripe.net/keys/
  - https://atlas.ripe.net/docs/keys2/
- Examples:
  - https://atlas.ripe.net/docs/rest/

## **Security Aspects**

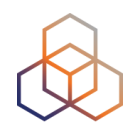

#### • Probes:

- Hardware trust material (regular server address, keys)
- No open ports; initiate connection; NAT is okay
- Don't listen to local traffic
- No passive measurements
- Measurements triggered by "command servers"
  - SSH connections from probe to server
  - initiated by probe
- Measurement code published

## **Additional Membership Benefits**

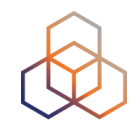

- RIPE Atlas:
  - Guaranteed to host a probe
  - Do NOT have to host probe to perform customised measurements
  - 1,000,000 extra credits monthly via LIR Portal
  - "Quick Look" measurements via LIR Portal
  - IPv6 reachability testing (free)
  - Share probe management with LIR colleagues
- RIPEstat:
  - Historical view of RIPE Database objects

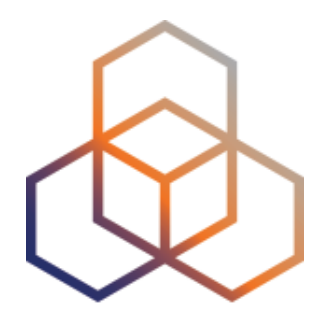

# Take Part in the RIPE Atlas Community

Section 18

## **RIPE Atlas community (part 1)**

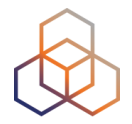

- Volunteers host probes in homes or offices
- Organisations host RIPE Atlas anchors
- Sponsor organisations give financial support or host multiple probes in their own networks

## **RIPE Atlas community (part 2)**

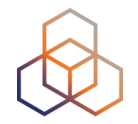

- Ambassadors help distribute probes at conferences, give presentations, etc.
- Developers contribute free and open software
- Network operators create measurements to monitor and troubleshoot
- Researchers and students write papers

## Hosting a probe

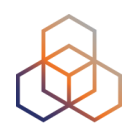

- Create a RIPE NCC Access account
- Go to https://atlas.ripe.net/apply
- You will receive a probe by post
- Register your probe
- Plug in your probe
- If you receive a probe from an ambassador (trainer, sponsor, someone at a conference), just register it and plug it in!

## **Road map**

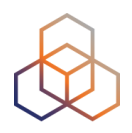

- What we are planning to do:
- To involve the community
- To gather feedback

https://atlas.ripe.net/docs/roadmap/

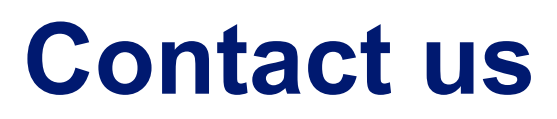

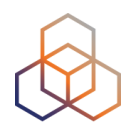

- https://atlas.ripe.net
- http://roadmap.ripe.net/ripe-atlas/

- Users' mailing list: <u>ripe-atlas@ripe.net</u>
- Articles and updates: <u>https://labs.ripe.net/atlas</u>
- Questions and bugs: <u>atlas@ripe.net</u>
- Twitter: @RIPE\_Atlas and #RIPEAtlas

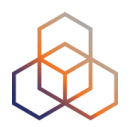

## Questions

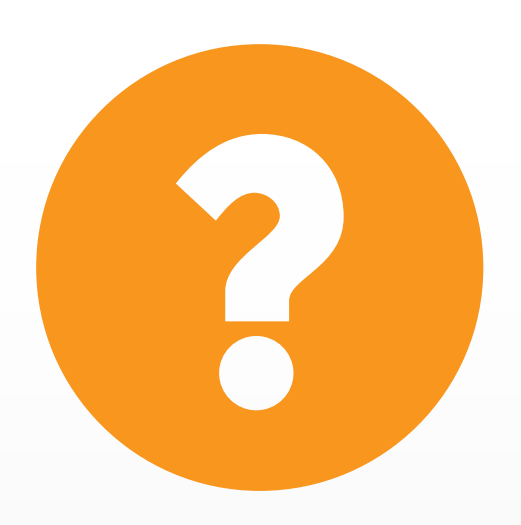

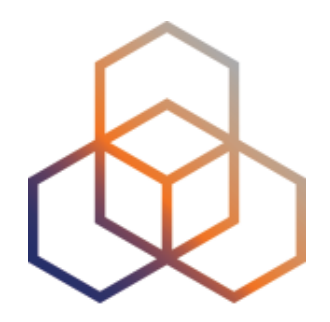

## kahoot

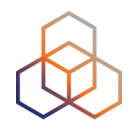

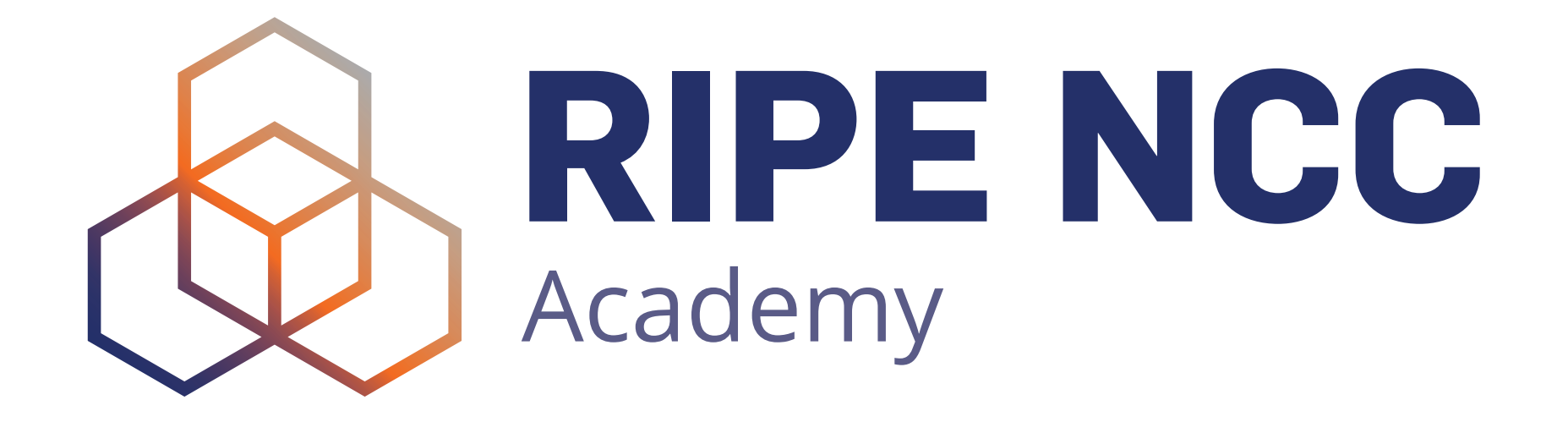

**Graduate to the next level!** 

http://academy.ripe.net

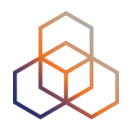

## tuitter

## @TrainingRIPENCC
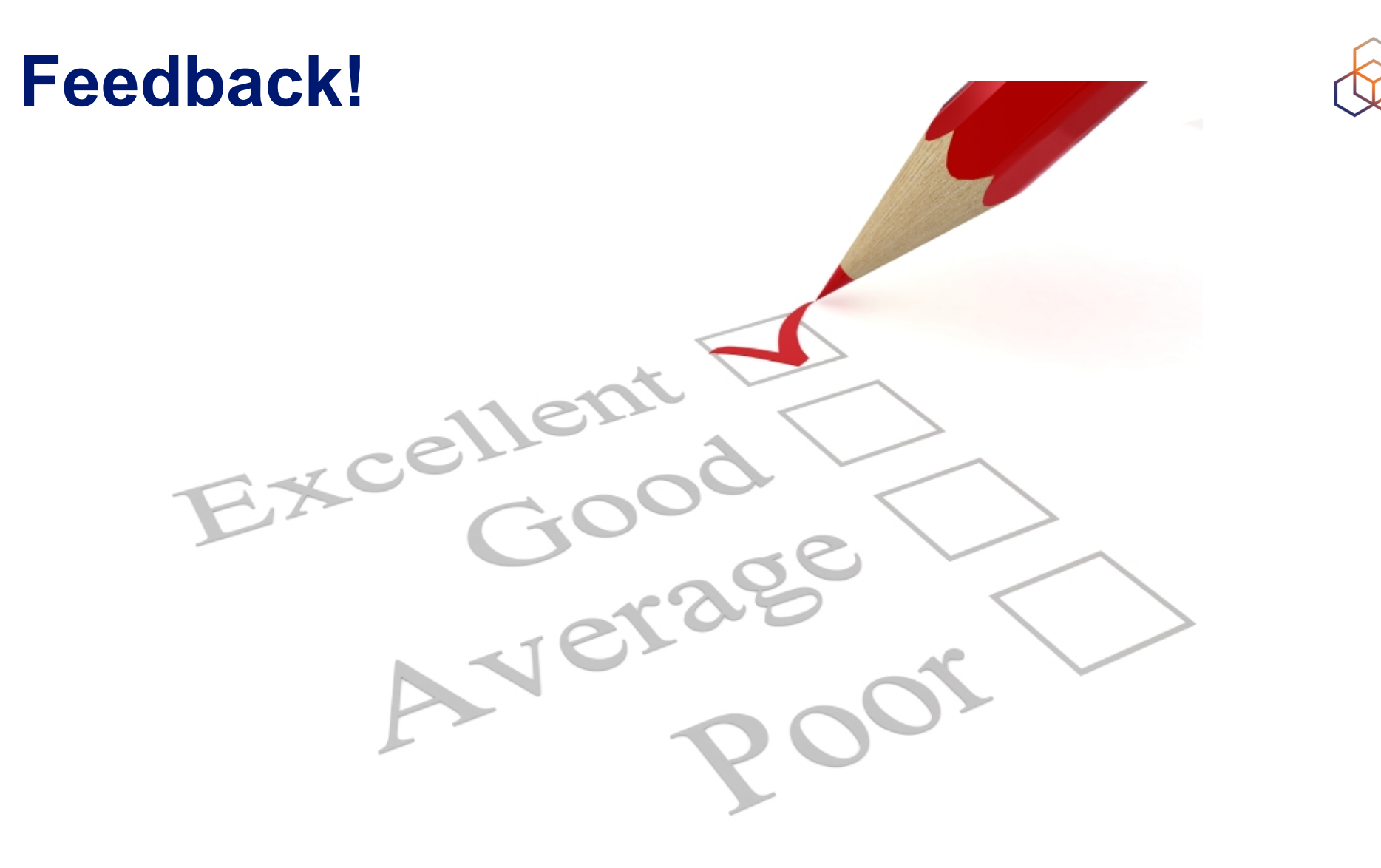

## https://www.ripe.net/training/mat/survey

| The End! Край        |        |        | <b>Y Diwedd</b> |           |              |
|----------------------|--------|--------|-----------------|-----------|--------------|
| älle                 | 111    | Соңы   | Վերջ            | Fí        | Finis        |
| ** 0                 | End    | le Fii | nvezh           | Liðug     | јt<br>Кінець |
| Konec                | Kraj   | Ën     | n Fun           | ایان d    |              |
| Lõpp                 | Beigas | Vége   | Son             | An Críoc  | ີ Kpaj<br>h  |
| Fine                 | הסוף   | Endir  | Sfârşi          | it<br>Fin | Τέλος        |
| Einde<br>Конец Канец |        |        |                 | Slut      | Slutt        |
| დასასრული Pabaiga    |        |        |                 |           | Olutt        |
| Fim                  | Ama    | aia    | Loppu           | Tmiem     | Koniec       |